₩.VisiLogic

# SOFTWARE Manual

VISILOGIC: COMMUNICATIONS

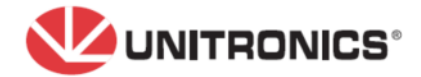

The information in this document reflects products at the date of printing. Unitronics reserves the right, subject to all applicable laws, at any time, at its sole discretion, and without notice, to discontinue or change the features, designs, materials and other specifications of its products, and to either permanently or temporarily withdraw any of the forgoing from the market.

All information in this document is provided "as is" without warranty of any kind, either expressed or implied, including but not limited to any implied warranties of merchantability, fitness for a particular purpose, or non-infringement. Unitronics assumes no responsibility for errors or omissions in the information presented in this document. In no event shall Unitronics be liable for any special, incidental, indirect or consequential damages of any kind, or any damages whatsoever arising out of or in connection with the use or performance of this information.

The tradenames, trademarks, logos and service marks presented in this document, including their design, are the property of Unitronics (1989) (R"G) Ltd. or other third parties and you are not permitted to use them without the prior written consent of Unitronics or such third party as may own them.

# **Table of Contents**

| Communications                                     | 1   |
|----------------------------------------------------|-----|
| Function Blocks                                    | 1   |
| COM Ports and Data Communications                  | 1   |
| COM Port: Init                                     | 2   |
| RS232                                              | 4   |
| RS485 Options                                      | 4   |
| RS485, by controller type                          | 6   |
| About Modems                                       | 12  |
| Modem Connection and Pinouts                       |     |
| PLC-side Modems                                    |     |
| PC-Side Modems (Modem Services)                    | 22  |
| Dial & Hang-up                                     |     |
| Web Server                                         | 27  |
| Ping                                               | 32  |
| Send e-mail                                        | 35  |
| Telegram Parser                                    | 40  |
| DNS Resolver                                       | 40  |
| Set PLC ID Number                                  |     |
| Modem Troubleshooting                              |     |
| Ethernet                                           | 48  |
| PROFIBUS Slave                                     | 55  |
| DF1                                                | 57  |
| ASCII Character Table                              | 61  |
| PC-PLC Communications                              | 61  |
| Remote Access: Accessing a PLC via PC              | 61  |
| Networks (CAN, Serial)                             | 93  |
| About Networks                                     |     |
| CANbus Networking                                  |     |
| Assigning a Unit ID number                         | 105 |
| Set PLC ID Number                                  | 106 |
| CANbus UniCAN                                      | 107 |
| CANopen                                            | 113 |
| CANbus, Layer 2                                    | 122 |
| CANbus ISC, via Network Operands                   | 126 |
| SAE J1939                                          | 128 |
| Network Operands-Communicating Data Via CANbus ISC | 133 |
| Accessing a Networked PLC via PC                   | 133 |
| Check CANbus Network Status                        | 137 |
| CANbus Network Problems                            | 138 |
| Index                                              | 140 |

# **VisiLogic: Communications**

# **Communications**

Vision controllers are capabable of a broad variety of communcations.

Information regarding the communications features of specific Vision models is available from your local Unitronics distributor, or export@unitronics.com.

# **Function Blocks**

Note that VisiLogic offers function blocks to handle communications such as MODBUS, GPRS, SMS and more. Please refer to the VisiLogic: Function Blocks manual for details.

# **COM Ports and Data Communications**

Below is a general description of Vision communication features.

#### Com Ports

| Serial                                                                                                    | All Vision controllers comprise RS232 serial communication ports.<br>RS232/RS485 adaptors are available by separate order. Certain<br>models, such as the Vision120, support both RS232 and RS485.<br>For details on communications hardware settings, refer to the<br>User Guides and documentation supplied with relevant models. |
|----------------------------------------------------------------------------------------------------|----------------------------------------------------------------------------------------------------|
| CANbus                                                                                                    | Separate CANbus ports are built into specific controller models.                                                                                                    |
| Ethernet                                                                                                    | Ethernet ports are available by separate order.                                                                                                    |
| Note • All ports can be used simultaneously. For example, a single controller<br>may use one serial port to send messages to a modem via RS232,<br>another port to communicate with a frequency converter, while the<br>controller engages in communications via its CANbus port. |                                                                                                    |
| •                                                                                                    | Standard programming cables do not provide connection points for pins 1 and 6.                                                                                                    |

Initializing COM ports

- Serial and CANbus communication ports must be initialized in your control program using the COM Init FB, located on the FB's menu.
- The Ethernet port must be initialized using the Ethernet Card Init FB, located under Ethernet on the FB's menu.

#### Data Communications Options

Data Communications include all of the options shown below:

- CANbus
- Modems, Landline and GSM/GPRS
- GPRS
- Ethernet
- PROFIbus Slave
- DF1 Slave (Allen-Bradley)
- RS232
- RS485 Options

Communication FBs

- SMS messaging
- GPRS
- MODBUS (serial)
- MODBUS IP (Ethernet)
- Communications Protocol FB

#### PC-Vision communications

- PC-Modem Configuration
- Remote Access: Accessing a PLC via PC
- Accessing a Networked PLC via PC

#### SD Card Remote Access

SD Card Explorer

# **COM Port: Init**

COM Init is located on the Com menu. Use this function block:

- To initialize serial communication port settings and enable the controller to communicate with networked controllers, using protocols such as MODBUS; or to communicate with external devices such as modems.
- To initialize the CANbus port.
- To synchronize port settings, enabling the controller to engage in interdevice communications via protocols such as MODBUS.

| Notes ● | COM Init is generally performed once in a program. It is usually a power-up task, however a one-shot transitional contact may also be used.                                                                                                    |
|---------|----------------------------------------------------------------------------------------------------|
| •       | <ul> <li>All Vision controllers comprise RS232 serial ports. Some Vision controllers do not comprise RS485 ports. Check your Vision model's specifications.</li> <li>To learn how to implement RS485 with different Unitronics' controllers, refer to RS485 Options.</li> </ul> |
| •       | Note that an Ethernet port is initialized via the Ethernet Card Init FB located on the FBs menu under Ethernet.                                                                                                    |
| •       | Where appropriate, use the system operands that are connected to the COM ports and that service communications.                                                                                                    |

|                                                                                      | Click the drop-down arrow to<br>select a specific COM port and<br>to access the CANbus port. Click the drop-down<br>arrow to select either<br>RS232 or RS485. |
|--------------------------------------------------------------------------------------|----------------------------------------------------------------------------------------------------|
|                                                                                      | 🌦 Com Initialize 🛛 👔                                                                                                    |
|                                                                                      | Com Port: Data Bits: Standard:                                                                                                    |
|                                                                                      | Baud Rate: Parity: Flow Control                                                                                                    |
|                                                                                      | RS232 Time Dut: Stop Bits: Restore Defaults                                                                                                    |
|                                                                                      | g Modem Settings                                                                                                    |
| Click the drop-down<br>arrow to initialize a<br>modem and activate<br>modem options. | Modem Type: None<br>None<br>PSTN<br>GSM<br>CMDA                                                                                                    |

Specific uses of the COM Init FB are detailed in the topics listed below.

- Modems
- CANbus Networking

#### <u>Examples</u>

The applications below use the COM Init function. To locate application examples, select Examples from the Help menu.

- SMS messaging.vlp
- GPRS.vlp
- MODBUS Slave.vlp
- MODBUS Master.vlp

#### **RS232**

All Vision controllers comprise RS232 serial communication ports. RS232/RS485 adaptors are available by separate order. Certain models, such as the Vision120, support both RS232 and RS485. For details on communications hardware settings, refer to the User Guides and documentation supplied with relevant models.

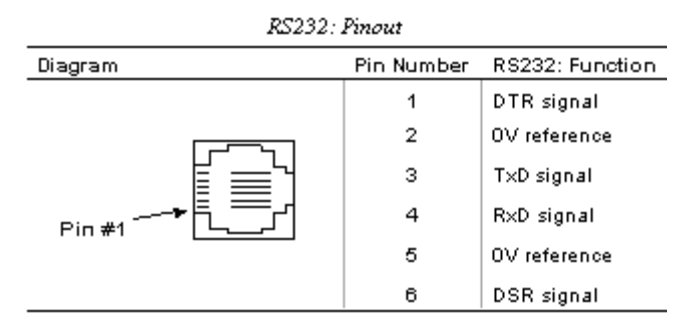

#### **RS485 Options**

The information in this topic is common to all Unitronics' controllers networked via RS485. Note that before you carry out any tasks associated with wiring, you must read and fully understand the safety guidelines.

#### About RS485

RS485 is a balanced serial interface for the transmission of digital data, which enables you to create a multi-drop network containing up to 32 devices, or nodes

RS485 gives you 2 main advantages over RS232: longer cable lengths and greater immunity to noise. In comparison to RS232, RS485 uses lower voltage and differential signals. RS485 uses a differential voltage loop interface (balanced differential signal); differential data transmission reduces the effects of ground shifts and induced noise signals, even in an electrically noisy environment. The system is based on balanced circuits that rely on twisted-pair wires (A & B). Thus, the data conversion of logical 0 and 1 is made by converting the polarity of the two wires by reference to each other, instead of changing polarity of a single wire by reference to the "SG" (Signal Ground).

The noise immunity results from the fact that, when electromagnetic noise is induced over the differential signals, the same noise is induced on both signals. When the receiver subtracts the differential signals, the result is noise compensation. The same 2 wires are used for transmitting and receiving; therefore, within RS485 networks, only one device can transmit while all of the other devices 'listen' (receive).

Unitronics' controllers offer different options for networking via RS485, according to the network series.

#### **Network Topology & Wiring**

The network topology is multi-drop bus. Every RS485 network includes 2 types of nodes; node refers to every device that is physically connected to the network.

- End Nodes: The devices attached at both physical ends of the network, containing a network terminator.
- In-line Node: All devices connected to the network that are not end nodes.

To enable a rapid rate of communication over relatively long distances, the wires function as transmission lines. For this reason, the end nodes of the network must contain network terminators for the purpose of impedance matching. The method for setting network terminators is described individually for each device.

#### RS485 Network Wiring

Use shielded twisted pair (STP) cables to network devices. Recommended cables types are:

- Twinax cable, type H8106 Control cable, type due 4001 (0.5mm2, twisted pair)
- Twinax cable, type H3094 Control cable, type V45551-F21-B5 (1.5mm2, twisted pair)

The combined total length of all network cables cannot exceed 1219 meters, as shown below.

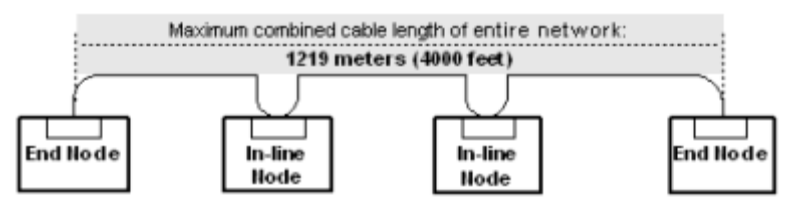

#### RS485 wiring considerations

- With the exception of the M90-19-R4, the RS485 signals are NOT isolated. If the controller is used with a non-isolated external device, avoid potential voltage that exceeds ± 10V. To avoid severely damaging the system, all non-isolated device ports should relate to the same 0Vsignal.
- Minimize the stub (drop) length leading from each device to the bus. The stub should not exceed 5 centimeters. Ideally, the main cable must be run in and out of the networked device as shown below. The MJ10-22-CS66 connector is compatible with all Unitronics controllers, and enable this to be easily accomplished.

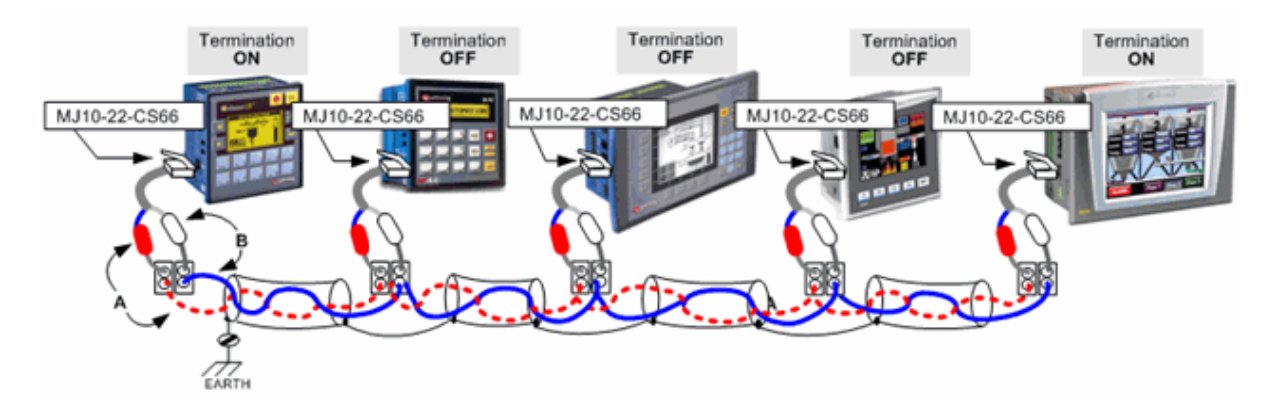

Note that, in the case of older V2xxx models comprising a third RJ45 COM port, a MJ10-22-CS65 connector is required.

- Do not cross positive (A) and negative (B) signals. Positive terminals must be wired to positive, and negative terminals to negative.
- You must create network termination points by using the two end point devices integrated into your network. The method of creating termination points varies according to the controller series.

# RS485, by controller type

RS485 is implemented differently in Unitronics' controllers, according to model type. These options are summarized below.

Vision controllers are programmed using VisiLogic software. When Vision controllers are networked via RS485, the COM ports must be initialized to the RS485 standard as explained in COM Port: Init.

In addition, you must assign a unique Unit ID number to each controller, as explained in the Help topic: Assigning a Unit ID number. Note that there is a range of ID numbers reserved for RS485, numbers 64-127.

#### Vision 230/260/280

RS485 ports are available by separate order and easily installed.

Installation instructions are provided together with the module when it is ordered separately. The connector type is RJ-45. RS485 termination settings are determined via jumper.

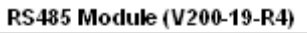

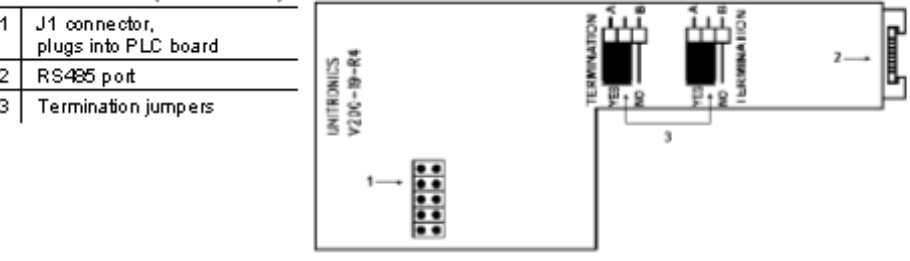

#### **Network Termination Settings**

The jumper settings shown above determine whether the controller can function as an end device in a RS485 network. Note that the factory default setting is YES. If the OPLC is not a network end device, set both jumpers to NO.

To open the controller in order to access the module and change the jumper settings, follow the relevant instructions listed below.

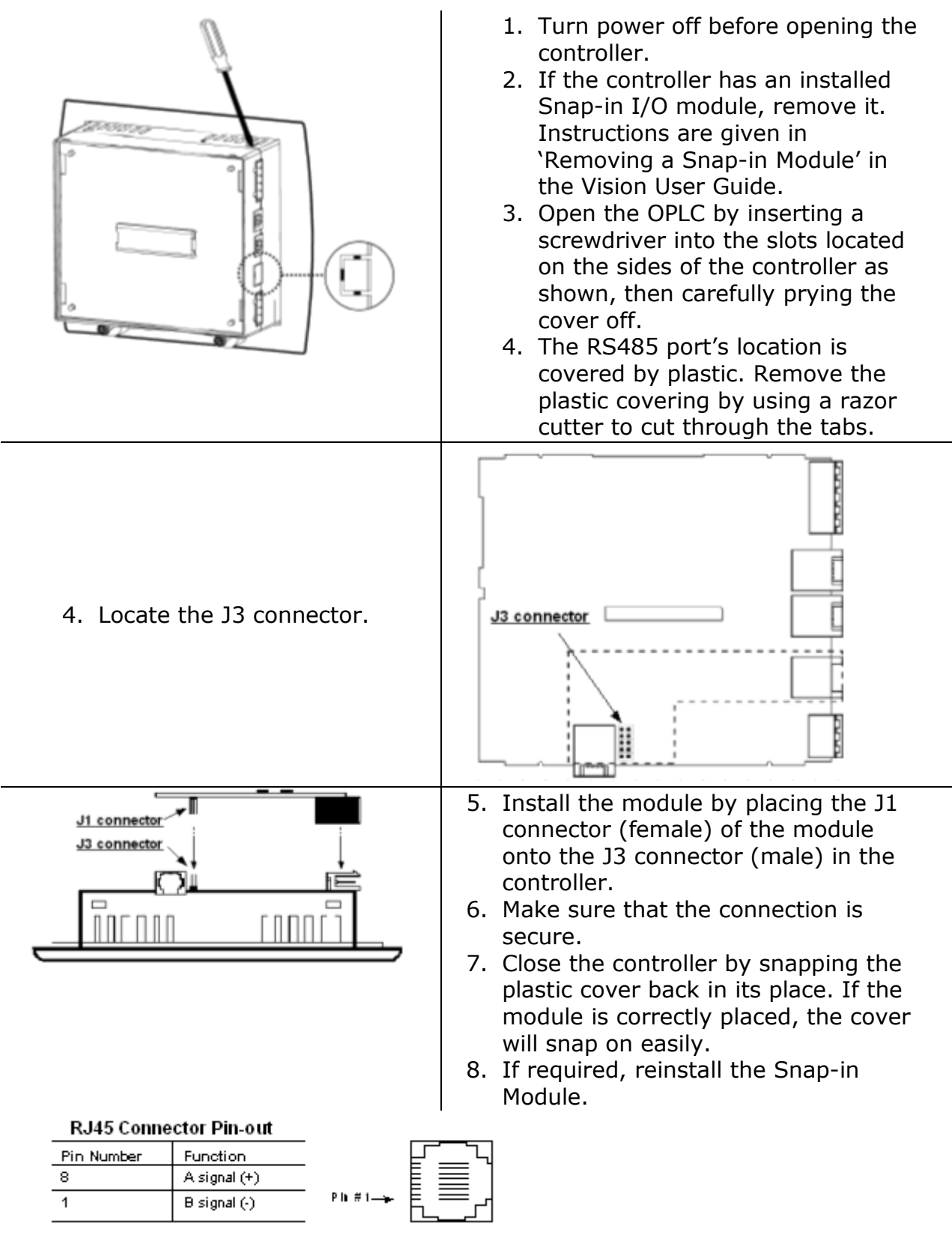

#### Vision 120/ M91

Vision 120 series

Offers 2 serial communication ports. Each port can be adapted to either the RS232 or RS485 standard, via jumpers located within the controller and VisiLogic software settings. Note that the ports are not isolated. The connector type is RJ-11. RS485 termination settings are determined via jumper.

#### M91 series

An M91 that contains an RS485/RS232 port has a part number that includes the number '4', for example: M91-19-4UN2.

RS485 communications are via an RJ-11-type serial communication port. Each port can be adapted to either the RS232 or RS485 standard, via jumpers located within the controller. The M91 is programmed using U90 Ladder software.

The port mode is determined by SI 64, Set COM Port Mode, as described in the U90 Ladder help topic: COM Port Mode: RS232/RS485 (M91 only).

Note that the port is not isolated. RS485 termination settings are determined via jumper.

#### Vision 120/ M91 RS232/RS485 COM ports

The information below applies to both Vision 120 and M91 series controllers. The controllers in these series offer RJ-11-type serial communication ports. Each port can be adapted to either the RS232 or RS485 standard, via jumpers located within the controller. In the case of the Vision 120, appropriate VisiLogic program settings are also required.

#### **RJ-11 type port**

The pinout below is of the RJ-11 type port, when the port is used for RS485.

| RJ11 Connector | Pin-out |
|----------------|---------|
|----------------|---------|

| Pin Number | Function       |        |
|------------|----------------|--------|
| 1          | A signal (+)   |        |
| 2          | (RS232 signal) |        |
| 3          | (RS232 signal) |        |
| 4          | (RS232 signal) | ₽₿ ▦₽/ |
| 5          | (RS232 signal) | Pin #1 |
| 6          | B signal (-)   |        |

Note • When a port is set to RS485, both RS232 and RS485 can be used simultaneously if flow control signals DTR and DSR are not used.

The ports are not isolated. If the controller is used with a nonisolated external device, avoid potential voltage that exceeds  $\pm$  10V.

To avoid damaging the system, all non-isolated device ports should relate to the same ground signal.

#### RS232/RS485 Jumper Settings

/!\

Use the jumper settings shown below to change the functionality of the controller's COM port.

| COM 1      |     |     |
|------------|-----|-----|
| To use as: | JP1 | JP2 |
| RS232*     | А   | А   |
| RS485      | в   | в   |

| COM 2      |     |     |
|------------|-----|-----|
| To use as: | JP5 | JP6 |
| RS232*     | А   | А   |
| RS485      | B   | B   |

To open the controller and access the jumpers, refer to the instructions below.

#### **RS485 Network Termination Settings**

The jumper settings shown below determine whether the controller can function as an end device in a RS485 network. Note that the factory default setting is ON. If the OPLC is not a network end device, set both jumpers to OFF.

| COM 1       |     |     |
|-------------|-----|-----|
| Termination | JP3 | JP4 |
| ON*         | A   | А   |
| OFF         | B   | B   |

| COM2        |     |     |
|-------------|-----|-----|
| Termination | JP7 | JP8 |
| ON*         | А   | А   |
| OFF         | B   | в   |

\* Default factory setting.

#### **Opening the Controller**

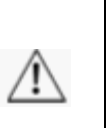

- Before opening the controller, touch a grounded object to discharge any electrostatic charge.
- Avoid touching the PCB board directly by holding the PCB board by its connectors.

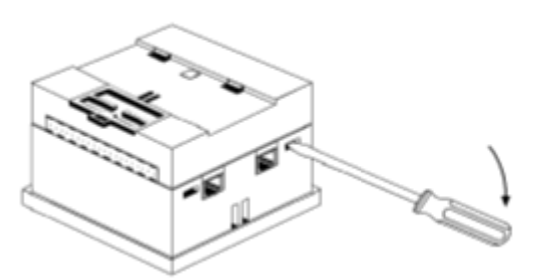

- 4. Gently remove the top PCB board:
  - Use one hand to hold the top-most PCB board by its top and bottom connectors as shown.
  - With the other hand, grasp the controller, while keeping hold of the serial ports; this will keep the bottom board from being removed together with the top board.
  - Steadily pull the top board off.

- 1. Turn power off before opening the controller.
- 2. Locate the 4 slots on the sides of the controller.
- 3. Using the blade of a flat-bladed screwdriver, gently pry off the back of the controller as shown.

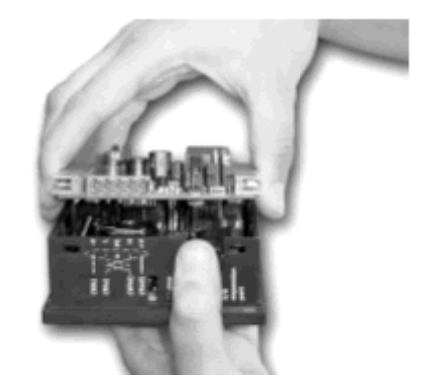

- 5. Gently replace the PCB board as shown. Make certain that the pins fit correctly into their matching receptacle.
  - Do not force the board into place; doing so may damage the controller.
- Close the controller by snapping the plastic cover back in its place. If the card is placed correctly, the cover will snap on easily.

 Locate the jumpers shown in the figure to the left, then change the jumper settings as required.

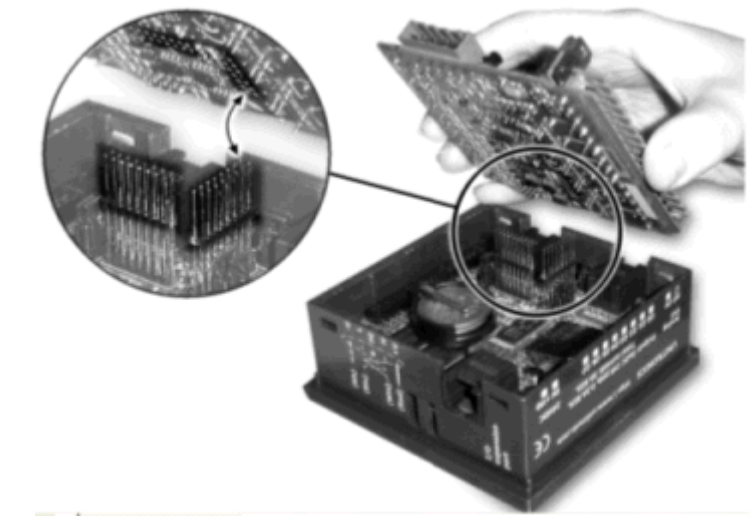

#### M90

These controllers are programmed via U90 Ladder.

RS485 communications are enabled via an external RS232/RS485 converter, such as Unitronics' M90-19-R4, which can be connected to the controller's RS232 port. No U90 Ladder software settings are required.

The M90-19-R4 RS485 port is isolated.

Note that since the M90-19-R4 is an external converter, it is also compatible with other devices, such as PCs.

#### Vision / M91 RS485 Port Specifications

The specifications below apply to RS485 ports for all Vision and M91 controllers.

Input Voltage -7 to +12V differential max.

Cable type Shielded twisted pair, in compliance with EIA RS485

Cable length 1200m maximum (4000 feet)

Galvanic Isolation No

Baud rate 110 - 57600 bps

Complete specification for the M90-19-R4, which converts serial data from the RS232 standard to either RS422 or RS485, is located on the Setup CD. It is also available from your local Unitronics distributor. This module is recommended for use with M90 controllers and other devices.

User safety and equipment protection guidelines

This information is intended to aid trained and competent personnel in the installation of this equipment as defined by the European directives for machinery, low voltage, and EMC. Only a technician or engineer trained in the local and national electrical standards should perform tasks associated with the device's electrical wiring.

Before using a Unitronics' product, it is the responsibility of the user to read and understand this document and any accompanying documentation.

Symbols are used to highlight information relating to the user's personal safety and equipment protection throughout this document. When these symbols appear, the associated information must be read carefully and understood fully.

| Symbol  | Meaning | Description                                                   |
|---------|---------|---------------------------------------------------------------|
| Â       | Danger  | The identified danger causes physical and property damage.    |
| Â       | Warning | The identified danger can cause physical and property damage. |
| Caution | Caution | Use caution.                                                  |

- Under no circumstances will Unitronics be liable or responsible for any consequential damage that may arise as a result of installation or use of equipment, and is not responsible for problems resulting from improper or irresponsible use of Unitronics devices.
- All examples and diagrams shown are intended to aid understanding. They do not guarantee operation.
- Unitronics accepts no responsibility for actual use of a product based on these examples.
- Only qualified service personnel should open a device or carry out repairs.
- Please dispose of this product in accordance with local and national standards and regulations.
  - Failure to comply with appropriate safety guidelines can result in severe personal injury or property damage. Always exercise proper caution when working with electrical equipment.
  - Check the user program before running it.
  - Do not attempt to use a device with parameters exceeding permissible levels.
  - Install an external circuit breaker and take appropriate safety measures against short-circuiting in external wiring.
  - To avoid damaging the system, do not connect or disconnect a device when the power is on.
  - Do not touch live wires.
  - Double-check all the wiring before turning on the power supply.

# **About Modems**

Unitronics' controllers can be hooked up to PSTN (landline), or GSM/GPRS modems via the RS232 COM port. Unitronics provides kits that comprise modems that have been tested by Unitronics and are supported for use with Vision, Jazz, and M90/91 PLCs.

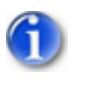

**Before** you can use modems in your application, **you must use Modem Services to initialize both the PC and PLC-side modems.** This process is referred to as **'Prepare Modem'**.

#### Modem services

Modem Services is located on the Connections menu.

To use Modem Services, connect the modem to a PC, using the **cable supplied by the modem manufacturer**. You can then initialize the modem.

Once you have connected initialized modems to your PC and PLC, you can use Modem Services to establish communications with a remote PLC.

#### PC-side Modems

You can use a PC modem to access a remote, modem-linked controller and perform any task, just as you would if the PLC were directly connected to your PC. For example, you can

- Dial a remote PLC modem and receive calls from a PLC.
- Download, upload, and edit the controller program via the modem connection.
- Run Online test mode.
- Download an OS to the controller via modem.
- Use OnLine test and Information Mode to troubleshoot problems in remote controllers and applications.
- Read and write data to/from controllers via Remote Access or Unitronics' communication .dll utilities.
- Receive and send SMS messages via SMS options.

#### PLC-side modems

Via modem, a Vision controller can communicate data using:

- MODBUS (serial) commands.
- VisiLogic's Communication Protocol FB, which enables Vision controllers to communicate data with most external serial devices, such as bar-code readers and frequency converters, via their proprietary protocols.
- SMS messages. The SMS FB enables text messages, including variable data, to be sent and received via GSM modems.
- e-mail via GPRS (Enhanced Vision only).
- GPRS cellular network, to transmit IP packets of data.

#### **Modem Tips**

Notes •

The PC-modem cable is not the same type of cable used to connect between the controller and the modem. Ensure that the cable used to connect the PC to the modem provides connection points for all of the modem's pins.

| • | If calls are routed via a switchboard, note that the switchboard settings may interfere with communications. Consult with your switchboard provider.                                                                                                    |
|---|----------------------------------------------------------------------------------------------------|
| • | If, within the modem initialization strings, the parameter S7 is too<br>short to permit the PLC's modem to answer, an error will result.<br>For example, if this parameter is set as S7=30, the PC modem<br>will wait for 3 seconds to receive an answer from the PLC's<br>modem. If the PLC modem does not answer before the 3 seconds<br>have elapsed, the S7=30 parameter is exceeded, and the PC<br>modem returns the No Carrier error.                                                                                                    |
| • | PC/PLC modem communications: <b>Both</b> PC and controller must<br>use the same type of modem: either <b>landline or GSM</b> . Internal<br>PC modems <b>must</b> be used in conjunction with the driver provided<br>by the modem's manufacturer.                                                                                                    |
| • | <ul> <li><u>Standard Vision Division</u><br/>Controllers in this division can only support a single modem.<br/>You can connect a modem to any COM port. However, note<br/>that SB 184 TX Success and SB 185 TX Failed indicate<br/>message transmission status <b>regardless</b> of the actual COM<br/>port connected to the modem.</li> <li><u>Enhanced Vision Division</u><br/>Controllers in this division can support a modem on each<br/>COM port. Each port is linked to a Succeed and Fail SB:<br/>COM1: SB 184 and SB 185, COM2: SB186 and SB 187,<br/>COM3: SB 188 and SB 189.</li> </ul> |
|   | <ul> <li>When working with V570 and V290 (color):</li> <li>Set the baud rate in both Modem Services and in COM Init to 57600. In addition, run the Prepare PLC Modem procedure with the baud rate set to 57600.</li> <li>Com Init:         <ul> <li>Select Ignore Break</li> <li>Time Out Reply: set to a minimum of 6 seconds.</li> </ul> </li> </ul>                                                                                                    |
| • | <ul> <li>Known compatibility issue: Sony Ericsson Modems.</li> <li>Unitronics products are compatible with the following Sony</li> <li>Ericsson Modems: <ul> <li>Model GT47 R5xxxx and higher</li> <li>Model GM29 R6xxxx and higher</li> </ul> </li> <li>Unitronics cannot guarantee compatibility with other models, such as Sony Ericsson Modem model GM29 R4xxxx.</li> </ul>                                                                                                    |

# **Modem Connection and Pinouts**

The following figure shows you how to connect a controller to a modem.

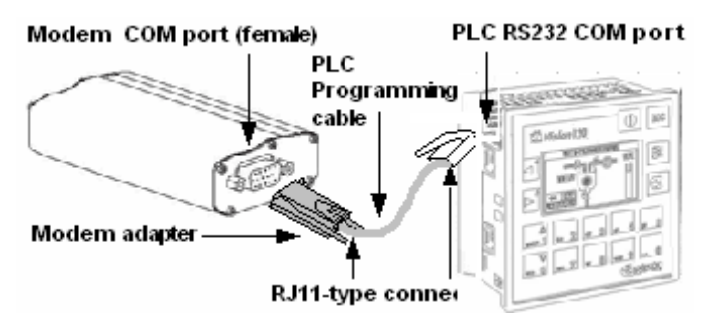

**Note** • The programming cable is a **4-wire cable**. The cable is included with the Vision all-in-one kits.

#### Connecting a Controller to a Modem

#### Unitronics' modem kits

Use with a Unitronics PLC programming cable, as shown in the figure above. Kits contain a modem that is compatible with Unitronics controllers and related hardware. The Products section of the Unitronics web site contains kit descriptions and specifications.

#### • Other modems

-Use a Unitronics PLC programming cable to connect the PLC to a modem adapter. You can order modem adapters from Unitronics. -Construct your own D-type to D-type connector cable to connect the programming cable to the modem's serial port, according to the pin-outs provided below.

#### General Information: Modem to Controller Interface (DCE to DTE)

The next figure shows the interface between the Data Communications Equipment (DCE; the modem) and the Data Terminal Equipment (DTE; the controller or PC). The arrows show the direction of data flow. Note that:

- Transmitted data (TXD) is input to the modem, output from the PLC
- Received data (RXD) is input to the PLC, but output from the modem

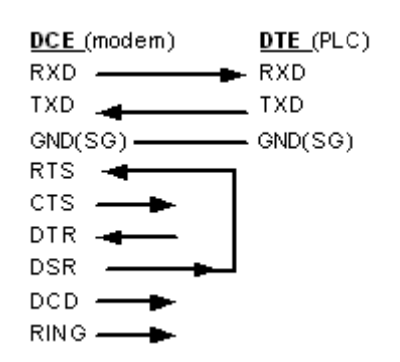

**Note** • Unitronics controllers do not support all the control lines.

- Modems should be initialized via the Modem Services> Prepare Modem procedure. This procedure:
  - Turns the DSR signal ON
  - Sets the appropriate PLC-modem communication parameters. These are:
    - 19200 bps, 8 bit, no parity, 1 stop bit
- Connecting DSR and RTS signals causes the modem to be always ready to transmit\receive data.

#### **Using Modem Kits**

Unitronics' kits contain all of the elements you need to connect a controller to a modem using the appropriate PLC programming cable, as shown in the first figures at the beginning of this section.

Note that you must remove the PC adapter from the PLC programming cable and replace it with the modem adapter supplied in the kit.

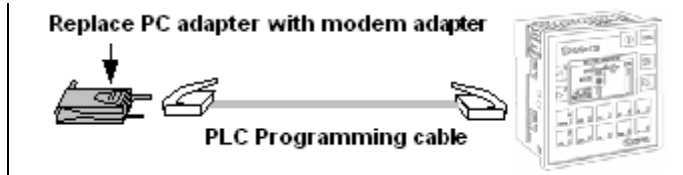

In order to work with Unitronics controllers, you must initialize the modem via the procedure detailed in the Prepare PLC Modem topic.

The following list shows modem adapters supplied with the kits and their pinouts. For updated information, consult your Unitronics distributor.

Standard Landline and Siemens GSM/GPRS modems

| Modem Adapter MJ10-22-CS76 |                       |      | PLC Se<br>Module | rial Port / Port      |
|----------------------------|-----------------------|------|------------------|-----------------------|
| Adapter<br>signals         | D-Type 9 pin,<br>male | RJ11 | RJ11             | Controller<br>signals |
| DSR (out) +<br>RTS (in)    | 6+7                   | 1    | 6                | DSR (in)              |
| GND                        | 5                     | 2    | 5                | GND                   |
| RXD (out)                  | 2                     | 3    | 4                | RXD (in)              |
| TXD (in)                   | 3                     | 4    | 3                | TXD (out)             |
| GND                        | 5                     | 5    | 2                | GND                   |
| DCD (out)                  | 1                     | 6    | 1                | DTR (out)             |

**Note** • The cable connects RJ11 pins 2,3,4,5 to pins 5,4,3,2 respectively. Sony Ericsson GM29 and Enfora GSM/GPRS modems

| Modem Adapter MJ10-22-CS72 |                       |      | PLC Serial Port / Port<br>Module |      |                       |
|----------------------------|-----------------------|------|----------------------------------|------|-----------------------|
| Adapter<br>signals         | D-Type 9 pin,<br>male | RJ11 |                                  | RJ11 | Controller<br>signals |
| DSR (out)                  | 6                     | 1    |                                  | 6    | DSR (in)              |
| GND                        | 5                     | 2    |                                  | 5    | GND                   |
| RXD (out)                  | 2                     | 3    |                                  | 4    | RXD (in)              |
| TXD (in)                   | 3                     | 4    |                                  | 3    | TXD (out)             |
| GND                        | 5                     | 5    |                                  | 2    | GND                   |
| DCD (out) +<br>RTS (in)    | 1+7                   | 6    |                                  | 1    | DTR (out)             |

**Note** The cable connects RJ11 pins 2,3,4,5 to pins 5,4,3,2 respectively.

| Modem Adapter MJ10-22-CS79 |                        |      | PLC Serial Port / Por<br>Module |                       |
|----------------------------|------------------------|------|---------------------------------|-----------------------|
| Adapter<br>signals         | D-Type 15 pin,<br>male | RJ11 | RJ11                            | Controller<br>signals |
| DCD (out)                  | 1                      | 1    | 6                               | DSR (in)              |
| GND                        | 9                      | 2    | 5                               | GND                   |
| RXD (out)                  | 6                      | 3    | 4                               | RXD (in)              |
| TXD (in)                   | 2                      | 4    | 3                               | TXD (out)             |
| GND                        | 9                      | 5    | 2                               | GND                   |
| DSR (out) +<br>RTS (in)    | 7+12                   | 6    | 1                               | DTR (out)             |

 Note • The cable connects RJ11 pins 2,3,4,5 to pins 5,4,3,2 respectively.
 • Wavecom modem kits do not contain the PC to modem cable, MJ10-22-CS32, that is required for the Wavecom Prepare Modem procedure.

This cable is available by separate order.

#### Using a Unitronics Adapter

If you are using a modem from an independent source, you can order one of the modem adapters described in the preceding section from Unitronics, and use this adapter to connect your modem to the PLC via the PLC programming cable.

#### **Constructing Adapters**

You can construct a D-type modem adapter yourself, using the appropriate pin-outs shown in the preceding section.

You can also construct a cable with 2 male D-type connectors, and then use it to connect a modem's serial port directly to the PC adapter on the PLC programming cable as shown in the next figure.

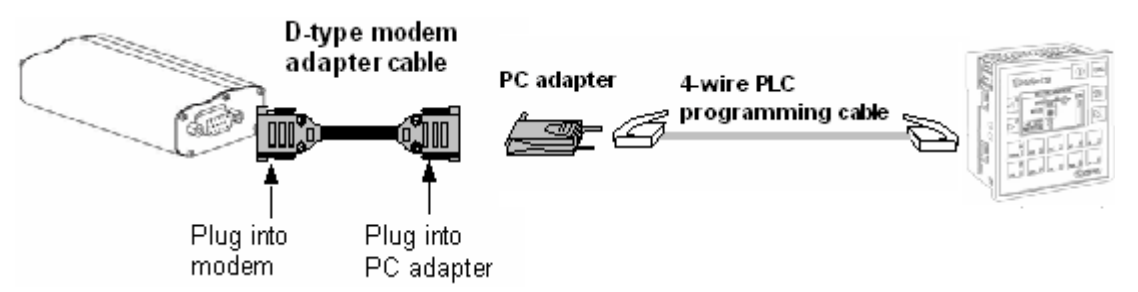

The tables below give the pin-outs of the programming cables, and show you an example of the pin connection you can use to construct a cable with 2 male D-type connectors to connect a PLC to a standard landline modem.

#### **Vision 4-wire Programming Cable**

| PC -side<br>Adapter M | 4J10-22-CS25            |      | PLC-<br>Prog | side<br>ramming port |        |
|-----------------------|-------------------------|------|--------------|----------------------|--------|
| PC<br>signals         | D-Type<br>9 pin, female | RJ11 | RJ11         | Controller signals   |        |
| DTR (out)             | 4                       | 1    | 6            | DSR (in)             | Unused |
| GND                   | 5                       | 2    | 5            | GND                  |        |

| TXD (out) | 3 | 3 | 4 | RXD (in)  |        |
|-----------|---|---|---|-----------|--------|
| RXD (in)  | 2 | 4 | 3 | TXD (out) |        |
| GND       | 5 | 5 | 2 | GND       |        |
| DSR (in)  | 6 | 6 | 1 | DTR (out) | Unused |
|           |   |   |   |           |        |

**Note** • The 4-wire programming cable supplied with the controller connects RJ11 pins 2,3,4,5 to pins 5,4,3,2 respectively.

**Example**: D-type modem adapter cable to connect a Vision controller to a standard landline modem

| Modem-side<br>(D-type 9-pin, male) |     |          | PLC-side<br>(D-type 9-pin, male) |           |  |
|------------------------------------|-----|----------|----------------------------------|-----------|--|
| DSR (out) +                        | 6+7 |          |                                  |           |  |
| RTS (in)                           |     |          |                                  |           |  |
| GND                                | 5   | <u> </u> | 5                                | GND       |  |
| RXD (out)                          | 2   |          | 3                                | RXD (in)  |  |
| TXD (in)                           | 3   | 2        | 2                                | TXD (out) |  |
| GND                                | 5   |          | 5                                | GND       |  |

## **PLC-side Modems**

Before integrating modems into your applications, check the section Modems-Tips & Cautions.

#### How to enable a controller to communicate via landline or GSM/GPRS modem

Preparing the modem as described below initializes it so that it is compatible with Unitronics PLCs.

1. Connect the modem to a PC, using a **cable comprising the full RS232 pinout, either supplied in the modem kit or supplied by the modem manufacturer**.

Note that using a cable that does not comprise the full RS232 pinout will cause the process to fail.

- 2. Prepare the PLC modem.
  - a) Connect the modem to a PC, using the cable supplied by the modem manufacturer.
  - b) Open Connection>Modem Services, and select the modem type. If required, you can edit other parameters:
    - Com Port, Baud Rate, Time Out, and Time-Out Reply: use the drop down boxes.
- () Enhanced Vision Division:

Recommended Baud Rate is 57600.

- PIN code: click to enter the number.
- 3. Click the Prepare PLC-side Modem button; that dialog box opens.
- 4. If required, edit initialization commands by clicking in the field and entering text.

5. When all parameters are set, click the Init Modem button; the PC establishes communication with the modem and initializes it.

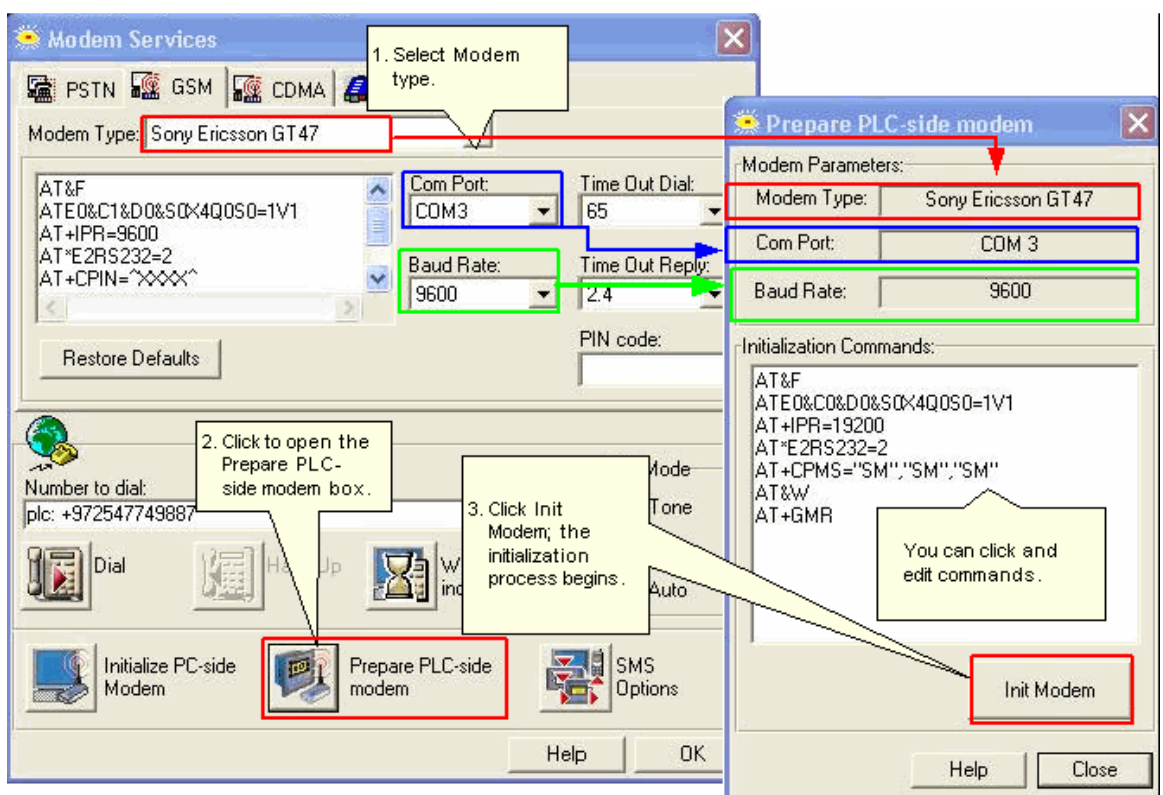

6. Initialize the PLC port using a COM Init FB, located on the COM menu.

| SB 2<br>Power-up bit                                                               | Should be unchecked.                                                                                        |
|------------------------------------------------------------------------------------|----------------------------------------------------------------------------------------------------|
| L EN ENO                                                                           | Com Port: Data Bits Standard:<br>COM2                                                                       |
| TC35                                                                               | Baud Rate: Parity: Flow Control                                                                             |
| Select a modern type.                                                              | RS232 Time Out:     Stop Bits:     P Ignore Break       0.5 sec     Image: Stop Bits:     Image: Stop Bits: |
| The default initialization strings will work with most modems.                     | Modem Settings                                                                                              |
| If your modem requires special<br>commands, you can modify the<br>default strings. | ATH GSM C Torrest C Auto                                                                                    |
| Du data it that                                                                    | ATS0=1 C Pulse                                                                                              |
| modem answers<br>after 1 ring.                                                     | Time Out Reply:     18   Answer Settings                                                                    |
|                                                                                    | PIN Code :                                                                                                  |
|                                                                                    | Ok Cancel Help                                                                                              |

| Parameter<br>Name         | Purpose                                                                                                    |  |  |  |  |
|---------------------------|----------------------------------------------------------------------------------------------------|--|--|--|--|
| Com Port                  | Select the physically linked Com Port.                                                                                                    |  |  |  |  |
| Baud Rate                 | <ul> <li>Set the baud rate in COM Init to 57600:</li> <li>When working with Enhanced Vision PLCs.</li> <li>When working with V120/230/260/280/290 (monochrome) together windows Enfora orTC65.</li> <li>In all other cases, 9600 is suitable.</li> </ul>           |  |  |  |  |
| RS232 Time<br>Out         | This is the time that the PLC will wait for the modem to reply.                                                                                                    |  |  |  |  |
| Flow Control              | This is generally left OFF.                                                                                                    |  |  |  |  |
| Ignore break              | When working with Enhanced Vision PLCs, select Ignore Break                                                                                                    |  |  |  |  |
| Modem<br>Settings         |                                                                                                    |  |  |  |  |
| Modem<br>Type             | Click to select the desired modem.                                                                                                    |  |  |  |  |
| Initialization<br>strings | Click to edit if required.                                                                                                    |  |  |  |  |
| Dial Type                 | Set to Tone by default.                                                                                                    |  |  |  |  |
| Time Out<br>Reply         | When working with Enhanced Vision PLCs, set a <b>minimum</b> of <u>6</u> seconds.                                                                                                    |  |  |  |  |
| PIN Code                  | If your provider requires a PIN code, enter a constant number or link to MI. Note that the MI value must be in hexadecimal. For example, the PIN code 1111 requires a vector of 2 MIs containing the value 3131 3131. The vector should be terminated with 'null'. |  |  |  |  |
|                           | PIN code         1         1         1         Use 0 to<br>terminate vector           MI Vector         31         31         31         0         0                                                                                                    |  |  |  |  |
| Clear SIM                 | Select this to clear the SIM card when COM Init is activated.                                                                                                    |  |  |  |  |
| Notes •                   | COM Init is generally performed once in a program. It is usually a power-up task, however a one-shot transitional contact may also be used.                                                                                                    |  |  |  |  |
| • -                       | The initialization commands must match the commands used to initialize the PLC modem.                                                                                                    |  |  |  |  |
| • `                       | You can cause the modem to delay between initialization commands                                                                                                    |  |  |  |  |

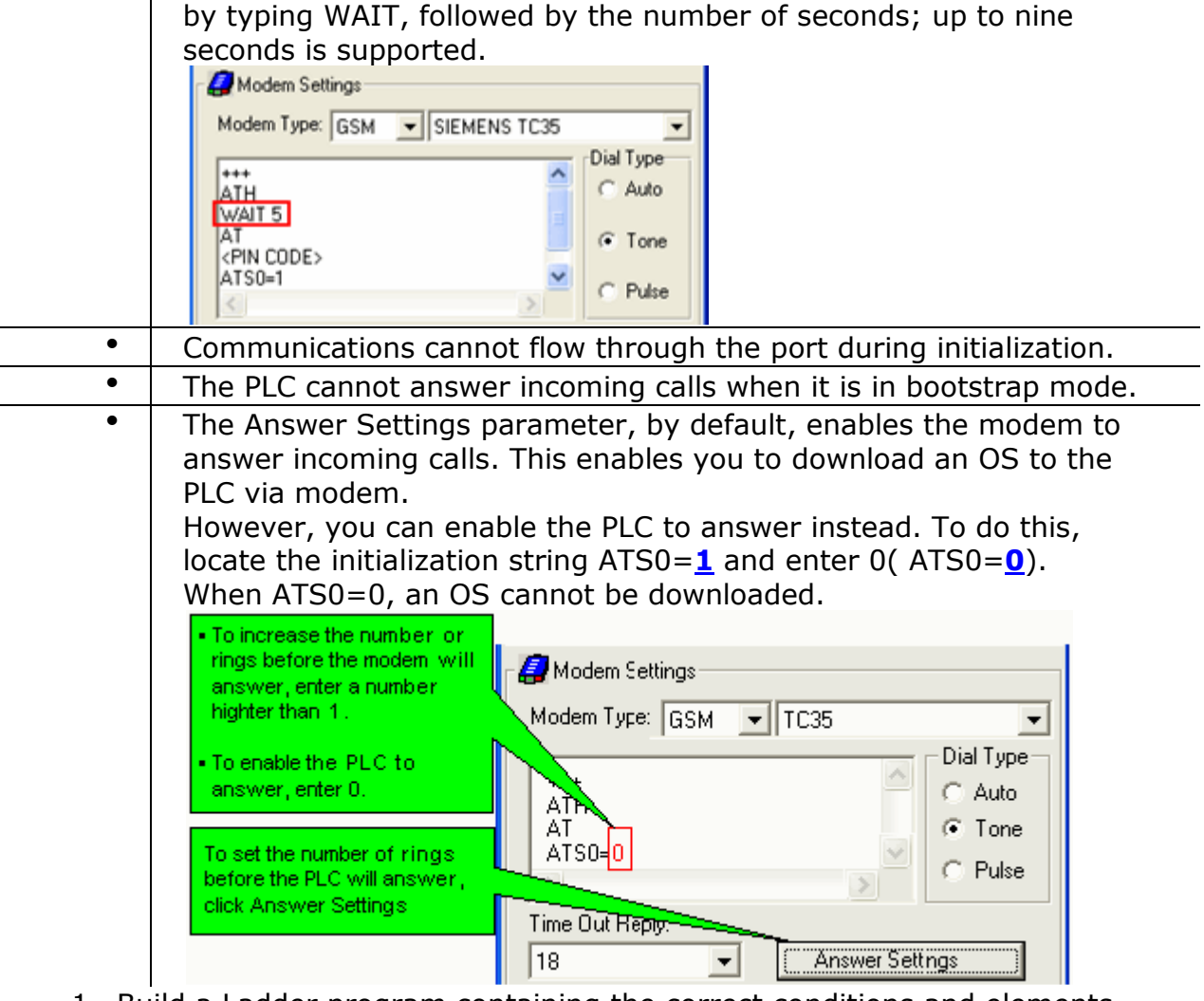

- 1. Build a Ladder program containing the correct conditions and elements.
- Note Communications cannot flow through the port during initialization. To avoid conflicts in your program, use the COM Port initialization SBs 80-85.
  - COM Init may take approximately a minute to complete.

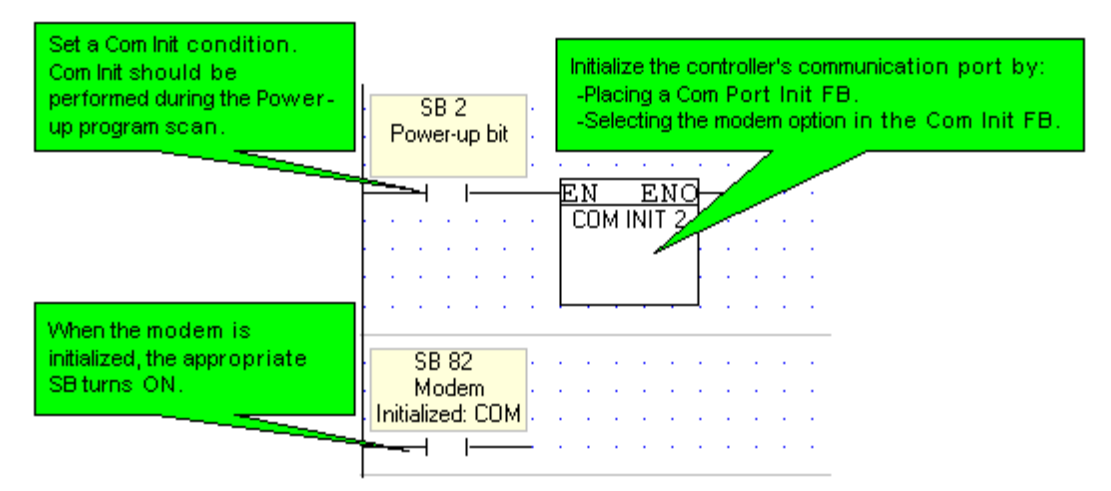

2. Download the application to the PLC.

3. Connect the modem to the PLC.

After the modem is enabled and successfully initialized by the PLC (SBs 80, 82, 84 turn ON), the controller can either be accessed via modem or can dial a remote modem to establish a data link.

#### How to enable a PLC to dial a remote modem (Ladder)

Landline modems

**Note** In the conditions used to activate the Dial function, include the appropriate Modem Initialized System Bit: SB 80, SB 82, or SB 84.

For more information regarding Ladder conditions and other details, refer to the topic Dial and Hang-up.

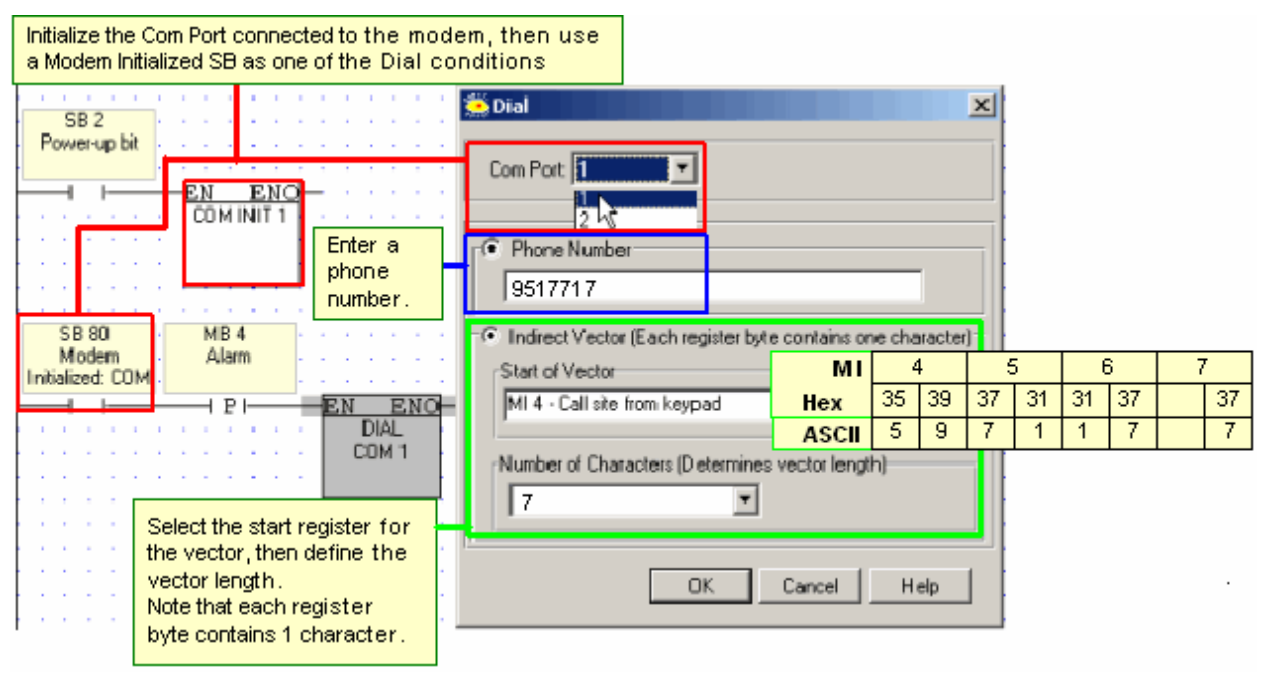

GSM modems

Note • SMS operations can conflict with applications that use the modem for other data communication processes. To prevent conflicts, use the Modem Busy (GSM) MB, and use an MB to indicate when the modem is in use by another data communications process.

For more information on SMS messaging, refer to the SMS topics.

#### How to terminate the link--Hang-up

This enables you to use Ladder conditions to break the connection.

Note •

Before activating Hang-up, check whether the connection exists, via the appropriate Modem Connection Status System Bit: SB 86, SB 87, or SB 88

| SB 86 MB 2<br>Modem Terminate |        | 🌦 Hangup 🔀  |
|-------------------------------|--------|-------------|
| Connection connection         | EN ENO | Com Port: 1 |
|                               | COM 1  | OK Cancel   |

# PC-Side Modems (Modem Services)

Modem Services enables you to initialize modems for both PC and PLC. Once you have configured a PC-side modem, you can use a PC modem to access a remote, modem-linked controller and perform any task, just as you would if the PLC were directly connected to your PC. For example, you can:

- Download, upload, and edit the controller program via the modem connection.
- Run Online test mode.
- Download an OS to the controller via modem.
- Use OnLine test and Information Mode to troubleshoot problems in remote controllers and applications.
- Read and write data to/from controllers via Remote Access or Unitronics' communication .dll utilities.

Before integrating modems into your applications, check the section Modems-Tips & Cautions.

#### Initializing a PC-side Modem (Prepare Modem)

1. Connect the modem to a PC, using a **cable comprising the full RS232 pinout, either supplied in the modem kit or supplied by the modem manufacturer**.

## 0

WNote that using a cable that does not comprise the full RS232 pinout will cause the process to fail.

- 2. Open Modem Services from the Connection menu.
- 3. Select and enter the modem parameters:
  - a) At the top of Modem Services, select a tab; the Modem Type selection box shows the options.
  - b) Select the PC modem type; the initialization strings change accordingly. Selecting TAPI displays the settings of telephony devices that appear in Windows>Control Panel>Phone and Modem Options.
  - c) If required, you can edit other parameters:
    - Initialization commands: click in the field and enter text.
    - Com Port, baud rate, Time Out, and Time-Out Reply: use the drop down boxes
    - PIN code: click to enter the number.
- 4. When all parameters are set, click the Initialize PC Modem button; the PC establishes communication with the modem and initializes it.

|                                                                     | 🗯 Modem Services 🛛 🔯                                        |
|---------------------------------------------------------------------|-------------------------------------------------------------|
|                                                                     | 📾 PSTN 🌃 GSM 🌆 CDMA 🥔 TAPI                                  |
|                                                                     | Modern Type: KONDER                                         |
| Select the                                                          | AT&F<br>GOBR 115200<br>AT+IPR=9600                          |
| parameters if<br>neccesary.                                         | ATE0&C1&D0X4Q0S0=0V1<br>AT&W<br>3600                        |
|                                                                     | Restore Defaults PIN code:                                  |
|                                                                     | Dial Mode                                                   |
|                                                                     | PLC1: +0149517707                                           |
|                                                                     | Dial Hang-Up Wait for C Pulse<br>incoming Call C Auto       |
| Click to initialize<br>the modem with<br>the parameters<br>you have | Initialize PC-side<br>Modem Prepare PLC-side SMS<br>Options |
| selected.                                                           | Help OK                                                     |

#### **Modem Service Options**

In addition to modem initialization, Modem Services offer other options:

|                                                                      | 🗯 Modem Services 🛛 👔                                                   | K |
|----------------------------------------------------------------------|------------------------------------------------------------------------|---|
|                                                                      | 📓 PSTN 🌃 GSM 🌆 CDMA 🦪 TAPI                                             |   |
|                                                                      | Modem Type: KONDER                                                     |   |
| Select the                                                           | AT&F<br>GOBR 115200<br>AT URP 9000                                     |   |
| parameters if<br>neccesary.                                          | AT\$PR=5000<br>ATE0&C1&D0X4Q0S0=0V1<br>AT&W<br>9600 • 2.4              |   |
|                                                                      | Restore Defaults PIN code:                                             |   |
|                                                                      | Number to dial:<br>PLC1: +0149517707  Dial Mode  Tone                  |   |
|                                                                      | Dial Hang-Up Wait for incoming Call C Auto                             |   |
| Click to initialize<br>the modern with<br>the parameters<br>you have | Initialize PC-side<br>Modern Prepare PLC-side<br>modern SMS<br>Options |   |
| selected.                                                            | Help OK                                                                |   |

| Option        | Description                                                                        |  |  |  |
|---------------|------------------------------------------------------------------------------------|--|--|--|
| Dial & Hang-  | To dial:                                                                           |  |  |  |
| Up            | <ol> <li>Click the Number to Dial field; the Favorites list opens.</li> </ol>      |  |  |  |
| •             | <ol><li>Enter or highlight the desired number.</li></ol>                           |  |  |  |
|               | 3. Close Favorites, and click Dial.                                                |  |  |  |
|               | <ol><li>To break the data link, click Hang-Up.</li></ol>                           |  |  |  |
| Dial Mode     | Selecting Auto enables the modem to adapt to the signal provided by the            |  |  |  |
|               | telephony service operator.                                                        |  |  |  |
| SMS Options   | This option is available if you have selected a GSM modem.                         |  |  |  |
| •             | 1. Select the destination number.                                                  |  |  |  |
|               | 2. Enter the SMS text, then click Send SMS.                                        |  |  |  |
|               | Note that an SMS can be used to cause the PLC to call the PC.                      |  |  |  |
| Wait for      | Places the PC modem in auto-answer mode.                                           |  |  |  |
| Incoming Call |                                                                                    |  |  |  |
| Prepare PLC   | Use this option to initialize a PLC-side modem. Full instructions are in the topic |  |  |  |
| Modem         | PLC-side Modems.                                                                   |  |  |  |

#### How to use the PC modem to access a PLC

- 1. Prepare and connect the PLC-side modem as described in the topic PLCside Modems, in the section 'How to enable a controller to communicate via landline or GSM/GPRS modems.
- 2. Dial the PLC to establish the communication link:
  - a) Favorites (Telephony). You can keep a list of frequently-used numbers in Favorites.
  - b) Click a line to enter or select a number and description.
  - c) To access outside lines, enter the access number required, a comma, then the phone number.

Click Dial to establish the data link, then enter OnLine mode.

You can now perform any task that can be performed via a direct PC-PLC connection.

Note that when the modem is connected, the Modem Connected icon appears on screen.

# **Dial & Hang-up**

These functions are located on the Com menu. Via the Ladder application, they enable a PLC connected to a modem to establish or terminate a data link to another remote modem.

Before you dial, you must enable the Vision controller to communicate via modem.

Dial

This enables you to use Ladder conditions to dial a modem.

Notes •

In the conditions used to activate Dial, include the appropriate Modem Initialized SB: 80, 82, or 84

• SMS operations can conflict with applications that use the modem for other data communication processes. To prevent conflicts, use the Modem Busy (GSM) MB, and use an MB to indicate when the modem is in use by another data communications process.

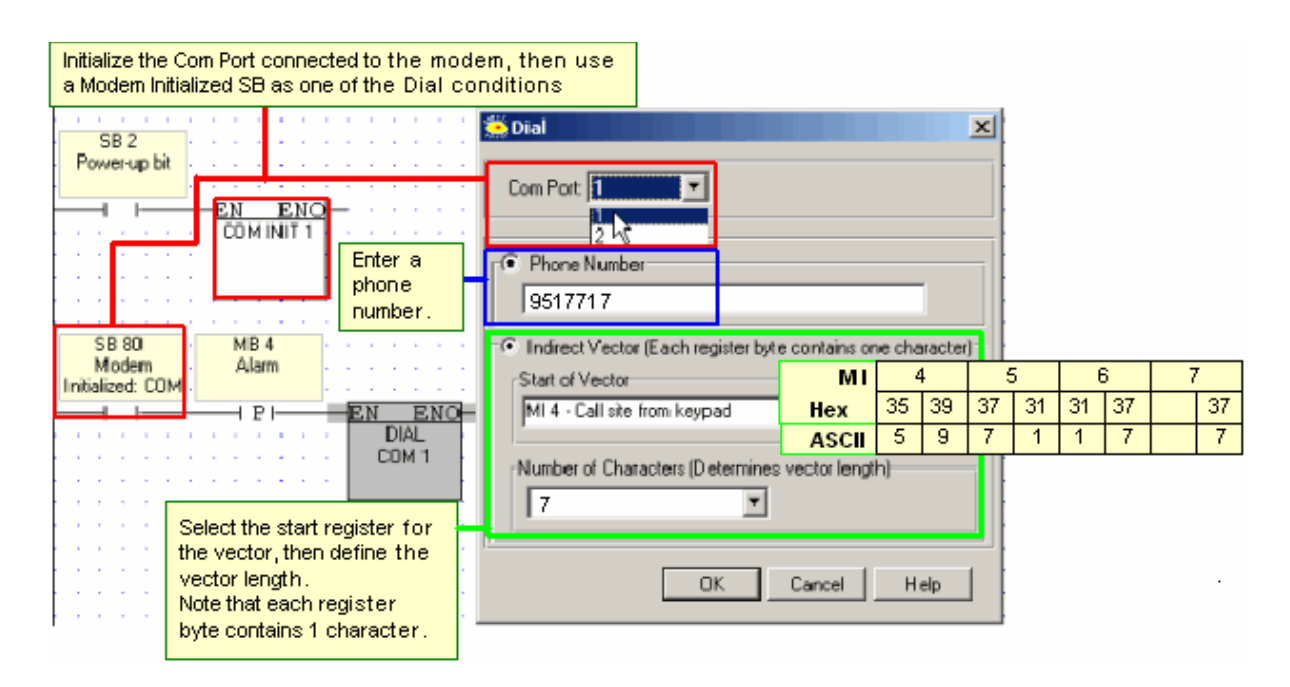

#### Hang-up

This enables you to use Ladder conditions to break the connection.

Note •

Before activating Hang-up, check connection status via a Modem Connection SB: 86, 87, or 88.

| SB 86                 | MB 2         | 🔆 Hangup 🔀  |
|-----------------------|--------------|-------------|
| Modem -<br>Connection | connection   | Core Port 1 |
|                       | H P I EN ENO |             |
|                       | COM 1        | OK Cancel   |
|                       | <b>  </b>    |             |

#### Web Server

Enhanced Vision controllers can host web pages. The controller must comprise a TCP/IP port, and must be connected to an Ethernet network. If the controller contains web pages, a remote user can enter the IP address of the controller into a web browser and view the pages.

#### Ladder Application

- 1. Configure Ethernet in your application by building a net that comprises the following elements:
  - a) Com>TCP/IP> Card Init function.
  - b) Com>TCP/IP>Socket Init function, set to HTTP. Selecting HTTP sets the local port to 80 and the controller to slave.

| SR 2         | EN ENO EN ENO         | 🌦 TCP/IP - Socket Init 🛛 🔀 |
|--------------|-----------------------|----------------------------|
| Power-up bit | CARD INIT<br>Socket 0 | Socket Socket 0            |
|              |                       | Protocol HTTP -            |
|              |                       | Local Port: 80             |
|              |                       | Master\Slave               |
|              |                       |                            |
|              |                       | UK Cancel Help             |

#### **Configuring Web Pages**

- 1. Click the Web Server Configuration icon on the VisiLogic toolbar to open the utility.
- 2. Click in the Web Page Name field and type in a page name.
- 3. You can also edit the Marquee text, which scrolls across the web page. The default causes the words 'Unitronics PLCs' to scroll across the page; clicking those words opens the Unitronics web site. You can replace the default text, change the website to another, or delete all of the text to remove the Marquee.

| 🔿 🗄 🔜 🗐 📟 🗃 🝏 💝 繁                                              | 👰 🗚 🤣 💆 🔐                | Direct Connection 💌                           | ₽°                                    |             |
|----------------------------------------------------------------|--------------------------|-----------------------------------------------|---------------------------------------|-------------|
| ogic 🔹 Clock 👻 Store 👻 Vecto                                   | Web Server configuration | HMI 🔹 Data Tables                             | ▪ Alarms ▪ Com ▪ FB's ▪               | More •      |
| Onitronics OPLC Web Server                                     | r Configurator           |                                               |                                       |             |
| Web Server Pages Lines Logo                                    |                          |                                               |                                       |             |
| Pages: 🔂 🏝 🔀 Site 1, Entranc                                   | e 🔹                      |                                               |                                       |             |
| Page<br>Web Page Name: Site 1, Entrance<br>Pages refresh time: |                          | Marquee Text<br>Link:<br>Fore Color:<br>Text: | www.unitronics.com<br>Unitronics PLCs |             |
| Lines: 🔤 🗸 📑 +                                                 |                          |                                               |                                       |             |
| Description                                                    | Operand                  |                                               | Properties                            |             |
| Ambient Temp                                                   | MI1 - degrees            |                                               | Decimal, 5.0, Alarm, Editable         |             |
| 2 Light sensor                                                 | MB0 - light              |                                               | Binary Text                           |             |
| Preview Compile                                                |                          |                                               | OK Cancel                             | 0 %<br>Help |

 Select Editable if you want to enable users to edit register, counter, timer, and even text messages values online via the web page. Click on the different fields in the line to assign a Description and Operand. Note that the Operand type you select determines other options such as: Value, Timer/Counter Format, Base Format, Decimal, and Alarms and Warnings.

|   | Editable | Description       | Operand       | Value   | Timer/Counter Format | Base Format  | Decimal After | Alarms & Warnings |
|---|----------|-------------------|---------------|---------|----------------------|--------------|---------------|-------------------|
| 1 |          | Entrance, Machine | MIO           | MIO     |                      | Decimal      | 0             | Not Configured    |
| 2 |          | Entrance, Sales   | C 0 [0]       | Counter | Elapsed              | Decimal      | 0             | Not Configured    |
| 3 | <        | Welcome Message   | MI1 - Welcome | MI 1    |                      | ASCII String | -             | Not Configured    |
|   |          |                   |               |         |                      | Decimal      |               |                   |
|   |          |                   |               |         |                      | Hex          |               |                   |
|   |          |                   |               |         |                      | Binary       |               |                   |
|   |          |                   |               |         |                      | ASCII String |               |                   |

Note • When data is being edited, the page will not refresh. You can also configure Alarm colors for register values by clicking in the Alarms & Warnings column.

| 4 Entrance, Refrigeration | MI 150 - Temper | MI 150 | Decimal                                                                                                 | 0                    |                                  | Click for more info                                    |                        |
|---------------------------|-----------------|--------|----------------------------------------------------------------------------------------------------|----------------------|----------------------------------|--------------------------------------------------------|------------------------|
|                           |                 |        | Alarms configu                                                                                          | ration               |                                  |                                                        | $\mathbf{X}$           |
|                           |                 |        | Figh Alarm Value:<br>High Alarm Value:<br>High Warning Value:<br>Low Warning Value:<br>Low Alarm Value: | 39<br>37<br>34<br>33 | (Dec)<br>(Dec)<br>(Dec)<br>(Dec) | - High Alam<br>- High Warr<br>- Low Warr<br>- Low Warr | m<br>ning<br>ning<br>m |
|                           |                 |        |                                                                                                    | A                    | pply                             | _                                                      |                        |

4. Use the toolbar to add and delete line and pages. You can use the slider to adjust the refresh time; this controls the frequency at which values are updated when the page is viewed via PC. Note that you cannot display an ASCII string longer than 32 characters.

| Sunitro                                                                                                    | nics OPLC Web Ser | ver Configurat | or          |                      |              |               |                     |
|----------------------------------------------------------------------------------------------------|-------------------|----------------|-------------|----------------------|--------------|---------------|---------------------|
| Web Serve                                                                                                    | Pages Lines Log   | 0              |             |                      | _            |               |                     |
| Pages:                                                                                                    | Site 1, Entr      | ance           | •           |                      |              |               |                     |
| Insert Page (Before)       Marquee Text         Web Page Name:       Site 1, Entrance         Pages refresh time:       Image: A Sec         Fore Color:       Image: A Sec         Text:       Unitronics PLCs |                   |                |             |                      |              |               |                     |
| Lines: 🔤                                                                                                    | 3,4 3.+           |                |             |                      |              |               |                     |
|                                                                                                    |                   |                |             |                      |              |               |                     |
| Editable                                                                                                    | Description       | Operand        | Value       | Timer/Counter Format | Base Format  | Decimal After | Alarms & Warnings   |
| 1                                                                                                    | Machine Status    | MB 100         | Binary Text |                      | Decimal      | 0             | Not Configured      |
| 2 🖌                                                                                                    | vVelcome Message  | MI1 - Welcome  | MI1         |                      | ASCII String | 0             | Not Configured      |
| 3 🖌                                                                                                    | Sales             | C 0 [0]        | Counter (   | Elapsed              | Decimal      | 0             | Not Configured      |
| 4                                                                                                    | Refrigeration     | MI1 - Welcome  | MI1         |                      | Decimal      | 0             | Click for more Info |
| Preview     Memory Allocation       O %       OK       OK                                                                                                    |                   |                |             |                      |              |               |                     |

5. Click Page>Preview Pages to check your work.

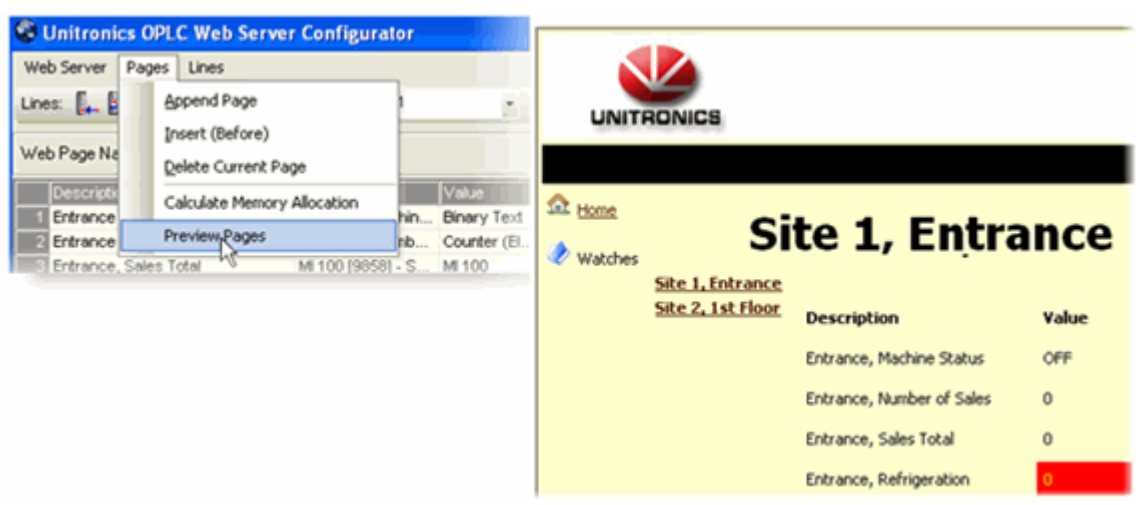

When the page in the PLC is viewed via PC, the page will look as it did in preview mode, with the real-time values displayed.

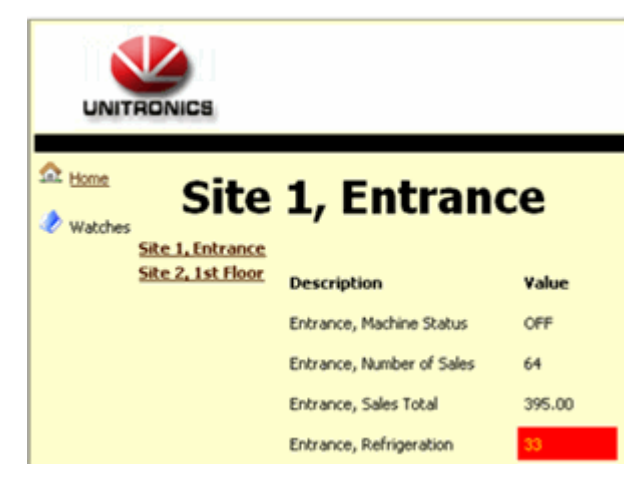
### Logos

You can customize the logo via the Advanced menu. You can either import a logo, or link to a .url.

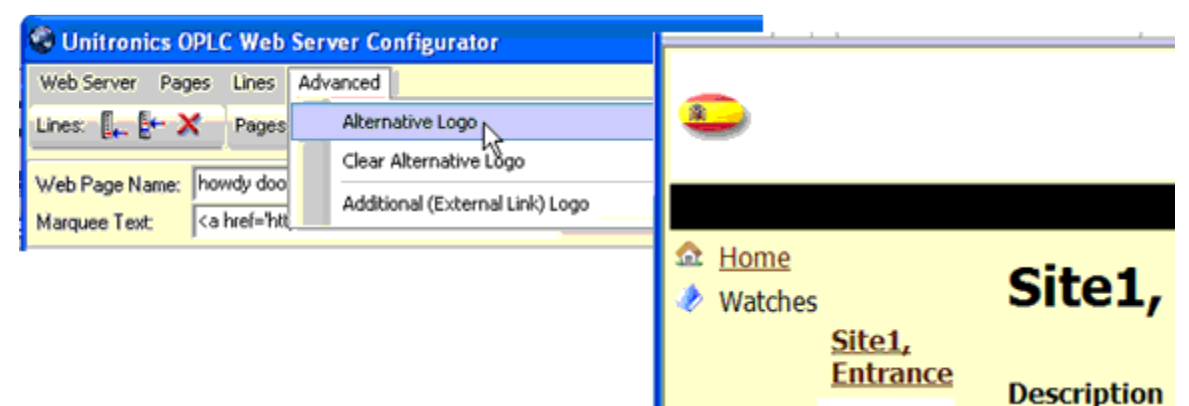

#### Import/Export

You can export and import the configuration by selecting option on the Web Server menu.

| Unitronics OP                           | LC Web Server (      | Configurator  |                  |   |          |        |
|-----------------------------------------|----------------------|---------------|------------------|---|----------|--------|
| Web Server Pages                        | Lines                |               |                  |   |          |        |
| ☐ <u>C</u> lear                         | Pages: 🔂 🏠           | Page 1        |                  |   |          |        |
| Import                                  | ite 1. Entrance      |               |                  |   |          |        |
| Export                                  | Save As              |               |                  |   |          | ? 🔀    |
| 1 Entrance, Machi<br>2 Entrance, Numb   | Save in:             | 🞯 Desktop     |                  | • | + 🗈 💣 📰- |        |
| 3 Entrance, Sales<br>4 Entrance, Refrig |                      |               |                  |   |          |        |
|                                         | Desktop              |               |                  |   |          |        |
|                                         | <b>(</b>             |               |                  |   |          |        |
|                                         | My Network<br>Places | File name:    | MyFirstPage      |   | •        | Save   |
|                                         | r idUds              | Save as type: | XML File (*.xml) |   | •        | Cancel |

### Web Page Capacity

The capacity for controllers from the V570 and V350 series is 128k. The capacity of the V130 series is 64K. You can check the requirements of your pages by clicking the Compile button and then checking Pages>Calculate Memory Allocation.

| Chillion    | cs U        | PLC Web Ser            | ver comgu      | rator |            |      |        | _    |
|-------------|-------------|------------------------|----------------|-------|------------|------|--------|------|
| Web Server  | Page        | es Lines               |                | 😁 Mem | ory Alloca | tion |        |      |
| Lines: [ 🛻  |             | Append Page            | 、<br>、         | V570  |            |      | <br>   | 16%  |
| Web Page Na |             | Delete Curren          | /<br>t Page    | V350  |            |      |        | 16%  |
| Descriptio  |             | Calculate Mem          | ocy Allocation | V130  |            |      |        | 33%  |
| Entrance    | Color       | Preview Pag            | NI 100 005     |       |            |      | OK     |      |
|             | Sale        | S TOTAL                | 100 196        |       |            |      |        |      |
| > Preview   | fernor<br>C | v Allocation<br>ompile |                |       |            |      |        | 16%  |
|             |             |                        |                |       |            | OK   | Cancel | Help |

### Flickering

By default, the controller displays the web page using AJAX technologies to automatically refresh variable data on the page. Note that AJAX may not be compatible with certain older browsers. If this applies to your application, you can disable AJAX by clicking it on the Web Server> Use AJAX option.

# Ping

Use the Com>TCP/IP> Ping function to ping a remote device.

**Note** • The socket used to send Ping data must be initialized to ICMP.

| CARD INIT                   | SOCK INIT<br>Socket 0     | Socke  | ŧ       | Soc  | ket 0 | •   | ]   |   |      |          |
|-----------------------------|---------------------------|--------|---------|------|-------|-----|-----|---|------|----------|
| MB 11<br>Ping · · · · · PII | ENO<br>NG · · · · · · ·   | Protoc | ol      | ICM  | P     | •   | ·   |   |      |          |
| D#0<br>Socket 0             | E DW 3<br>Internal Usage: | Local  | Port    | D# - |       | _   | _   | _ |      |          |
| D# 167842830<br>10.1.20.14  | F Busy Bit: PING          | Maste  | r\Slave | Mas  | ter   | 4   | -   |   |      |          |
| D# 100<br>Timeout (100 - C  | G-MB 12<br>Success Bit    |        |         | OK   |       | Can | cel |   | Help | <u>.</u> |
| D# 5<br>Idle time (100      | H DW 4<br>Tx to Rx Diff:  |        |         |      |       |     |     |   |      | ł        |
|                             | MI 11<br>Error code: PING |        |         |      |       |     |     |   |      | ł        |
|                             | MI 14                     | :::    |         |      | : :   | 11  | -   | ÷ | • •  | l        |

| Parameter<br>Name | Туре     | Purpose                                                                                 |
|-------------------|----------|-----------------------------------------------------------------------------------------|
| Socket            | Constant | The PLC sends the data through this socket. Select a socket that is initialized to ICMP |

| Remote PLC           | Constant,<br>MI, XI        | The IP of t                                              | he remote device                                                                                                    |
|----------------------|----------------------------|----------------------------------------------------------|----------------------------------------------------------------------------------------------------|
| Timeout<br>(100ms)   | Constant<br>or<br>register | User-define<br>the Timeou<br>resending t                 | ed. If no answer is received from the remote device within<br>at period, the function waits for the Idle time to pass before<br>the Ping data.                                                                             |
| Idle time<br>(100ms) | Constant<br>or<br>register | If no answe<br>the Timeou<br>If a reply is<br>resending. | er is received from the remote device, the function wait for<br>ut + Idle Time before resending the Ping request.<br>s received, the function wait for the Idle time, before                                               |
| Internal<br>usage    | DW,<br>XDW                 | The function of 0.                                       | on uses this for internal management. Set a Power-up value                                                                                                    |
| Busy Bit             | мв, хв                     | Turns ON v<br>Turn OFF v                                 | when the function begins waiting for a reply when the reply arrives, or when timeout is exceeded.                                                                                                    |
| Success Bit          | мв, хв                     | Turns ON v<br>Reset by u                                 | when reply is received without error.<br>ser.                                                                                                    |
| Rx to Tx<br>Time     | DW,<br>XDW                 | Resolution:<br>• Standard<br>• Enhance<br>Valid value    | :<br>d: 2.5 mSec<br>d: 1 μSec<br>e ONLY when the Success bit rises.                                                                                                    |
| Error Code           | Register                   | Ping suppo<br>Subtypes li<br>Error<br>Codes<br>(ICMPv4)  | rts the standard ICMPv4 Destination Unreachable Message<br>isted in the following table<br><b>Purpose</b>                                                                                                    |
|                      |                            | -2                                                       | Timeout exceeded- no reply at all                                                                                                    |
|                      |                            | -1                                                       | No error                                                                                                    |
|                      |                            | 0                                                        | Network Unreachable                                                                                                    |
|                      |                            |                                                          | The datagram could not be delivered to the network<br>specified in the network ID portion of the IP address.<br>Usually means a problem with routing but could also<br>be caused by a bad address.                         |
|                      |                            | 1                                                        | Host Unreachable                                                                                                    |
|                      |                            |                                                          | The datagram was delivered to the network specified<br>in the network ID portion of the IP address but could<br>not be sent to the specific host indicated in the<br>address. Again, this usually implies a routing issue. |
|                      |                            | 2                                                        | Protocol Unreachable                                                                                                    |
|                      |                            |                                                          | The protocol specified in the Protocol field was invalid for the host to which the datagram was delivered.                                                                                                    |
|                      |                            | 3                                                        | Port Unreachable                                                                                                    |
|                      |                            |                                                          | header was invalid.                                                                                                    |
|                      |                            | 4                                                        | Fragmentation Needed and DF Set                                                                                                    |
|                      |                            |                                                          | Normally, an IPv4 router will automatically fragment a datagram that it receives if it is too large for the maximum transmission unit (MTU) of the next physical network link the datagram needs to traverse.              |

|           |                       | However, if the DF (Don't Fragment) flag is set in the<br>IP header, this means the sender of the datagram<br>does not want the datagram ever to be fragmented.<br>This puts the router between the proverbial rock and<br>hard place, and it will be forced to drop the datagram<br>and send an error message with this code.<br>This message type is most often used in a "clever"<br>way, by intentionally sending messages of increasing<br>size to discover the maximum transmission size that a<br>link can handle. This process is called MTU path<br>discovery. |
|-----------|-----------------------|----------------------------------------------------------------------------------------------------|
|           | 5                     | Source Route Failed<br>Generated if a source route was specified for the<br>datagram in an option but a router could not forward                                                                                                    |
|           |                       | the datagram to the next step in the route.                                                                                                    |
|           | 6                     | Destination Network Unknown                                                                                                    |
|           |                       | Not used; Code 0 is used instead.                                                                                                    |
|           | 7                     | Destination Host Unknown<br>The host specified is not known. This is usually<br>generated by a router local to the destination host and<br>usually means a bad address.                                                                                                    |
|           | 8                     | Source Host Isolated                                                                                                    |
|           |                       | Obsolete, no longer used.                                                                                                    |
|           | 9                     | Communication with Destination Network is<br>Administratively Prohibited                                                                                                    |
|           |                       | The source device is not allowed to send to the network where the destination device is located.                                                                                                    |
|           | 10                    | Communication with Destination Host is<br>Administratively Prohibited                                                                                                    |
|           |                       | The source device is allowed to send to the network where the destination device is located, but not that particular device.                                                                                                    |
|           | 11                    | Destination Network Unreachable for Type of Service<br>The network specified in the IP address cannot be<br>reached due to inability to provide service specified in<br>the Type Of Service field of the datagram header.                                                                                                    |
|           | 12                    | Destination Host Unreachable for Type of Service                                                                                                    |
|           |                       | The destination host specified in the IP address cannot<br>be reached due to inability to provide service specified<br>in the datagram's Type Of Service field.                                                                                                    |
|           | 13                    | Communication Administratively Prohibited<br>The datagram could not be forwarded due to filtering<br>that blocks the message based on its contents.                                                                                                    |
|           | 14                    | Host Precedence Violation                                                                                                    |
|           |                       | Sent by a first-hop router (the first router to handle a sent datagram) when the Precedence value in the Type Of Service field is not permitted.                                                                                                    |
|           | 15                    | Precedence Cutoff In Effect                                                                                                    |
|           |                       | Sent by a router when receiving a datagram whose<br>Precedence value (priority) is lower than the minimum<br>allowed for the network at that time.                                                                                                    |
| Remote IP | The IP f<br>the ``inp | rom the replying device. Note that it might be different than ut Remote IP" due to network topology.                                                                                                    |

# Send e-mail

This function enables a controller to send an e-mail in response to Ladder conditions. In order to send e-mail, the controller must comprise a TCP/IP port, and must be connected to an Ethernet network with access to a mail server.

Before you begin you need the following information:

- The type of protocol your mail server uses, SMTP or ESMTP
- Your mail server's IP address

There are sample applications that show how e-mail may be sent via Ethernet, and via GPRS modem.

### **Determining the Protocol Type**

To determine which protocol your server supports, run Telnet.

- 1. Click Windows Start > Run, then enter CMD.
- 2. In the CMD window, enter the command: telnet RemoteMailServer 25, where RemoteMailServer is the name of your mail server, and 25 is the port via which you contact the server. The command returns the protocol type used by the server.

| C:\WINDOWS\system32\cmd.exe                                                                                              | - 🗆 🗙 |
|----------------------------------------------------------------------------------------------------|-------|
| Microsoft Windows XP [Version 5.1.2600]<br><c> Copyright 1985-2001 Microsoft Corp.</c>                                   | -     |
| C:\Documents and Settings\ jimi>telnetmail.purplehaz.net.nz 25 _<br>220 mxout1.mail.purplehaz.net.nz- Server ESMTP (MSG) |       |

#### **Determining the IP**

Use the 'ping' command to determine the IP address of your mail server.

- 1. Click Windows Start > Run, then enter CMD.
- 2. In the CMD window, enter the command: ping RemoteMailServer, where RemoteMailServer is the name of your mail server; the command returns the IP address of the server.

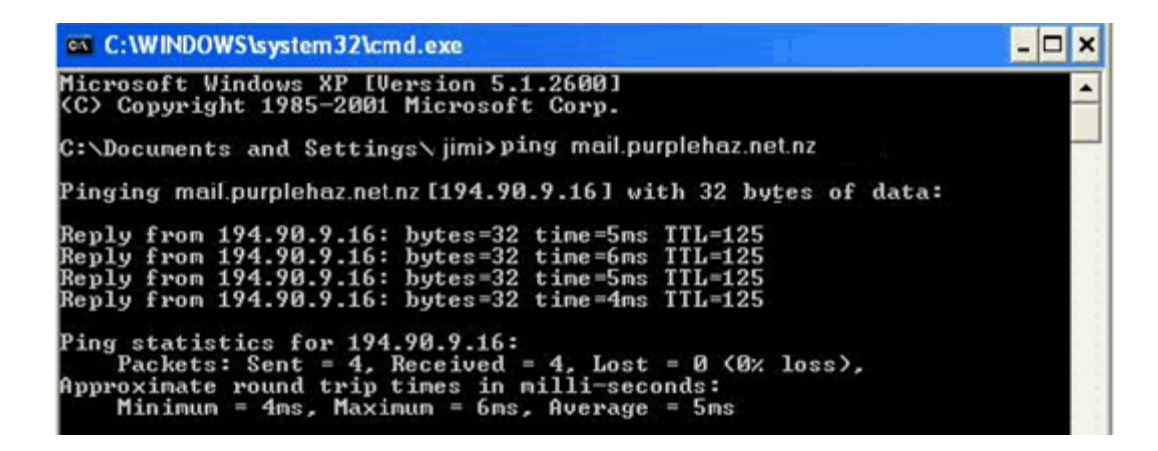

### Intranet (LAN) mail

If your controller is sending e-mail to addresses within a local network, and you know the name of the server in your network, communicate with it directly.

### e-mail via GPRS

Note that you can also send e-mail via GPRS modem. When you prepare the modem via Modem Services, set it to a baud rate of 9600. In addition, the COM Init function should be set to 9600.

### How to Configure and Send Messages

- 1. Configure Ethernet in your application by building a net that comprises the following elements:
- a. Com>TCP/IP> Card Init function.
- b. Com>TCP/IP>Socket Init function, set to TCP Master.
- c. A Com>Set PLC Name function.

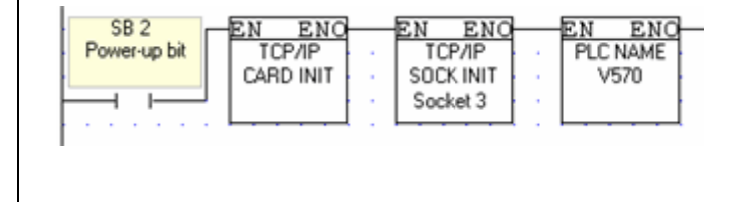

- Note Dedicate one socket to sending e-mail.
  - 2. Establish the Ethernet Connection using the Com>TCP/IP> TCP/IP Connect Socket function. The function must be configured to your mail server IP, and to Port 25, which is the outgoing messages port.

| MB 0<br>Connect to<br>Server | SB 151<br>Ethernet Status:<br>Link | SB 146<br>Ethernet:<br>Socket 3 | SB 150<br>Ethernet:<br>Socket 3 | EN ENO<br>TCP/IP<br>CONNECT |   |
|------------------------------|------------------------------------|---------------------------------|---------------------------------|-----------------------------|---|
|                              | I I                                | i i                             | —/I—                            | J Socket 3                  | • |
|                              |                                    |                                 |                                 |                             |   |

#### Note •

It is recommended that you include a time elapse of a few seconds after the Ethernet Card initializes and before activating Socket Connect. A timer may be used for this purpose.

- 5. Send the e-mail using the Com>TCP/IP>Send e-mail function.
- Use the appropriate SB to ensure that the socket is connected before sending the e-mail.
- Use the status of SB 345 Email Send in Progress to avoid communication conflicts and ensure that the e-mail function is free before sending the email. This bit turns ON when the e-mail function is activated, and turns OFF when the message has been sent to the server. Note that:

- only one e-mail can be sent at a time, and that an application should use the same socket to send all e-mails.

- you can send a number of e-mails before closing the connection.

|   |             |          |                                   | EN ENO |             | • |
|---|-------------|----------|-----------------------------------|--------|-------------|---|
|   | MB 1        | SB 150   | · SB 345                          | E-Mail | MB 1        | • |
|   | Send e-mail | Ethernet | <ul> <li>Email Send in</li> </ul> |        | Send e-mail | • |
|   |             | Socket 3 | <ul> <li>Progress</li> </ul>      |        |             | • |
| ł |             | —     —  |                                   |        | (R)         |   |

6. Close the connection and free the socket using the Com>TCP/IP>TCP/IP Close Socket function.

After closing the socket, wait 30 seconds before sending additional emails.

| •••••         | EN ENO   |
|---------------|----------|
| SB 345        | TCP/IP   |
| Email Send in | CLOSE    |
| Progress      | Socket 3 |
|               |          |

### Configuring the Send e-mail Function

Fill in the parameters according to the parameter table given below

| 🌦 E-Mail                     | : Send e-mail 🛛 👔                                                 |
|------------------------------|-------------------------------------------------------------------|
| - SMTP Aut                   | hentication<br>joing server (SMTP) requires authentication        |
| Username:                    | Atoms Password: ****                                              |
| Protocol:                    | SMTP Socket/Port: Socket 0                                        |
| From:                        | particles@waves.com Display Name: Particle                        |
| То                           | proton@compositeparticle.com; neutron@compositepar                |
| Cc                           | quark@compositeparticle.com                                       |
| Bcc                          | charmed.com                                                       |
| Subject                      | The Force is with you                                             |
| Attached:                    | Fusion.c57                                                        |
| <ul> <li>Direct m</li> </ul> | ail content C Indirect mail content Body Content Type: Plain Text |
| Scatter upo                  | on acceleration, and remember your van der Waals forces!!!        |
| Status Mess                  | sages: MI 0 : e-mail Status Messages                              |
| Recipients S                 | Status: DW 0 : e-mail Recipients Status OK Cancel Help            |

| Parameter<br>Name | Purpose                                                          |
|-------------------|------------------------------------------------------------------|
| Protocol          | Select the protocol your server uses.                            |
|                   | Both SMTP and ESMTP are supported.                               |
| Socket            | Select the socket you are using for this function.               |
| From              | You can either type in an address, or link a vector of registers |
| To/Cc/Bcc         | You can select up to 8 recipients per category                   |
|                   | Click a line to open the address book.                           |

|                                 | 🐸 E-Mail              | : Send Ema                | ail                          |                           |                   | ~           | E-mail Addresses                             |                 |
|---------------------------------|-----------------------|---------------------------|------------------------------|---------------------------|-------------------|-------------|----------------------------------------------|-----------------|
|                                 | Protocol              | ESMTP                     | <ul> <li>Socket</li> </ul>   | Socket 0                  |                   |             | Email Address/Indirect Vector                |                 |
|                                 | From:                 | [atom@atom                | com                          |                           | Displa            | 1           | proton@subatomic.com                         | 0               |
|                                 | То                    | proton@sub                | atomic.com; ne               | utron@subatom             | ic.com            | 2           | neutron@subatomic.com                        | 0               |
|                                 | Cc                    | Jauak Geom                | posileparticle or            | m                         | _                 | 3           |                                              | 0               |
|                                 | Boo                   | khamed @r                 | gluon.com                    |                           | _                 | 4           |                                              | 0               |
|                                 | Subject               | The force is              | with you                     |                           | _                 | 5           |                                              | 0               |
|                                 | C Direct o            | al context                | C Indext na                  | i contant                 |                   | 6           |                                              | 0               |
|                                 | Beatter up            | an acceleration           | 6.                           | e çoğrağını               |                   | 7           |                                              | 0               |
|                                 |                       |                           |                              |                           |                   | 8           |                                              | 0               |
|                                 | L                     |                           |                              |                           |                   |             | OK C                                         | ancel           |
| Subject                         | Click to when rea     | enter text                | t or link a v<br>e maximu    | vector. The<br>m of 50 ch | e vecto<br>aracto | or<br>ers   | will end either at a null                    | character, or   |
| Attached                        | Enhance               | d Vision d                | controllers                  | with SD ca                | ards e            | na          | ble you to attach up to                      | 8 files from    |
|                                 | the SD c              | ard.                      | tachmont                     | namoc                     |                   |             |                                              |                 |
|                                 | Note tha              | it:                       | laciment                     | lames.                    |                   |             |                                              |                 |
|                                 | - The fil             | e name n                  | nust adher                   | e to the 8.               | 3 file            | for         | mat, up to 8 character                       | s for the       |
|                                 | name, 3<br>- File na  | for the e                 | xtension.<br>be provide      | d by const                | ant te            | ext         | or register. Note that i                     | if the name     |
|                                 | comes fr              | om an M                   | I, the funct                 | ion copies                | a veo             | cto         | r 8 bytes long, or until                     | it finds a      |
|                                 | 'null' cha            | racter                    | attachmon                    | te ie limite              | d in 9            | ST 5        | 8 maximum attachme                           | ent size is 10  |
|                                 | MB.                   |                           | attachinen                   |                           | ume               | , i         |                                              | 5110 5120 15 10 |
|                                 | - Power               | -up defau                 | ult is 1                     | 10 (10                    |                   |             |                                              |                 |
|                                 | Note that             | it the file               | size must                    | not be cha                | nged              | wh          | ile the Send is in Progr                     | ress.           |
| Direct mail                     | Select to             | type you                  | ur e-mail m                  | nessage in                | to the            | со          | ntent field. You can en                      | iter up to 800  |
| <u>content</u><br>Indirect mail | characte<br>Select to | <u>rs.</u><br>) link to a | vector. Th                   | e vector w                | vill en           | d e         | ither at a null characte                     | r. or when      |
| content                         | reaching              | the max                   | kimum of 8                   | 00 charac                 | ters              | u C         |                                              |                 |
| The following op                | perands s             | hould be                  | assigned P                   | ower-up V                 | alues             | ; b         | its should be reset, and                     | d registers     |
| Status                          | When th               | e In Proa                 | ress bit tur                 | ns ON, th                 | e curr            | ent         | t status message turns                       | from 0 to 1.    |
| Messages                        | When th               | e                         |                              |                           |                   |             | jj                                           |                 |
|                                 | Status №              | essage                    | IE                           |                           |                   |             |                                              |                 |
|                                 |                       | 1 – IN                    | PROGRES                      | 5                         |                   |             |                                              |                 |
|                                 |                       | 2 - SU                    | CCESS                        |                           |                   |             |                                              |                 |
|                                 |                       | 3 – SM<br>4 – FS          | ITP server                   | does not r<br>r does not  | espon<br>respo    | nd (<br>and | ( HELO command Faile<br>( FHLO command Faile | d)<br>ed)       |
|                                 |                       | 5 – 'Fr                   | om' addres                   | s format i                | ncorre            | ect         |                                              | cu)             |
|                                 |                       | 6 – 'Tc                   | o/Cc/Bcc'a                   | ddress for                | mat ir            | nco         | rrect. Check Address S                       | Status          |
|                                 |                       | 7 – Th                    | nu<br>e server ca            | nnot rece                 | ve da             | ta          | (DATA mode error)                            |                 |
|                                 |                       | 8 – Ma                    | ail was not                  | sent: erro                | r occu            | irre        | ed while sending e-mail                      | l header        |
|                                 |                       | (name                     | , subject, e                 | etc)                      |                   | rro         | d while conding o-mail                       | data (toxt      |
|                                 |                       | attach                    | ments, etc                   | )                         | occu              | ne          | a while schaling e mai                       |                 |
|                                 |                       | 10 - M                    | ail was not                  | sent: erro                | or occ            | urr         | ed while sending e-ma                        | il end of       |
|                                 |                       | uata/c<br>11 – №          | lail was no                  | e-maii<br>t sent: err     | or occ            | cur         | red since authentication                     | n is not        |
|                                 |                       | enable<br>12 – №          | ed or it's no<br>1ail was no | t supporte<br>t sent: err | ed<br>or occ      | 'I I ri     | red while sending user                       | name with       |
|                                 |                       | auther                    | ntication m                  | ode                       |                   | Jun         | tea mine schallig usell                      |                 |
|                                 |                       | 13 – M<br>auther          | 1ail was no<br>ntication m   | t sent: err<br>ode        | or occ            | ur          | red while sending pass                       | word with       |
|                                 |                       | 14 - M                    | 1ail was no                  | t sent: err               | or occ            | cur         | red while sending user                       | name with       |

|            | plain login mode<br>15 – Mail was not sent: error occurred while sending password with<br>plain login mode                                                                                                    |
|------------|----------------------------------------------------------------------------------------------------|
| Recipients | If the Status Message is 6, use this register to determine which addresses are in                                                                                                    |
| Status     | <ul> <li>incorrect format.</li> <li>Bits 0-7: 'To' address X is illegal</li> <li>Bits 8-15: 'Cc' address X is illegal</li> <li>Bits 16-23: 'Bcc' address X is illegal</li> <li>The bit corresponds with the incorrect address. If, for example, bit 9 is ON, the address on the second Cc line is incorrect.</li> </ul> |

| Note • | The function does not support authentication, SSL or TSL |
|--------|----------------------------------------------------------|
|        | encryption.                                              |

# **Telegram Parser**

This function parses data sent to a vector of operands. You can use this function in conjunction with FB Protocol to parse messages.

| EN ENO                    |     | 🍯 Telegra | m    |     |    |    |        | X                                       |
|---------------------------|-----|-----------|------|-----|----|----|--------|-----------------------------------------|
| D#1                       |     | Params    | Тире | Add | a. | 66 | Format | Description                             |
| PCOM = 1 Tx Message st    | rt  |           | D#   |     | 1  |    | DEC    | PCOM = 1                                |
|                           |     | INI       | MI   | 0   |    |    | DEC    | Rx Message start vector: Telegram Parse |
|                           |     |           | MI   | 1   |    |    | DEC    | Rx Message Length: Telegram Parser      |
| Hx Message start          |     |           | MI   | 2   |    |    | DEC    | Tx Buffer Length: Telegram Parser       |
|                           |     |           | MI   | 3   |    |    | DEC    | Tx Message start Vector: Telegram Parse |
|                           |     | OUT       | MI   | 4   |    |    | DEC    | Tx Message Length: Telegram Parser      |
| Rx Message Parsing Succes | \$: |           | MB   | 0   |    |    |        | Parsing Success: Telegram Parser        |
| MI 2<br>Tx Buffer Length: |     |           |      |     |    |    |        | Ok Cancel                               |

# **DNS Resolver**

Use this function to resolve a server IP address from its domain name. The DNS Resolver uses RFC 1035. Note that the socket must be UDP.

| EN ENO                                            | S DNS Resolver                                                          | $\mathbf{X}$                                                                  |
|---------------------------------------------------|-------------------------------------------------------------------------|-------------------------------------------------------------------------------|
| DNS<br>Resolver<br>Socket 0 - MB 0<br>Success Bit | Input     Socket ID:     Socket 0                                       | Output<br>Success Bit:<br>MB 0 - Success Bit: DNS Resolver                    |
| MI 2<br>DNS Server IP: B E Busy Bit: DNS          | DNS Server IP:<br>MI 2 - DNS Server IP: DNS Resolver                    | Busy Bit:<br>MB 1 - Busy Bit: DNS Resolver                                    |
| MI 4<br>Reply Timeout: C F Status: DNS            | Target name:<br>MI3 - Target Name: DNS Resolver                         | Status:<br>MI 5 - Status: DNS Resolver                                        |
| G ML 0<br>Start Process                           | Reply Timeout (10 ms resolution):<br>MI 4 - Reply Timeout: DNS Resolver | Start Process Time (internal use):<br>ML 0 - Start Process Time: DNS Resolver |
| H H                                               |                                                                         | Address (4 integers):<br>MI 6 - Address: DNS Resolver                         |
|                                                   |                                                                         | Cancel Help                                                                   |

Status messages

- 0 OK
- 1 In progress
- 2 No answer
- 3 Name does not exist
- 4 Ethernet inactive, or socket is not UDP
- 5 Protocol Error

# Set PLC ID Number

Located on the COM menu, this function enables you to assign a unique ID number to a PLC. This name can, for example, be used to identify the PLC for CANbus or RS485 networking purposes.

This should be assigned as a power-up task.

| SB 2<br>Power-up | bit                                                                      | EN ENO<br>PLC Net ID                                                        | S ID<br>S Direct S Const                                                                                                    |                           |
|------------------|--------------------------------------------------------------------------|-----------------------------------------------------------------------------|----------------------------------------------------------------------------------------------------|---------------------------|
|                  | ID = 0 (Direct<br>Connection)                                            |                                                                             | ID = 0 (Direct Connection)       ▼         ID = 60 (CANbus)       ▲         ID = 61 (CANbus)       ▲         ID = 62 (CANbus)       ▲         ID = 63 (CANbus)       ▲         ID = 64 (RS485)       ▲         ID = 66 (RS485)       ▲         ID = 67 (RS485)       ▲ | Ok<br>Cancel<br>Help      |
| Notes •          | When the f<br>value is sup<br>into the ver<br>must first t<br>must be ac | unction is ac<br>oplied via In<br>ctor will not<br>oe stored in<br>tivated. | ctivated, the ID is written into the PLC. If the direct Vector, note that simply storing a vertie the ID. To rewrite the ID, the value the appropriate vector, and then the funct                                                                                      | the<br>alue<br>Ie<br>tion |

This feature is not supported by the V120-12 series.

### Set PLC Name

Located on the COM menu, this function enables you to assign a unique name to a PLC. This name can, for example, be used to identify the PLC for Ethernet networking purposes.

The PLC name should be assigned as a power-up task.

Notes • When the function is activated, the name is written into the PLC. If the name is supplied via Indirect Vector, note that simply storing a value into the vector will not rewrite the PLC name. To rewrite the name, the value must first be stored in the appropriate vector, and then the Set PLC Name FB must be activated.

• This feature is not supported by the V120-12 series.

# Modem Troubleshooting

Note that Vision PLCs have a built-in communications 'sniffer'. This is accessible in Information Mode, under System.

- Touch screen models: select Serial or Ethernet, then click Monitor. Note the button that allows you to toggle between Hex and ASCII.
- Non-touch screen models: Select Communication, then select Serial or Ethernet> COM Buffer. Use F2 to toggle between Hex and ASCII. In

addition, press Enter, and then the Down key to toggle between  $\mathsf{Tx}$  and  $\mathsf{Rx}.$ 

### Modem Commands

i.

| Note<br>• | The modem must reply with either OK or READY to each command entered. If the modem fails to answer, the command has not been processed.             |
|-----------|----------------------------------------------------------------------------------------------------|
| +++       | Escape Sequence. This causes the modem to close connections and go back to command mode                                                             |
| AT        | This command means Attention; and is used to begin a session                                                                                        |
| AT&F      | Restores factory default settings                                                                                                    |
| ATZ       | Resets the modem. This command may take time to implement, so the response from the modem may be delayed                                            |
| ATE0      | No Echo                                                                                                    |
| V1        | Enable Verbose (long) response                                                                                                    |
| Q0        | Respond                                                                                                    |
| X4        | Detailed answers                                                                                                    |
| &D0       | Ignore DTR                                                                                                    |
| &S0       | DSR always ON.<br>Since the DSR can be permanently set to ON, connecting it to the RTS causes the terminal always be ready to transmit\receive data |
| &S1       | DSR OFF in command and test modes                                                                                                    |
| &C1       | Give the user a signal for the DCD                                                                                                    |
| ATS0=1    | Auto-Answer after 1 ring                                                                                                    |
| &W        | Burn the configuration into the modem's non-volatile memory                                                                                         |

#### PC-side modem, error messages

# This deals with errors that may result from the PC's modem

| Message                                         | Cause                                                                     |
|-------------------------------------------------|---------------------------------------------------------------------------|
| COM Port not                                    | The PC was unable to access the PC port.                                  |
| open, or modem                                  | The port may:                                                             |
| does not exist                                  | -Already be in use.                                                       |
|                                                 | -Be damaged.                                                              |
| Modem not                                       | The PC receives no reply from the modem following the 'AT' command.       |
| connected                                       | Check that:                                                               |
|                                                 | -The modern is connected to the same PC port you have defined in PC-      |
|                                                 | -The PC-modem cable is in proper order.                                   |
| Modem not                                       | The modem was not successfully initialized, or                            |
| initialized                                     | The modem answered, but did not approve all strings.                      |
|                                                 | Check the topic: Using Hyperterminal for Modem Troubleshooting            |
| The messages below of<br>Any one of these error | describe the modem 's status if the PC dial attempt ( ATD+ number) fails. |
| Modem Busy                                      |                                                                           |
| Modem Error                                     |                                                                           |
| No Dial Tone                                    |                                                                           |
| No Carrier                                      | Note • This can occur if, within the modem initialization strings, the    |
|                                                 | parameter S7 TimeOut, is to short to permit the PLC's modem to answer.    |
|                                                 | For example, if this parameter is set as S7=30, the PC modem will wait    |
|                                                 | for 3 seconds to receive an answer from the PLC's modem. If, however,     |
|                                                 | the PLC program's COM Init FB Answer Settings are set to Answer after 6   |
|                                                 | have elapsed. In this case, the TimeOut parameter is exceeded, and the    |
|                                                 | PC modem will return the No Carrier error.                                |
| Dial time-out                                   | No reply was received from the modem within the defined time.             |
| exceeded                                        |                                                                           |
|                                                 | 1                                                                         |

The messages below only relate to unsuccessful GSM modem initialization.

| GSM SIM card<br>blocked        |                                                                                                    |
|--------------------------------|----------------------------------------------------------------------------------------------------|
| GSM SIM card<br>does not exist |                                                                                                    |
| Illegal GSM PIN<br>code        |                                                                                                    |
| GSM Network not<br>found       |                                                                                                    |
| CDMA Network not<br>found      |                                                                                                    |
| SMS message too<br>long        | A message containing only English characters may contain up to 160<br>characters.<br>A message containing non-English characters may contain up to 70<br>characters. |
| Time-out exceeded              |                                                                                                    |

### PLC modems

These errors may result from problems in the PLC-side modem

| Message                                                                    | Possible<br>cause                                  | Recommended action                                                                                                    |  |  |  |
|----------------------------------------------------------------------------|----------------------------------------------------|----------------------------------------------------------------------------------------------------|--|--|--|
| Modem Busy                                                                 | Modem is<br>engaged,<br>or is being<br>initialized | Check that the line is free.<br>Use the <b>SBs: Modem Initialization Status</b> listed above to<br>check the COM port status; communications cannot flow<br>through the port during initialization. For more<br>information check the topic COM Port Init.                                                                                                    |  |  |  |
| Handshake between<br>modems complete<br>('CONNECT'),<br>PLC does not reply | Modem<br>adapter cable                             | Check the PLC-to-modem connection and pin-out, particularly that the DSR is connected to the RTS on the modem side.                                                                                                    |  |  |  |
| Problem                                                                    | SI Value<br>(80, 82, 84)                           | Possible Cause & Recommended Action                                                                                                    |  |  |  |
| Modem fails to initialize<br>(SB 81, 83, 85 ON)                            | 3                                                  | <ul> <li>PLC-to-modem cable:<br/>Make sure that the cable is securely connected.<br/>Check the modem connection and pin-out of the PLC-<br/>to-modem adapter cables. Note that if you use cables<br/>comprising this pin-out, you must set the parameter<br/>Flow Control to N (none) in the COM Port Init FB.</li> <li>Incompatible communication settings.<br/>Most modems automatically match the parameters of<br/>incoming data: baud rate, data bits, parity &amp; stop<br/>bits. You may need to manually change your<br/>modem's communication settings.</li> </ul> |  |  |  |
|                                                                            | 0                                                  | You may have selected the wrong type of modem in the COM Port Init FB.                                                                                                    |  |  |  |

A complete list of error messages for SI 80, 92, 84, as well as other System Operands containing modem error is given in the topic COM Port/Modem Status, System Operands, & Error Messages.

### Modem Connection

### Cable Pin-out

The Unitronics' cable provided with modem kits does not provide a standard connection. This connection is adapted to support the fact that Unitronics controllers do not support the control lines. The cable shorts the DSR and the DTR together, which ensures that the terminal is always ready to receive data. For more information, refer to the topic Modem Connection and Pinouts.

Data Flow Direction

Generally, when you transmit data, you send it out. Note, however, that transmitted data (TXD) is input to the DCE. A Receive Data signal (RXD) is input to the DTE, but output from the DCE.

Therefore, the RXD and TXD signals are crossed within the majority of modems. This means that a straight through "one to one" cable is generally all that is necessary between a modem and a controller or PC serial port.

| RXD<br>Receive Data        | Input for DTE devices (Receive), output for DCE devices. This is the data channel from the DCE device to the DTE device.                          |
|----------------------------|----------------------------------------------------------------------------------------------------|
| TXD<br>Transmit Data       | Output for DTE devices (Send), input for DCE devices. This is the data channel from the DTE device to the DCE device.                             |
| GND<br>Signal Ground       | Signal return for all signal lines.                                                                                                    |
| RTS<br>Request To Send     | Terminal is ready to receive data. When the DTE is ready to receive data, the DTE serial port RTS signal is ON.                                   |
| CTS<br>Clear To Send       | Terminal is readynot related to data transfer.                                                                                                    |
| DTR<br>Data Terminal Read  | It is an output for DTE devices and an input for DCE devices. This signal is typically used to show that the port has been activated or "opened". |
| DSR<br>Data Set Ready      | Detects if the RS232 is actually connected.                                                                                                    |
| DCD<br>Data Carrier Detect | Turns ON when the modems connect.                                                                                                    |
| RING                       | Turns ON when someone is calling the DTE.                                                                                                    |

# RS-232 signal information

# **GSM** modems

| Problem                                             | SI Value (81,<br>83, 85)                                                                                                    | Possible Cause & Recommended Action                                                                                         |  |  |  |  |
|-----------------------------------------------------|----------------------------------------------------------------------------------------------------|----------------------------------------------------------------------------------------------------|--|--|--|--|
| Wrong PIN number                                    | 3                                                                                                    | Check the PIN number in the COM Port Init FB;<br>leave it empty if your SIM card has no PIN<br>number.                      |  |  |  |  |
| Failed Registration                                 | 4                                                                                                    | GSM modem did not register successfully, for example if no network was found, or if the modem antenna is not functioning.   |  |  |  |  |
| PUK number needed                                   | 5                                                                                                    | The SIM card is locked due to too many attempts to enter an incorrect PIN number.                                           |  |  |  |  |
| Problem                                             | Possible Cause & Recommended Action                                                                                                    |                                                                                                    |  |  |  |  |
| Cell phone does not receive message                 | Check the cell pho<br>card using the Clea                                                                                                    | Check the cell phone's SIM card; it may be full. You can clear the SIM card using the Clear option in the COM Port Init FB. |  |  |  |  |
| PLC modem does not<br>respond to cell phone<br>call | GSM modems generally recognize whether the incoming call is voice or data. If the modem has been set to answer (via the $ATSO=x$ command, where x is set to a value greater than 0), the modem will not answer an incoming cell phone call, since it will be recognized as a voice message. |                                                                                                    |  |  |  |  |

Note • The appropriate Modem: Initialized SBs [80 (COM 1), SB 82 (COM 2), SB 84 (COM 3)] must turn ON before activating an SMS Config FB using that COM port; ideally the SBs should be used as an activating condition.

| Init | SI<br>M<br>iali | B 8<br>ode | 2<br>em<br>: C | ом | 1 | 1  | Ì  | Ì  | l   | ł  | 1  | : | Ì  | l         | 1   | 1   | 1  |
|------|-----------------|------------|----------------|----|---|----|----|----|-----|----|----|---|----|-----------|-----|-----|----|
|      | -               | Ρ          | 1              |    |   | -E | ΖN |    | E   | NC | 7  | _ |    |           |     |     | _  |
|      |                 | -          |                |    |   | Г  |    | SN | 1S  |    | 1  |   | -  |           |     |     | ÷  |
|      |                 |            |                |    |   |    | C  | ON | IFI | G  | h  |   |    |           | 0   |     |    |
| 1    | ł               | 1          | ł              | ł  | ł |    | SM | ٩S | _2( | 2) | Н  | F | Bi | мв<br>n P | 100 | res | \$ |
|      |                 |            |                |    |   |    |    |    |     |    | Ľ  |   |    |           |     |     |    |
| 1.1  |                 |            |                |    |   |    |    |    |     |    | t. | • | -  |           |     | 1   |    |
| ÷ *  | -               | -          |                |    | 1 |    |    |    |     |    | Ł  |   |    | MI        | 5   |     |    |
|      | -               | -          | -              |    |   | L  |    |    |     |    | F  |   | En | or S      | Sta | lus |    |

# Changing Baud Rate

Note that baud rates for PC and PLC modems can be edited during the Prepare Modem process.

### Modem Troubleshooting Table

Note that in many cases, checking System Operand status can help you in the troubleshooting process.

| Problem                                                                                                    | Possible cause                                                                                                    | Recommended Action                                                                                                    |
|----------------------------------------------------------------------------------------------------|----------------------------------------------------------------------------------------------------|----------------------------------------------------------------------------------------------------|
| PLC stays<br>connected when<br>modem<br>connection fails                                                                                                    | A modem which is reset, or to<br>which the power supply is<br>interrupted, may lose the<br>connection and may not send<br>a 'No Carrier string to the PLC.<br>In this case, the SB remains<br>ON, as though the data link<br>still exists.<br>(Note that Modem Connected<br>SBs, 86-88, turn ON when the<br>relevant COM port receives the<br>'Connect' modem string.<br>Receiving a 'No Carrier' string<br>causes the SB to turn OFF.)         | Modem Connection and COM Port<br>Transmit/Receive SBs can be used in<br>conjunction with a timer to check if the line is<br>inactive; the timer state is used to trigger Hang-<br>up as shown below.<br>SB 86<br>SB 132<br>COM Port 1<br>Connected<br>To 9<br>(00:00:01:00)<br>Line inactive<br>HANG UP<br>COM 1 |
| <u>VisiLogic is not</u><br><u>able to</u><br><u>communicate</u><br><u>with the PLC</u> :<br>PLC has<br>initialized a<br>modem. The<br>modem is<br>disconnected,<br>and a PC is<br>plugged into the<br>COM port. | Once the modem is connected<br>to the PLC, and the modem is<br>initialized, the Modem<br>Initialized SB turns ON.<br>As long as this SB is ON, the<br>COM port stays initialized to<br>the baud rate required in order<br>to work with the modem. If<br>VisiLogic attempts to access<br>the PLC via a different baud<br>rate, the attempt will fail.<br>The Synchronization process<br>(using break signals) is<br>disabled while the SB is ON. | Either:<br>Reset the PLC, which will reset the Modem<br>Initialized SB,<br>-or-<br>Via Vision Communication PC Settings, set<br>VisiLogic's baud rate to match the baud rate to<br>which the COM port was initialized to<br>communication with the modem.                                                        |

# Ethernet

Information regarding Ethernet is provided in the manual VisiLogic – Communications.

Data communications via Ethernet are supported by:

MODBUS IP FBs and Protocol TCP/IP FBs (see the manual VisiLogic - Function Blocks)

 Remote PLC DataCom (UDP) and UDP Raw (Vision to Vision), described below.

### **Default Socket Configuration**

The **default** socket configuration enables you to implement these communication options as shown below:

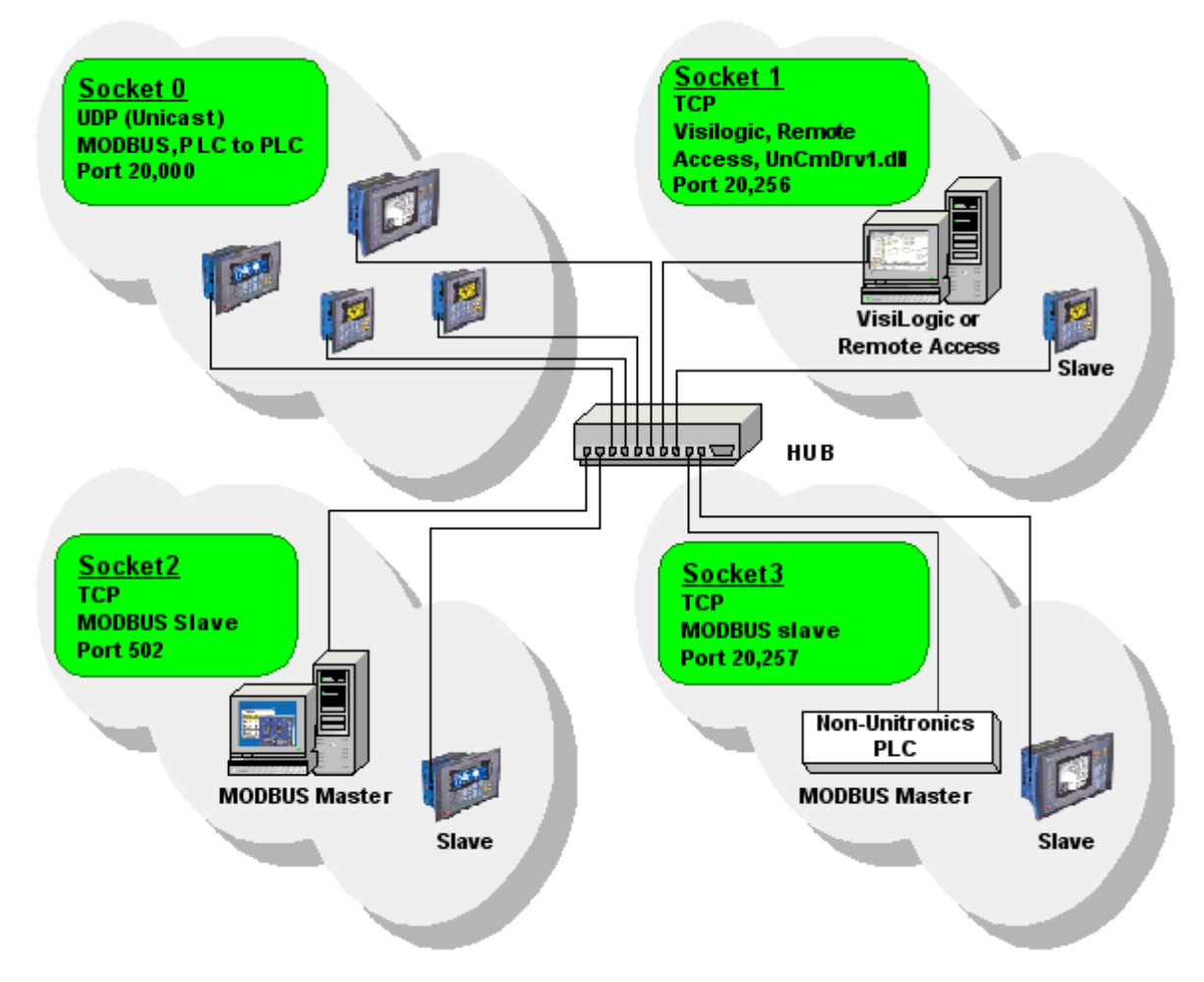

# MODBUS

Use the MODBUS IP FBs to:

- Communicate data within a PLC network.
- Use a PC to access a PLC via MODBUS over TCP.
- Use MODBUS over TCP to enable non-Unitronics PLCs to access Unitronics PLCs, via MODBUS.

# PLC networks, PLC to PLC

Any controller within the network can be both master and slave. In order to be read by the master, a slave's application must contain the MODBUS IP Scan FB.

# UDP: controller-to-controller communication

In order to communicate via Ethernet throughout your controller network, you must include an Ethernet Card Init FB in the ladder application of each networked controller. When using UDP, do not use the Socket: Connect or Socket: Close elements; these are only required by TCP applications.

Master

The master PLC Ladder application must include the elements shown below.

# Step 1: Initializing the Ethernet card and configuring MODBUS

The MODBUS Configuration is linked to Socket 0, which is by default set to UDP.

**Note** • A PLC defined as a UDP master can communicate with a number of slave devices.

# Step 2: Using MODBUS Commands

Note that the operand addresses in slave PLCs are indirect addresses (pointers). In the figure below, the Slave: Start of Vector parameter is 15. This means that the master will begin reading from MI 15 in the slave PLC. Since the Read: Vector Length parameter is 3, the function takes the values in MI 15, 16 and 17. The Master: Start of Vector parameter is 17; therefore the values will be written into MI 17, 18, and 19 in the master device.

<u>Slave</u>

The slave PLC Ladder application must include the elements shown below.

# Step 1: Initializing the Ethernet card and configuring MODBUS

| B 2<br>Power-up bit                                                                                          |                                                                                                    |
|----------------------------------------------------------------------------------------------------|----------------------------------------------------------------------------------------------------|
|                                                                                                    |                                                                                                    |
| An activating<br>condition is                                                                                | ENO<br>HERNET                                                                                                    |
| Power-up.                                                                                                    | ARD INIT Socket 0 CONFIG MB 0<br>MODBUS I Function in                                                                                                    |
|                                                                                                    |                                                                                                    |
| 🚊 Ethernet Com Init 🛛 🛛 🕂                                                                                    | Network ID 255                                                                                                    |
| LassUP DH 10210010210                                                                                        |                                                                                                    |
| Local P D#+192.168.192.10                                                                                    |                                                                                                    |
|                                                                                                    | D#100                                                                                                    |
| Sub Net Mask  0# - 255.255.255.0                                                                             | TimeDut                                                                                                    |
|                                                                                                    |                                                                                                    |
| Gateway D# - 192.168.192.254                                                                                 | D#3                                                                                                    |
|                                                                                                    | Retries                                                                                                    |
| OK Cancel Help                                                                                               | S MODBUS IP Configuration                                                                                                    |
|                                                                                                    |                                                                                                    |
|                                                                                                    | Name:                                                                                                    |
| The Local IP is the address of                                                                               | Name:<br>MODBUS IP_1                                                                                                    |
| The Local IP is the address of the master PLC.                                                               | Name:<br>MODBUS IP_1<br>Params Type Add C Format Description                                                                                                    |
| The Local IP is the address of the master PLC.                                                               | Name:<br>MODBUS IP_1<br>Params Type Add C Format Description<br>D# 0 DEC Socket 0                                                                                                    |
| The Local IP is the address of the master PLC.                                                               | Name:<br>MODBUS IP_1  Params Type Add  Format Description D# 0 DEC Socket 0 D# 255 DEC Network ID 255                                                                                                    |
| The Local IP is the address of the master PLC.                                                               | Name:       MODBUS IP_1       Parame     Type     Add     Image: Constraint of the societation       D#     0     DEC     Socket 0       IN     D#     255     DEC     Network ID 255       D#     100     DEC     TimeOut       D#     20     Detection     TimeOut                                                                                                    |
| The Local IP is the address of the master PLC.                                                               | Name:       MODBUS IP_1       Parame       D#     0       D#     0       D#     255       D#     100       D#     3       DE     Relies       D#     3       DE     Relies       D#     3       DE     Relies                                                                                                    |
| The Local IP is the address of the master PLC.                                                               | Name:       MODBUS IP_1       Parame     Type     Add     Gt =     Format     Description       D#     0     DEC     Socket 0       N     D#     255     DEC     Network ID 255       D#     100     DEC     TimeOut       D#     3     DEC     Retries       DUT     MB     0     Function in Progress                                                                                                    |
| The Local IP is the address of the master PLC.                                                               | Name:       MODBUS IP_1         Params       Type       Add       Image: Format       Description         D#       0       DEC       Socket 0         IN       D#       255       DEC       Network ID 255         D#       100       DEC       TimeOut         D#       3       DEC       Retries         OUT       MB       0       Function in Progress         Slaves       Index Description       IP Address       Part                                         |
| The Local IP is the address of<br>the master PLC.<br>Since this is a slave device, no<br>slaves are defined. | Name:       MODBUS IP_1         Params       Type       Add       Image: Format       Description         D#       0       DEC       Socket 0         N       D#       255       DEC       Network ID 255         N       D#       100       DEC       TimeOut         D#       3       DEC       Retries         OUT       MB       0       Function in Progress         Slaves       Index Description       IP Address       Port       Slave ID         0       1 |

### Step 2: Scan

To enable the master PLC to access the slave, include a MODBUS Scan FB in the slave's application.

|   | SB 142<br>Ethernet: Card<br>Initialized |   |    |   | SB 149<br>Ethernet:<br>Socket 2 |   |     | : | :  | Ì | :  | Ì | : | -  |     |    |      |          |
|---|-----------------------------------------|---|----|---|---------------------------------|---|-----|---|----|---|----|---|---|----|-----|----|------|----------|
| ł |                                         | Η |    |   | -                               | _ | -   | Η |    |   | -  | _ | Ē | N. | 0.0 | E  | NO   | $\vdash$ |
| ļ |                                         | 2 | ĵ, | 2 | ĵ,                              | 2 | ÷   | 2 | Ĵ, | 2 | ĵ, | 2 | ľ | MU | SD  | AN | D IP |          |
|   |                                         | - |    | - | ÷                               | - |     | ÷ | ÷  | ÷ |    | - | h | 40 | DB  | US | э I  | ŀ        |
| 1 |                                         |   |    |   | 1.1                             |   | 1.0 |   |    |   |    |   |   |    |     |    |      | L.       |

#### TCP: controller-to-controller communication

In order to communicate via Ethernet throughout your controller network, you must include an Ethernet Card Init FB in the ladder application of each networked controller. **When using TCP, you must use the Socket: Connect or Socket: Close element.** 

<u>Master</u>

The master PLC Ladder application must include the elements shown below.

### Step 1: Initializing the Ethernet card, Socket, and Configuring MODBUS

In the figure below, the socket is configured to use TCP.

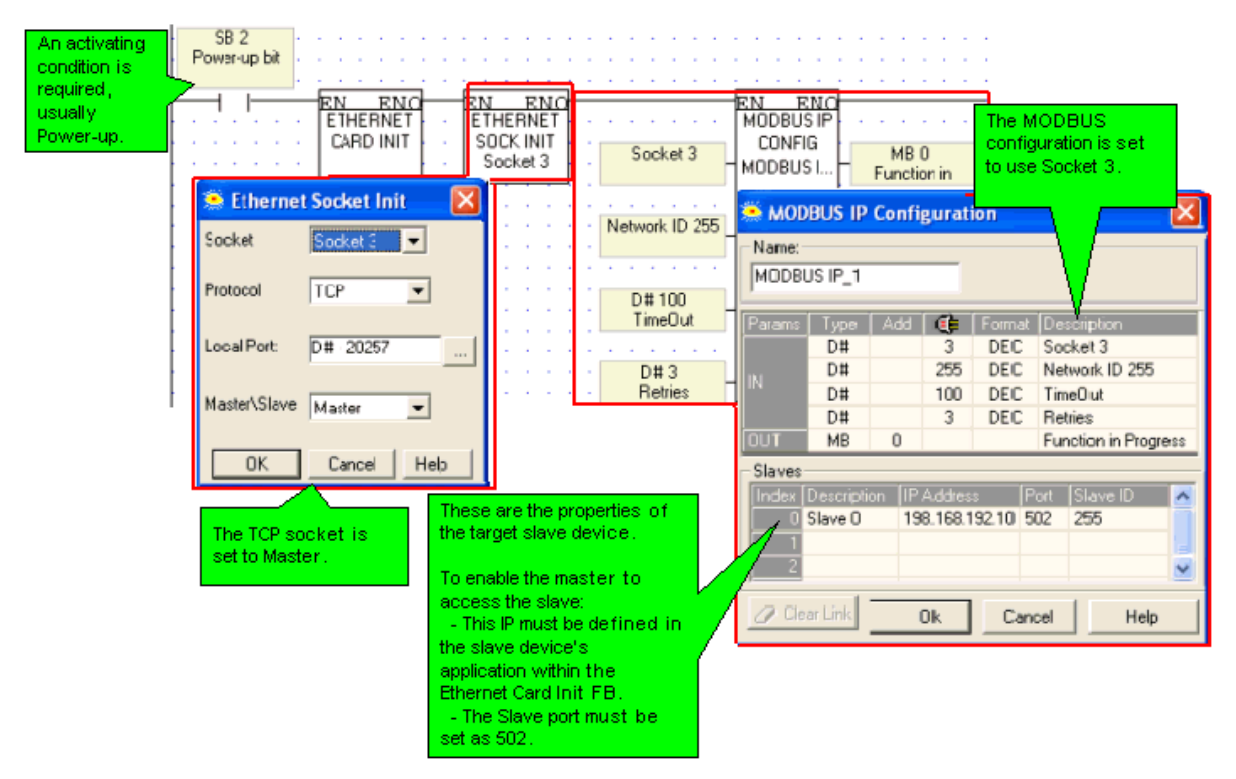

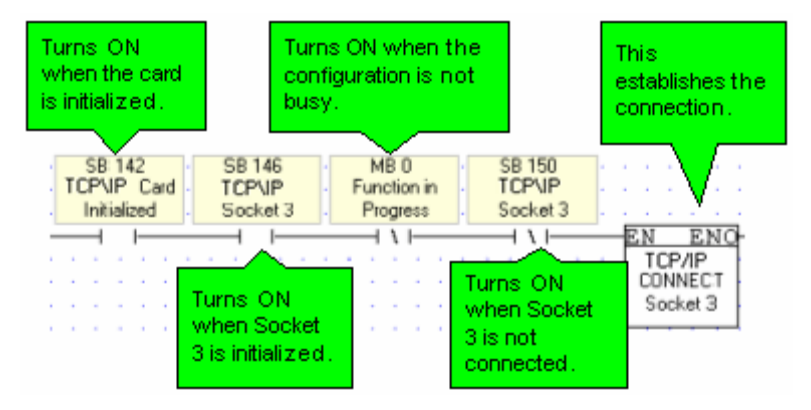

### Step 2: Establishing the Ethernet Connection: Connect Socket

Note •

It is recommended that there be a time elapse of a few seconds after the Ethernet Card Initialization and before activating Socket Connect. A timer may be used for this purpose.

### Step 3: Using MODBUS Commands

Note • Note that the operand addresses in slave PLCs are indirect addresses (pointers). In the figure below, the Slave: Start of Vector parameter is 15. This means that the master will begin reading from MI 15 in the slave PLC. Since the Read: Vector Length parameter is 3, the function takes the values in MI 15, 16 and 17.

The Master: Start of Vector parameter is 17; therefore the values will be written into MI 17, 18, and 19 in the master device.

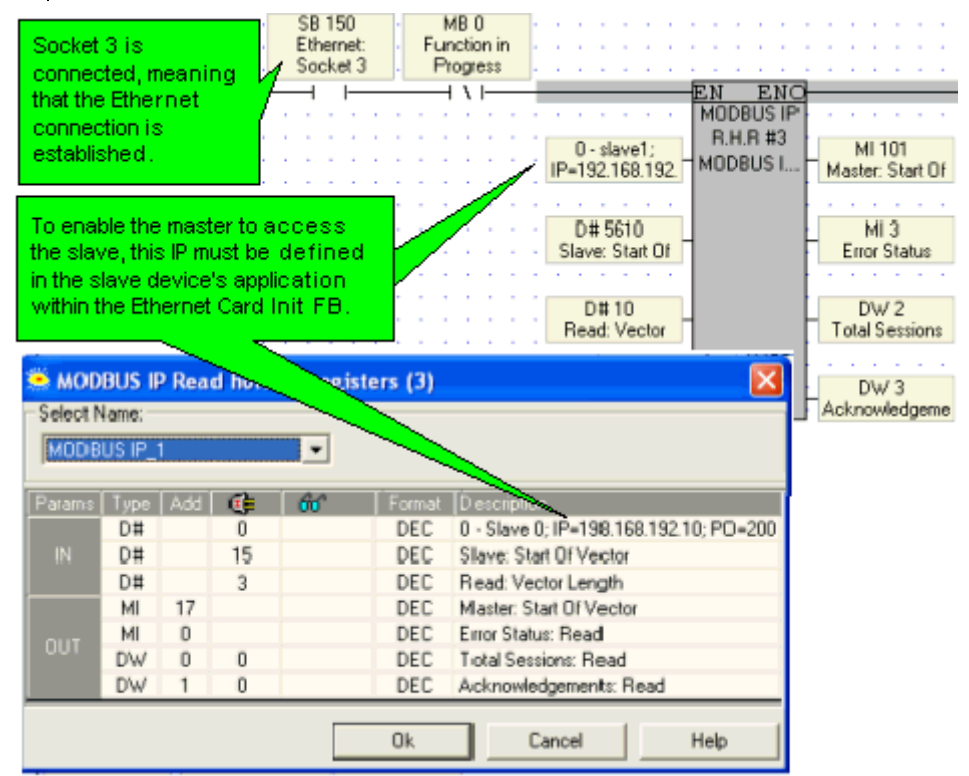

#### Step 4: Terminating the Ethernet connection: Close Socket

When you terminate the connection, use the 'Function in Progress' MB to ensure that you do not terminate the connection while data is being communicated.

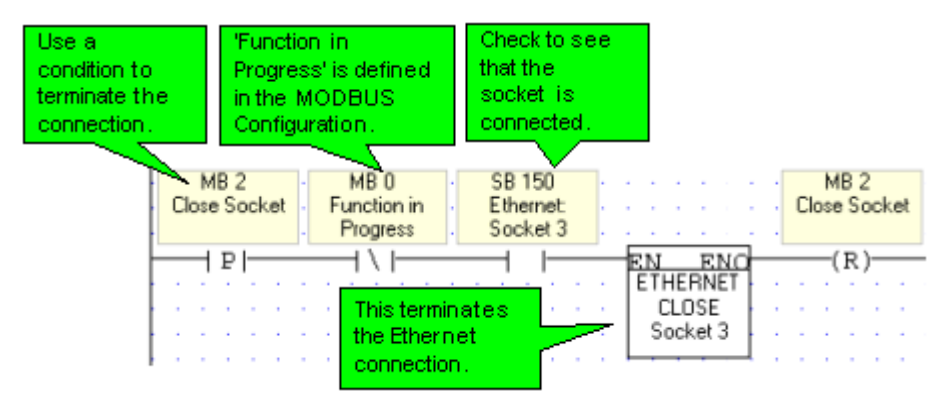

#### <u>Slave</u>

The slave PLC Ladder application must include the elements shown below.

# Step 1: Initializing the Ethernet card, Socket, and Configuring MODBUS

In the figure below, the socket is configured to use TCP.

# Step 2: Scan

To enable the master PLC to access the slave, include a MODBUS Scan FB in the slave's application.

### PC to PLC: Accessing PLC via SCADA

To enable the SCADA application to access the PLC, the PLC is defined as a slave device. The slave PLC Ladder application must include the elements shown below.

### Step 1: Initializing the Ethernet card and configuring MODBUS

Port 502 is the well-known port for MODBUS applications.

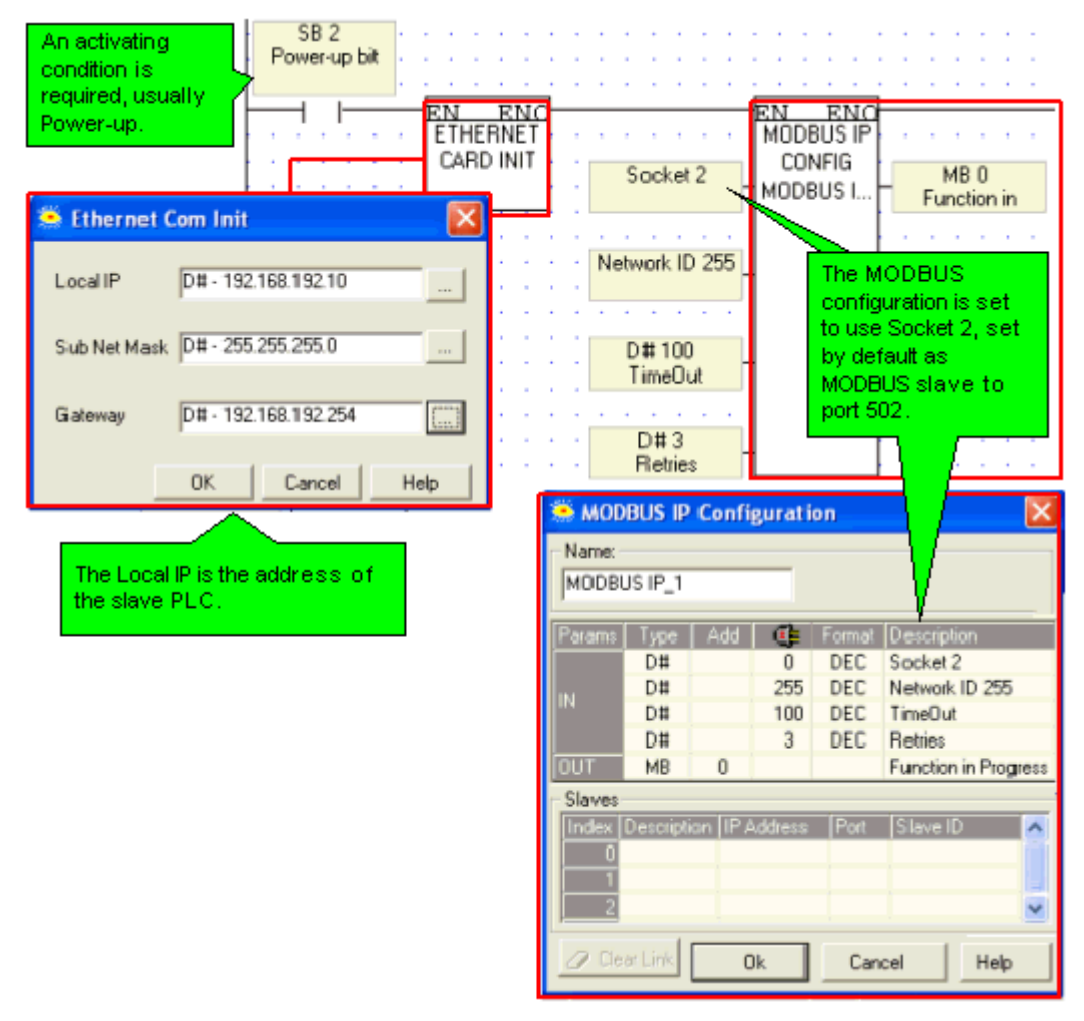

### Step 2: Scan

To enable the SCADA application to access the slave, include a MODBUS Scan FB in the slave's application.

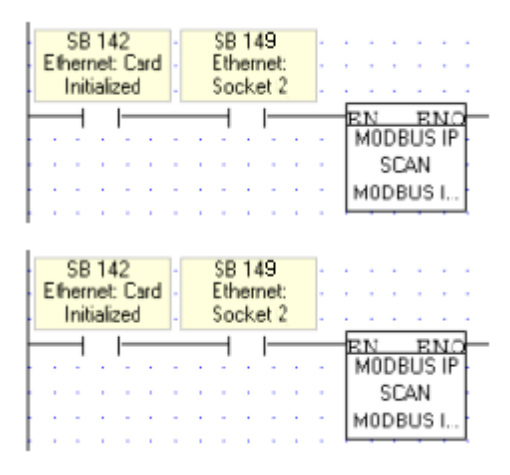

# **PROFIBUS Slave**

A V350 or V130 that is installed with the V100-17-PB1 communication card can function as a PROFIBUS DP slave

Note that the Vision can act **ONLY** as a slave devices, via GSD configuration.

#### **Implementing Profibus**

The PROFIBUS Configuration defines a total of four vectors:

- Two vectors, MB/XB vector and MI/XI, from which data is sent at the master's request,
- Two vectors, MB/XB vector and MI/XI, which receive data from the master.

Bit vectors are 128 bytes long; integer vectors are 96 integers longs.

- **Notes •** An application may contain only one PROFIBUS Configuration.
  - The PROFIBUS Configuration should be a power-up task.
  - PROFIBUS is not supported in Interrupt routines.

### Communications

| EN                | ENO                    | 🔅 ProfiBus | Configuration |          |            |                                                         | × |
|-------------------|------------------------|------------|---------------|----------|------------|---------------------------------------------------------|---|
| MI 0              | ration DW 0            |            | une [Add]     | <i>a</i> | A-A E-most | Description                                             |   |
| IdSlave: ProfiBus | State: ProfiBus        | IN         | MI 1          | C.       | DEC        | Start of vector integer send: ProfiBus                  | 2 |
|                   | DW1                    |            | DW 0          |          | DEC        | State: ProfiBus<br>Error: ProfiBus                      |   |
|                   | Error: ProfiBus        |            | MB 1          |          | DEC        | Message Received: ProfiBus                              |   |
|                   | D MB 1                 | OUT        | MB 2<br>DW/2  |          | DEC        | Message Sent: ProfiBus<br>Counter Incremented: ProfiBus | Ξ |
|                   | Message                |            | DW 3          |          | DEC        | Counter Sent: ProfiBus                                  |   |
|                   | E MB 2                 |            | MB 3<br>MI 2  |          | DEC        | Start of vector bit recv: ProfiBus                      | ~ |
|                   | Message Sent           |            |               |          |            | Ok Cancel                                               | - |
|                   | F DW 2<br>Counter      |            |               |          |            |                                                         | _ |
|                   |                        |            |               |          |            |                                                         |   |
|                   | G DW 3<br>Counter Sent |            |               |          |            |                                                         |   |

| Parameter                                   | Туре   | Purpose                                                                                                    |
|---------------------------------------------|--------|----------------------------------------------------------------------------------------------------|
| Slave Unit ID                               | MI     | This must be the ID number assigned in the <b>PROFIBUS masters'</b> configuration.                                                                                             |
| PROFIBUS: Read,<br>Start Bit Vector         | мв, хв | When a master reads the slave's bit data, the vector that is read starts from this bit.<br>Vector length = 128 bytes                                                           |
| PROFIBUS:Read,<br>Start Register<br>Vector  | MI, XI | When a master reads the slave's integer data, the vector that is read starts from this register.<br>Vector length = 96 registers                                               |
| PROFIBUS:<br>Status messages                | DW     | (decimal values)<br>0 - Waiting for GSD parameters<br>16 - Waiting for GSD Configuration<br>32 - PROFIBUS Data Exchange in Progress<br>48 - PROFIBUS DP Error                  |
| PROFIBUS: Error<br>Messages                 | DW     | When PROFIBUS is functioning correctly, this $= 1$ .<br>If there is no master-slave data exchange, and this value is any value<br>other than 1, contact support@unitronics.com |
| PROFIBUS: Bit<br>Read                       | мв, хв | Turns ON when slave data is read by a master.<br>Reset by user. Do not use a Positive Transition (Rise) contact as a reset<br>condition.                                       |
| PROFIBUS:<br>Register Write                 | мв, хв | Turns ON when a master writes data to the slave.<br>Reset by user. Do not use a Positive Transition (Rise) contact as a reset<br>condition.                                    |
| PROFIBUS:<br>Counter: # of<br>Reads         | DW     | Increments each time a master reads the slave.                                                                                                    |
| PROFIBUS:<br>Counter: # of<br>Writes        | DW     | Increments each time a master writes to the slave.                                                                                                    |
| PROFIBUS:<br>Write, Start Bit<br>Vector     |        | When a master writes bit data to the slave, the data is written starting from this bit.<br>Vector length = 128 bytes                                                           |
| PROFIBUS:Write,<br>Start Register<br>Vector |        | When a master writes integer data to the slave, the data is written starting from this register.<br>Vector length = 96 integers                                                |

# DF1

Use the COM>DF1 Scan function to enable an Enhanced Vision to be accessed by devices using the DF1 AB protocol.

Note that the Vision can act **ONLY** as a slave device.

| Allen-<br>Bradley<br>project | <ul> <li>Controller Properties</li> <li>Set as follows: <ul> <li>System Protocol: DF1 Master, Error Detection:<br/>CRC, Polling Mode: Message Based</li> <li>Serial Port Properties:System, 9600, 8, None, 1, No<br/>Handshake, 0, 0</li> </ul> </li> <li>Ladder program:</li> <li>Set up a message call for each data block. The program<br/>must toggle messages one by one.</li> <li>Message Configuration <ul> <li>Select SLC typed Read or Write</li> <li>Destination element: note the differences in<br/>addressing as shown in the File Number/Type<br/>Conversion table. This shows, for example that A-<br/>B N41:# is equivalent to Unitronics' XI memory<br/>area. N41:0 is not mapped to XI0; but to XI256. If<br/>the destination is set to N7:0, the Unitronics<br/>equivalent is MI1792 and up. Floating point data F0<br/>is located to ME0</li> </ul> </li> </ul> |
|------------------------------|----------------------------------------------------------------------------------------------------|
|                              | <ul><li>is located to MF0.</li><li>Communication:</li><li>Path: Serial port and Receiving Station</li></ul>                                                                                                    |

The serial port does not require any specific configuration.

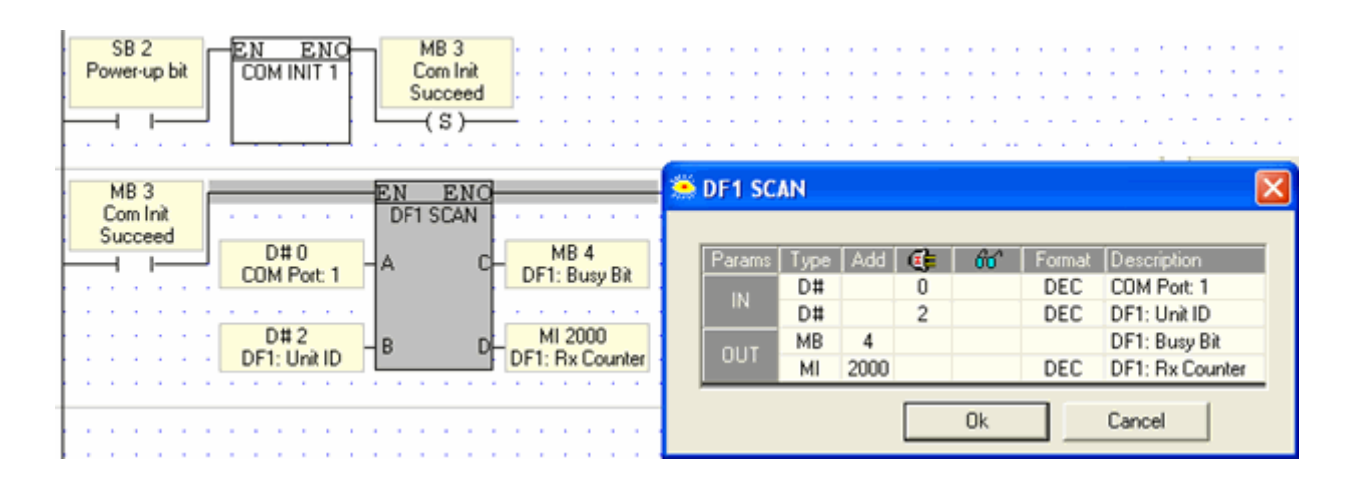

| Parameter | Purpose          |
|-----------|------------------|
| Com Port  | Select any port. |

| DF1: Unit<br>ID   | This must be the ID number assigned in the <b>Allen-Bradley project.</b> |
|-------------------|--------------------------------------------------------------------------|
| DF1: Busy<br>Bit  | ON while communication is active.                                        |
| DF1 RX<br>Counter | The number of received requests.                                         |

Vision supports 7 DF1 commands:

- 1. Echo the PLC returns the exact data received.
- 2. Unprotected Read from the DT.
- 3. Unprotected Write to DT.
- 4. Protected Write using 2 Address Fields Write operands vector\*.
- 5. Protected Read using 2 Address Fields Read operands vector\*.
- 6. Protected Write using 3 Address Fields Write operands vector.
- 7. Protected Read using 3 Address Fields Read operands vector.
- \* Does not support Timers and counters

| Unitronics      | File | File    | Sub     | Example using     |
|-----------------|------|---------|---------|-------------------|
| terminology     | Туре | Number  | Element | operand index - # |
| Output          | 0    | 0-3     | 0       | O0:#              |
| Inputs          | Ι    | 0-3     | 0       | I1:#              |
| MB              | В    | 0-39    | 0       | B2:#              |
| ХВ              | В    | 40-79   | 0       | B43:#             |
| SB              | В    | 80-119  | 0       | B90:#             |
| MI              | N    | 0-39    | 0       | N7:#              |
|                 |      |         |         | (N7:0=MI1792)     |
| XI              | N    | 40-79   | 0       | N41:#             |
|                 |      |         |         | (N41:0=XI256)     |
| SI              | N    | 80-119  | 0       | N90:#             |
| MF              | F    | 0       | 0       | F0:#(F0=MF0)      |
| ML              | L    | 0-39    | 0       | L9:#              |
| XL              | L    | 40-79   | 0       | L59:#             |
| SL              | L    | 80-119  | 0       | L99:#             |
| MDW             | L    | 120-159 | 0       | L127:#            |
| XDW             | L    | 160-199 | 0       | L177:#            |
| SDW             | L    | 200-239 | 0       | L208:#            |
| Counter Preset  | С    | 0       | 1       | C0:#.PRE          |
| Counter Current | С    | 0       | 2       | C0:#.ACC          |
| Counter Bit     | С    | 0       | 13      | C0:#.DN           |
| Timer Preset    | Т    | 0       | 1       | T0:#.PRE          |
| Timer Current   | Т    | 0       | 2       | T0:#.ACC          |
| Timer Bit       | Т    | 0       | 13      | T0:#.DN           |

File number / Type conversion table

# Notes •

In the event that operand types share file types (MI/XI/SI), each operand type receives 40 file numbers.

#### Commands

| Command<br>Name      | Purpose                                                                                                    |
|----------------------|----------------------------------------------------------------------------------------------------|
| Echo                 | Tests Link.<br>Field: Data to be Received.                                                                                                    |
| Unprotected<br>Read  | <ul> <li>Reads from PLC Data Tables</li> <li>1 Field: <ul> <li>Address - Word.</li> <li>The address is WORD address. There is no way to read odd addresses, as most of SLC/5 does.</li> <li>Bytes To Read - Byte</li> <li>Maximum: limited to 244 by the protocol, but is not limited by the PLC.</li> </ul> </li> </ul> |
| Unprotected<br>Write | <ul> <li>Writes to PLC Data Tables</li> <li>2 Fields: <ul> <li>Address – Word.</li> <li>The address is WORD address. There is no way to read odd addresses,</li> </ul> </li> </ul>                                                                                                    |

|                                            | as most of SLC/5 does.<br>• Bytes To Read – Byte<br>Maximum: limited to 244 by the protocol, but is not limited by the PLC.                                                                                                    |
|--------------------------------------------|----------------------------------------------------------------------------------------------------|
| Protected<br>Read,<br>2 Address<br>Fields  | <ul> <li>Reads operand vector.</li> <li>4 fields: <ul> <li>Bytes to be read (bytes, not operands number)</li> <li>File Number + File Type (parsed to <b>operand type</b>)</li> <li>Element Number (operand index)</li> </ul> </li> <li>This command cannot read timers and counters (for this, use a command with 3 address fields)</li> <li>Refer to the table in section 1 for File number / Type details</li> </ul>                                |
| Protected<br>Write,<br>2 Address<br>Fields | <ul> <li>Writes to operand vector.</li> <li>5 fields: <ul> <li>Bytes to be read (bytes, not operands number)</li> <li>File Number + File Type (parsed to <b>operand type</b>)</li> <li>Element Number (operand index)</li> <li>Data to be written</li> </ul> </li> <li>This command cannot read timers and counters (for this, used command with 3 address fields)</li> <li>Refer to the table in section 1 for File number / Type details</li> </ul> |
| Protected<br>Read,<br>3 Address<br>Fields  | <ul> <li>Reads operands vector.</li> <li>5 fields: <ul> <li>Bytes to be read (bytes, not operands number)</li> <li>File Number + File Type (parsed to <b>operand type</b>)</li> <li>Element Number (operand index)</li> <li>Sub Element (used for Preset / current / bit. 0 for other operands type)</li> </ul> </li> <li>Refer to the table in section 1 for File number / Type details</li> </ul>                                                   |
| Protected<br>Write,<br>3 Address<br>Fields | <ul> <li>Writes to operands vector.</li> <li>6 fields: <ul> <li>Bytes to be read (bytes, not operands number)</li> <li>File Number + File Type (parsed to <b>operand type</b>)</li> <li>Element Number (operand index)</li> <li>Sub Element (used for Preset / current / bit. 0 for other operands type)</li> <li>Data to be written</li> </ul> </li> <li>Refer to the table in section 1 for File number / Type details</li> </ul>                   |
|                                            |                                                                                                    |

| Name       | Hex | Dec | Narr |
|------------|-----|-----|------|
| . (period) | 2E  | 046 | А    |
| 0          | 30  | 048 | в    |
| 1          | 31  | 049 | с    |
| 2          | 32  | 050 | D    |
| 3          | 33  | 051 | Е    |
| 4          | 34  | 052 | F    |
| 5          | 35  | 053 | G    |
| 6          | 36  | 054 | н    |
| 7          | 37  | 055 | I    |
| 8          | 38  | 056 | J    |
| 9          | 39  | 057 | к    |

| ASCII | Character | Table |
|-------|-----------|-------|
|-------|-----------|-------|

| Dec | Name | Hex | Dec |
|-----|------|-----|-----|
| 065 | L    | 4C  | 076 |
| 066 | м    | 4D  | 077 |
| 067 | N    | 4E  | 078 |
| 068 | 0    | 4F  | 079 |
| 069 | Ρ    | 50  | 080 |
| 070 | Q    | 51  | 081 |
| 071 | R    | 52  | 802 |
| 072 | s    | 53  | 083 |
| 073 | Т    | 54  | 084 |
| 074 | U    | 55  | 085 |
| 075 | ٧    | 56  | 086 |

| Name | Hex | Dec |
|------|-----|-----|
| w    | 57  | 087 |
| х    | 58  | 088 |
| Y    | 59  | 089 |
| Z    | 5A  | 090 |

# **PC-PLC Communications**

# Remote Access: Accessing a PLC via PC

Use VisiLogic to activate access a remote Vision controller and:

- Download and upload projects
- Remotely operate the controller's HMI through your PC
- Run On-Line Test mode on the remote controller

Hex

41

42

43

44

45

46

47

48

49

4A

4B

e.

Run Information Mode.

You can access:

- Stand-alone controllers that are directly connected to the PC via a cable.
- Controllers within a CANbus or TCP/IP network
- Either stand-alone or networked controllers via GSM or landline modem.

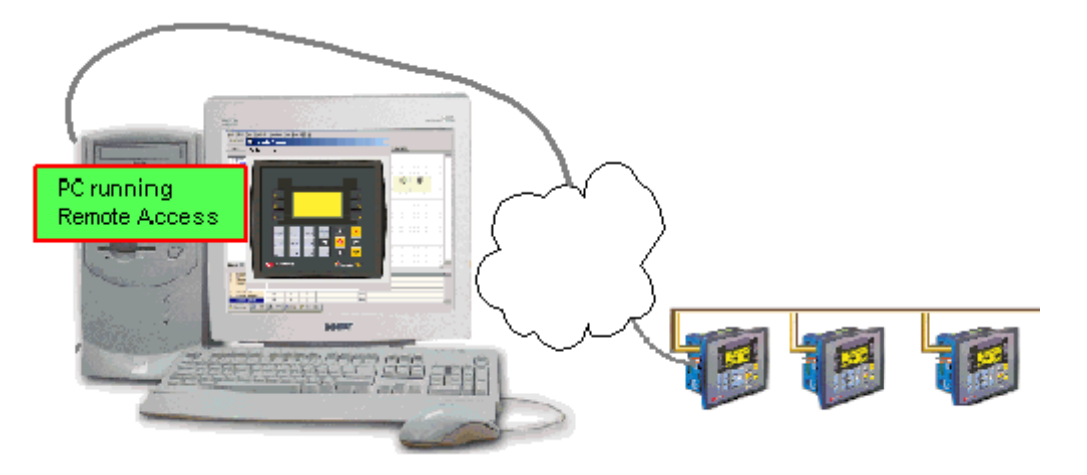

Note •

In addition to using VisiLogic to access a remote Vision, Unitronics provides a stand-alone utility called Remote Access. This utility can also access Unitronics M90/91 and Jazz controllers. It may be freely downloaded from http://www.unitronics.com.

Accessing a PLC via VisiLogic

Before you can access a controller, you must establish a communication link:

Direct Connection: PC-Controller

1. Connect your PC to any controller using the programming cable supplied with the controller kit.

In the case of the V1040, the USB cable may be used; note that COM port 1 function is suspended when this port is physically connected to a PC

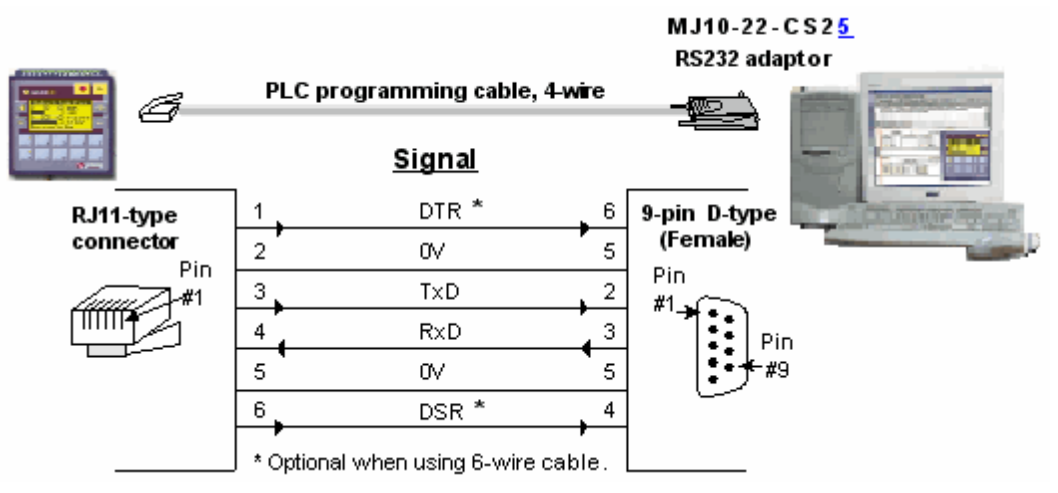

Accessing a Networked Controller

1. Connect your PC to any controller in the network using the programming cable supplied with the controller kit.

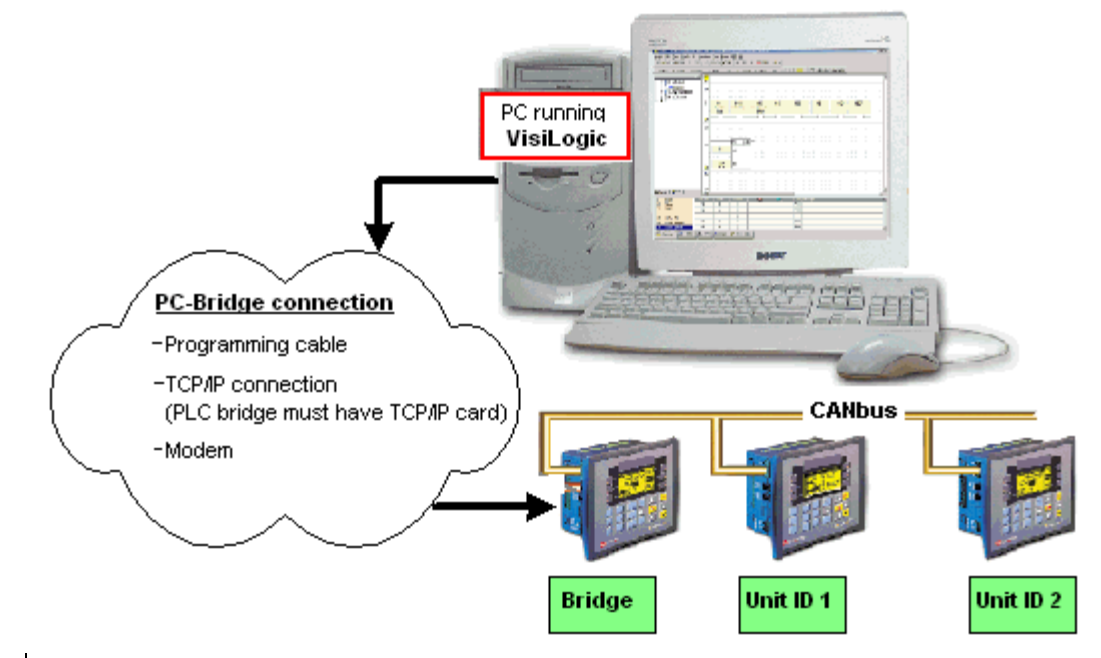

Note • Different PCs can access a network at the same time, using different controller units as bridges. However, 2 different PCs cannot simultaneously access the same controller unit.

2. Select a networked controller by opening Communication & OS from the Connection menu, and then entering the Unit ID number.

|                                                                                           | 😸 Vision Communication - PC settings 🛛 🔀                                                                                                    |                             |
|-------------------------------------------------------------------------------------------|----------------------------------------------------------------------------------------------------|-----------------------------|
| Click to access a<br>controller which is<br>directly connected<br>to your PC.             | Select Connection Type: Serial                                                                                                    | PC running<br>Remote Access |
| To access a<br>networked<br>controller, click<br>here and select the<br>unit's ID number. | Communicate with OPLC<br>C Direct Connection<br>Within Network (Unit ID) 2 (CANbus)                                                                                   | Programming cable           |
| When Unit ID 2 is<br>selected, the PC<br>accesses that<br>controller via the<br>bridge.   | Vision Model:         V120-22-R2C           Hardware Rev:         A           OS Version:         4.50 (09)           Get OPLC Infomation           Exit         Help | Bridge Unit ID #2           |

Accessing a Controller via Modem

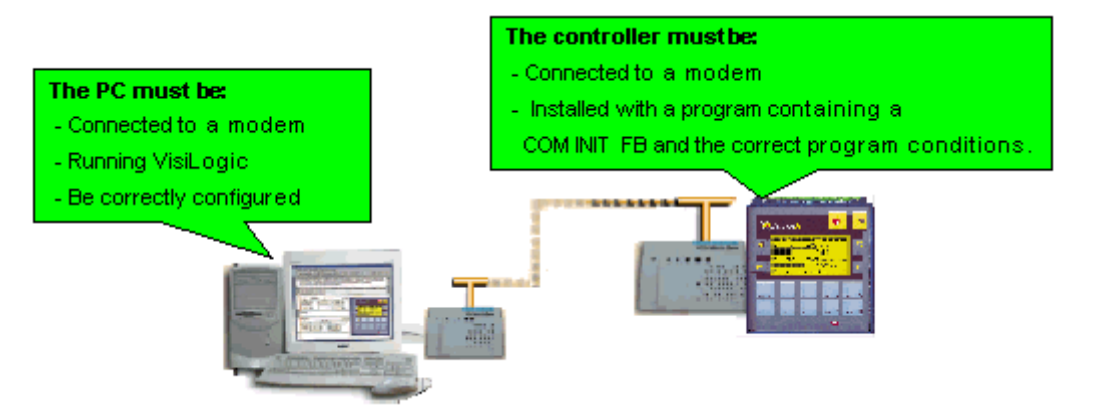

- 1. Prepare and connect your PLC-side modem as described in the topic PLCside Modems, in the section 'How to enable a controller to communicate via landline, GSM/GPRS modem'.
- 2. Prepare the PC-side modem as described in the topic PC-Side Modems (Modem Services), in the section 'How to Configure a PC-side Modem'.
- 3. Via Connection>Modem Services, dial the remote PLC's controller to establish the data link.

After completing the preceding steps according to your communication type, proceed as follows:

1. Select a connection type using the drop-down selection box on the toolbar.

| E 🔜 🗐 🗮 🗃 💋 | 1. Select the | đđ     | Direct Connection                    | Ľ.   |
|-------------|---------------|--------|--------------------------------------|------|
|             | type          | trings | Direct Connection<br>ID = 1 (CANbus) | Data |
|             |               |        | ID = 2 (CANbus)                      |      |
|             |               |        | ID = 3 (CANbus)                      | 1    |
|             |               |        | ID = 4 (CANbus)                      |      |
|             |               |        | ID = 5 (CANbus) 💌                    |      |

- Click the On-line Test mode button or press <F9> to enter On-Line Test mode; the left Ladder rail turns red and real-time values are displayed in the Output window.
- 3. Click the Remote Access button on the On-line Test toolbar to display the remote controller on your PC screen. You can toggle the controller image on and off using <Shift>+<F9>.

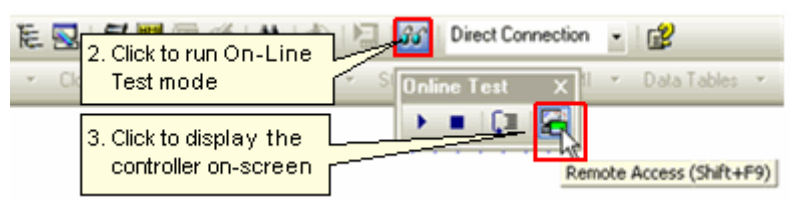

4. Remotely operate the controller's HMI by using:
Your PC keyboard, pressing arrow, alphanumeric, and function keys
<F1> to <F8>). Note that the Vision <ESC> key is the <E> key on the

PC keyboard
- Your mouse to click keypad keys on the Remote Access image on the PC

screen. In the case of touch-screen models, you can also click on-screen objects.

To enter Information Mode, press the  $\langle i \rangle$  key on your PC keyboard, or by clicking it on-screen with your cursor.

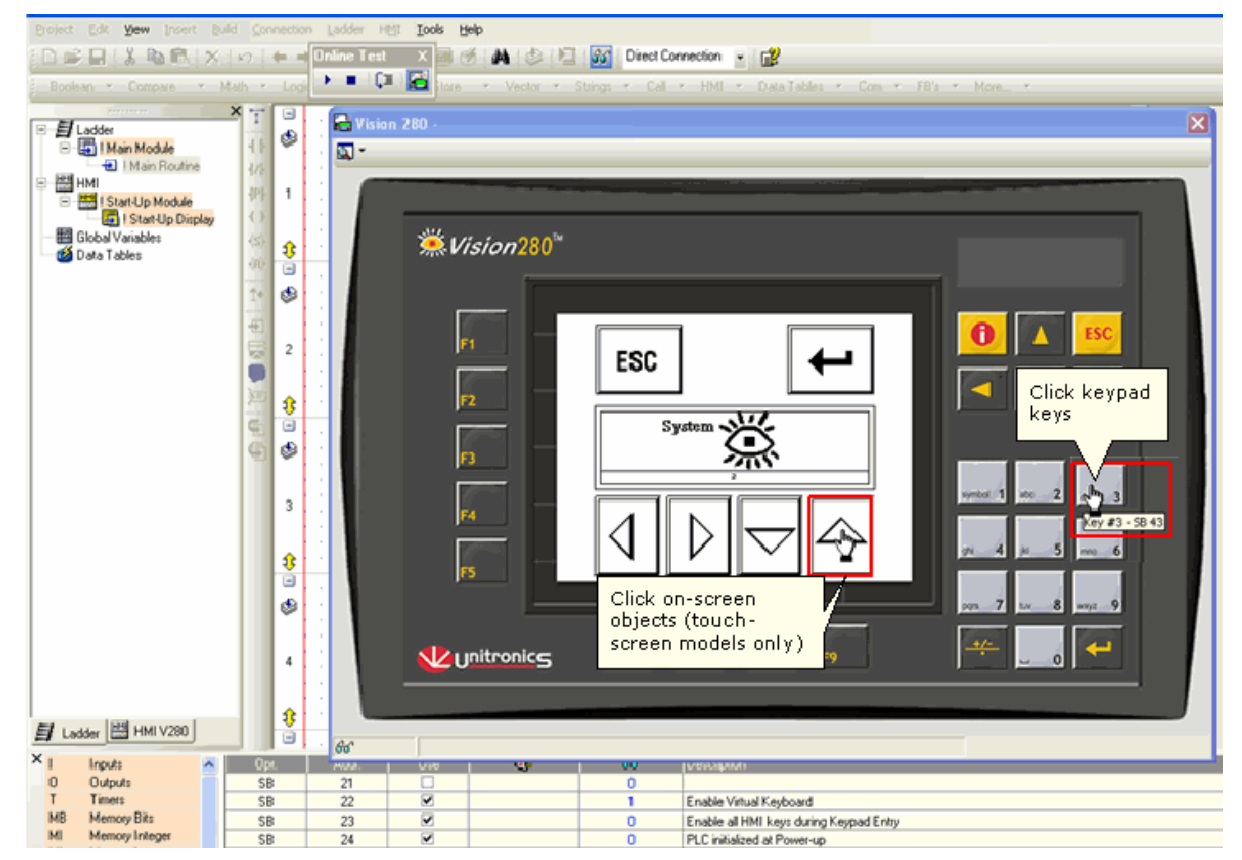

### Remote Access options

Use the options to set display options and refresh rate.

| Online Test X<br>▶ ■ 📮 🚰 | v<br>R       | ision 120 -             | FR's - M                                                           |
|--------------------------|--------------|-------------------------|--------------------------------------------------------------------|
|                          |              | Hide Keys<br>Zoom In    | Ctrl+H<br>Ctrl+Z                                                   |
|                          | ф            | Manual Refresh          | Ctrl+R                                                             |
|                          |              | Automatic Refresh: Disa | bled 🖵                                                             |
|                          | -            | Show(Hide Disa          | bled<br>ry 10 Sec.                                                 |
|                          | 2.00<br>2.00 | 6 pr 7 pr 8 Even        | ry 20 Sec.<br>ry 30 Sec.<br>ry 40 Sec.<br>ry 50 Sec.<br>ry 60 Sec. |
|                          | 60           |                         |                                                                    |

Note •

The Zoom option can be activated only if you select Hide Keys. Zoom cannot be used with or V280 controllers.

#### Improving Remote Access run times:

Cache files enable Displays to load more quickly. These files enable Remote access to refer to HMI elements stored in the PC, instead of taking them from the PLC. If you have been provided with a static HMI file, select it to improve Remote Access run times.

Monochrome Vision only

- To use a temporary memory cache during a session, select Project> Cache from the Build menu.
- The HMI cache files are in .ura format. To create a .ura file containing static displays, select Export Displays to

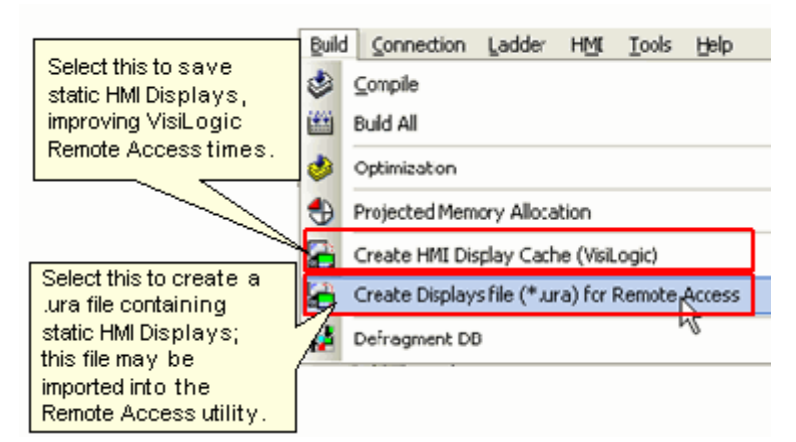

### Color Vision only

The static HMI files are in .urc format. Such files can be created in Remote Access by selecting the option Create Fonts and Images (\*.urc) from PLC shown in the following figure. The .urc file may include either fonts, images, or both. However, note that if the .urc file does not include graphics, Remote Access will not display images.

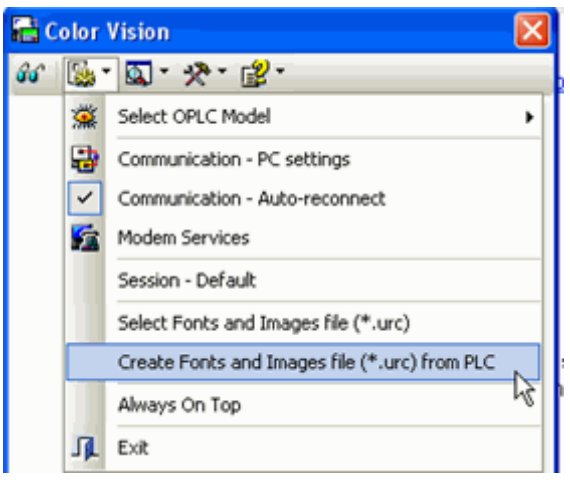

Note

When Remote Access creates a .urc file, the Vision enters 'System Mode'; the PLC continues running while displaying a system image. The HMI application is not visible.
In addition, note that an interruption in communications may leave the PLC inaccessible. In this case, the PLC may require reset, which requires an operator to be **physically** present near the PLC.

#### Vision Communication PC Settings

This defines the connection VisiLogic will use when downloading a program or carrying out other communication tasks. To display the current communication settings, select Communication & OS from the Connection menu.

Note that you can cause the Unit ID# to be permanently assigned to the project via Project Properties.
|                              | r HMI Iools Help                                                                                                    |
|------------------------------|----------------------------------------------------------------------------------------------------|
| 💅 Online Test                | F9                                                                                                    |
| 🔄 Download                   |                                                                                                    |
| 🛃 Upload                     | Ctrl+U Select Connection Type: TCP/IP (Call)                                                                                                    |
| Marify                       | Ctrl+Y Serial                                                                                                    |
| PLC Flash Memor              | ry Allocation TCP/IP (Listen)                                                                                                    |
| 👼 Favorites (TCP/I           | P Addresses)                                                                                                    |
| Favorites (Telepi            | hony Numbers)                                                                                                    |
| Modem Services               | Communicate with OPLC                                                                                                    |
| Communication 8              | Ctrl+F9 Within Network (Unit ID)                                                                                                    |
|                              |                                                                                                    |
|                              | OPLC Information                                                                                                    |
|                              | Model: V280-18-B20                                                                                                    |
|                              | OS Version: 4.70 (17)                                                                                                    |
|                              | Get OPLC Infomation                                                                                                    |
|                              |                                                                                                    |
|                              | ExitHelp                                                                                                    |
|                              |                                                                                                    |
| Select<br>Connection<br>Type | If your Vision contains an Ethernet port, you can select the TCP/IP options. Serial is the default communication mode; note that if you select TCP/IP and close the project, the setting reverts to Serial.                                                                                                    |
| PC COM<br>Parameters         | <ul> <li>Port, Retries and Time-Out are the communication settings between VisiLogic and the controller.</li> <li>Note • If you are working with a network, the TimeOut should be greater than 1 second.</li> <li>• If you are working with a GPRS modem, set the TimeOut to its maximum of 10 seconds.</li> </ul>                                                                                                    |
| Communicate<br>with OPLC     | Use these options to communicate with networked controllers.<br><b>Direct Connection</b> : select this to communicate with any controller that is<br>connected to your PC via the download cable, including a network bridge.<br><b>Within Network</b> :select this to communicate with a controller that is<br>integrated into a network, then select the controller's ID number<br><b>Note</b> • ID numbers 1-63 are reserved for controllers linked via CANbus; ID<br>numbers 64-127 are reserved for controllers networked via RS485. Using<br>this range of ID numbers prevents a polled controller from attempting to<br>act as a CANbus bridge, preventing it from attempting to locate the<br>requested controller. |
| Vision OPLC<br>Information   | Click <b>Get OPLC Information</b> to display information about the controller you have selected in <b>Communicate with OPLC.</b>                                                                                                    |

### TCP\IP: Card Init

This function is located on the Com>TCP/IP menu.

| SB 2<br>Power-up bit<br>I | EN ENO<br>TCP/IP<br>CARD INIT | Click to assign an IP<br>address.<br>om Init | The IP a<br>typed in<br>provide | ddress may be<br>directly, or be<br>d by a vector of MIs. |
|---------------------------|-------------------------------|----------------------------------------------|---------------------------------|-----------------------------------------------------------|
|                           | Local IP                      | D# - 192.168.192.111                         |                                 | 🚊 Local IP 🛛 🔀                                            |
|                           | Suib Net Mask                 | D# - 255.255.255.0                           |                                 | IP Address     192.198.192.44                             |
|                           | Gateway                       | D# - 192.168.192.254                         |                                 | C Address of MI                                           |
|                           |                               | OK Cancel H                                  | lelp                            | OK Cancel                                                 |

If you assign an IP address indirectly, via an MI vector, note that the vector is 4 MIs long. The low byte of each MI provides the number for an octet within the IP address.

If, for example, the IP address is linked to MI 0, and the low bytes of MI 0 to MI 3 contain the values 192, 198, 192, 45, the IP address will be 192.198.192. 45.

| Note ● | In order to implement Ethernet, a controller must be assigned an IP address. This is done via the TCP\IP Init FB, which must be included in the Ladder applications of both master and slave controllers. Information on IP addressing is given in the topic About Ethernet  |
|--------|----------------------------------------------------------------------------------------------------|
| •      | When the Ethernet card finishes initialization, SB 142 rises. Use this as a condition before activating any Ethernet element, such as Socket: Connect.                                                                                                    |
| •      | An activating condition must be placed before the Ethernet Card Init FB. This may be assigned as a power-up task; however a one-shot transitional contact may also be used.                                                                                                  |
| •      | If you have linked the IP address to a vector of MIs, and this<br>condition is not activated, the IP address will not be assigned to the<br>controller. Make sure, for example, that if you have used a power-up<br>condition, that the controller does go through power-up. |

### TCP\IP: Socket Init

This function is located on the Com>TCP/IP menu.

Vision controllers currently offer 4 sockets. Sockets may be configured to TCP, UDP, UDP RAW, or HTTP.

The default configuration means that, for most applications, you do not need to include a Socket Init FB in the ladder application. However, if, for example, your application requires 4 sockets for TCP, change the default configuration of Socket 0 from UDP to TCP via the Socket Init FBs.

| EN ENO EN ENO                                                                                   | Socket Init                                                              | X |
|-------------------------------------------------------------------------------------------------|--------------------------------------------------------------------------|---|
| SB 2     TCP/IP     PLC NAME     TCP/IP       Power-up bit     CARD INIT     V570     SOCK INIT | Socket Socket 3  Protocol TCP Local Port: D# - 20256 Master/Slave Master |   |
|                                                                                                 | OK Cancel Hel                                                            | p |

The default socket configuration includes:

| Socket | Protocol | Port<br>Number | Function                                                                                                    |
|--------|----------|----------------|----------------------------------------------------------------------------------------------------|
| 0      | UDP      | 20,000         | Enables data to be both transmitted and received<br>within a PLC network, via MODBUS.<br><b>Note</b> • If you are using the default settings for Socket<br>0, note that data is sent to IP: 255.255.255.255.<br>port: 20,000 plus the last byte of the IP address<br>originally assigned to the device.<br>This is why Port numbers 20,000-20,255 are reserved<br>for Socket 0. |
| 1      | ТСР      | 20,256         | Enables PC to PLC communication via UnCmDrv1.dll,<br>including VisiLogic, Remote Access, and other<br>Unitronics communication applications.                                                                                                    |
| 2      | ТСР      | 502            | Set to 'listen' as slave (server), enables MODBUS applications such as OPC servers and SCADA systems which use MODBUS TCP over IP.                                                                                                    |
| 3      | ТСР      | 20,257         | Set to 'listen' as slave (server), enables non-<br>Unitronics PLCs to access Unitronics PLCs, via<br>MODBUS.                                                                                                    |

| Note ● | UDP Unicast (device to device)<br>- Socket 0 is set to broadcast by default. To set it to work via UDP<br>(device to device)by turning SB 159 OFF.<br>- If you set Sockets1-3 to UDP, they will be in Unicast mode. |
|--------|----------------------------------------------------------------------------------------------------|
| •      | Enabling VisiLogic to communicate with a PLC over UDP<br>Socket 0 can be set to work via UDP Unicast by turning SB 159<br>OFF, and then running Socket Init to initialize Socket 0 to UDP.                          |
| •      | Select TCP Master to configure a socket to enable the PLC to send e-<br>mail.                                                                                                    |
| •      | Select HTTP to configure a socket to enable the PLC to function as a Web Server.                                                                                                    |

# TCP\IP: TCP Connect \ TCP Close

TCP applications require you to use a TCP: Connect FB to establish the Ethernet connection after the Ethernet card is initialized and before activating any of the MODBUS IP commands.

To terminate the session, use the TCP: Close FB. Both elements are located on the **Com>TCP/IP menu**.

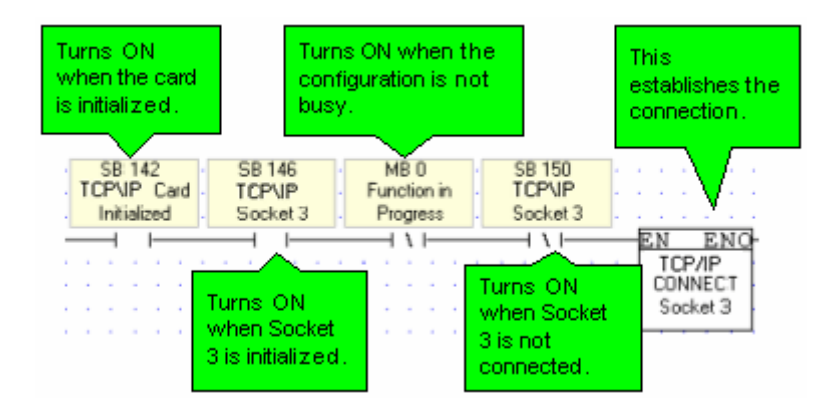

The TCP Connect function dedicates a socket to communicate with the device whose IP is specified in the function, causing it to ignore communication attempts from other devices.

Such is not the case with UDP. Since there is no formal handshake, communications can continue to flow through a socket even when there are multiple requests.

| EN ENO              | 🥌 TCP/IP - To | p Connect         | × |
|---------------------|---------------|-------------------|---|
| CONNECT<br>Socket 2 | Socket        | Socket 2          |   |
|                     | Remote IP     | D# - 192.162.23.2 |   |
|                     | Remote Port   | D#-2              |   |
|                     | _             |                   |   |
|                     |               | OK Cancel Hel;    | P |

# Ping

Use the Com>TCP/IP> Ping function to ping a remote device.

Note • The socket used to send Ping data must be initialized to ICMP.

| Power-up bit TCP/          | ENO<br>IP      | ЕМ ЕМО-                                            | 🇯 то    | :P/IP                                 | - So | cke         | et li | nit. |    |     |    |   |    | 1     | × |
|----------------------------|----------------|----------------------------------------------------|---------|---------------------------------------|------|-------------|-------|------|----|-----|----|---|----|-------|---|
|                            |                | SOCK INIT<br>Socket 0                              | Sock    | et                                    |      | S           | ocke  | st 0 |    | Ŧ   |    |   |    |       |   |
| MB 11<br>Ping              | EN ENO<br>PING |                                                    | Proto   | col                                   |      | IC          | MP    |      |    | ¥   | I  |   |    |       |   |
| D#0<br>Socket: 0           | A E-           | DW 3<br>Internal Usage:                            | Loca    | l Port:                               |      | Di          | 4 -   | _    | _  |     | _  | _ | _  |       |   |
| D# 167842830<br>10.1.20.14 | B F            | MB 10<br>Busy Bit: PING                            | Mast    | er\Sla                                | ve   | М           | aste  | 1    |    | Ŧ   | ]  |   |    |       |   |
|                            |                |                                                    |         |                                       |      | OK          | ς     | 1    | Ca | anc | el |   | He | lp.   | 1 |
| D#100                      | La al          | MB 12                                              |         |                                       |      |             |       |      |    | _   |    | - |    |       | - |
| Timeout (100               |                | Success Bit:                                       |         |                                       |      |             |       |      | 1  | 1   |    | 1 |    |       |   |
| Timeout (100               |                | Success Bit                                        |         | 11                                    | 1    | 1           | : :   | 1    | ł  | ÷   |    | 1 | :  |       | Ì |
| Timeout (100               |                | Success Bit:                                       |         |                                       |      | ł           |       | -    | -  | •   |    | - | -  |       | ł |
| D# 5<br>Idle time (100     | р н            | DW 4<br>Tx to Rx Diff:                             | · · ·   | · · ·                                 |      |             |       |      | -  |     |    | - | -  | · ·   |   |
| D# 5<br>Idle time (100     |                | DW 4<br>Tx to Rx Diff:                             | · · · · | · · · · · · · · · · · · · · · · · · · |      |             |       |      |    |     |    |   |    | · ·   |   |
| D# 5<br>Idle time (100     | D H            | DW 4<br>Tx to Rx Diff:                             |         | · · · · · · · · · · · · · · · · · · · |      |             | · · · |      | •  |     |    | - |    | · · · |   |
| D# 5<br>Idle time (100     |                | DW 4<br>Tx to Bx Diff:<br>MI 11<br>rror code: PING |         | · · · · · · · · · · · · · · · · · · · |      | * * * * * * |       |      |    |     |    | - |    | · · · |   |
| D# 5<br>Idle time (100     |                | DW 4<br>Tx to Rx Diff:<br>MI 11<br>rror code: PING |         | · · · · · · · · · · · · · · · · · · · |      |             |       |      |    |     |    |   |    |       |   |
| D# 5<br>Idle time (100     |                | DW 4<br>Tx to Rx Diff:<br>MI 11<br>mor code: PING  |         | · · ·<br>· · ·<br>· · ·<br>· ·<br>· · |      |             |       |      |    |     |    |   |    |       |   |

| Parameter<br>Name    | Туре                       | Purpose                                                                                                    |
|----------------------|----------------------------|----------------------------------------------------------------------------------------------------|
| Socket               | Constant                   | The PLC sends the data through this socket. Select a socket that is initialized to ICMP                                                                                                    |
| Remote PLC           | Constant,<br>MI, XI        | The IP of the remote device                                                                                                    |
| Timeout<br>(100ms)   | Constant<br>or<br>register | User-defined. If no answer is received from the remote device within the Timeout period, the function waits for the Idle time to pass before resending the Ping data.                                                     |
| Idle time<br>(100ms) | Constant<br>or<br>register | If no answer is received from the remote device, the function wait for<br>the Timeout + Idle Time before resending the Ping request.<br>If a reply is received, the function wait for the Idle time, before<br>resending. |
| Internal<br>usage    | DW, XDW                    | The function uses this for internal management. Set a Power-up value of 0.                                                                                                    |
| Busy Bit             | МВ, ХВ                     | Turns ON when the function begins waiting for a reply<br>Turn OFF when the reply arrives, or when timeout is exceeded.                                                                                                    |
| Success Bit          | мв, хв                     | Turns ON when reply is received without error.<br>Reset by user.                                                                                                    |
| Rx to Tx<br>Time     | DW, XDW                    | Resolution:<br>• Standard: 2.5 mSec<br>• Enhanced: 1 µSec<br>Valid value ONLY when the Success bit rises.                                                                                                    |

|  | Subtypes li<br>Error<br>Codes<br>(ICMPv4) | Purpose                                                                                                    |  |  |  |  |  |
|--|-------------------------------------------|----------------------------------------------------------------------------------------------------|--|--|--|--|--|
|  | -2                                        | Timeout exceeded- no reply at all                                                                                                    |  |  |  |  |  |
|  | -1                                        | No error                                                                                                    |  |  |  |  |  |
|  | 0                                         | Network Unreachable<br>The datagram could not be delivered to the network<br>specified in the network ID portion of the IP address.<br>Usually means a problem with routing but could also be<br>caused by a bad address                                                                                                    |  |  |  |  |  |
|  | 1                                         | Host Unreachable<br>The datagram was delivered to the network specified in<br>the network ID portion of the IP address but could not<br>be sent to the specific host indicated in the address.<br>Again, this usually implies a routing issue.                                                                                                    |  |  |  |  |  |
|  | 2                                         | Protocol Unreachable<br>The protocol specified in the Protocol field was invalid<br>for the host to which the datagram was delivered.                                                                                                    |  |  |  |  |  |
|  | 3                                         | Port Unreachable<br>The destination port specified in the UDP or TCP header<br>was invalid.                                                                                                    |  |  |  |  |  |
|  | 4                                         | Fragmentation Needed and DF Set<br>Normally, an IPv4 router will automatically fragment a<br>datagram that it receives if it is too large for the<br>maximum transmission unit (MTU) of the next physical<br>network link the datagram needs to traverse. However,<br>if the DF (Don't Fragment) flag is set in the IP header,<br>this means the sender of the datagram does not want<br>the datagram ever to be fragmented. This puts the<br>router between the proverbial rock and hard place, and<br>it will be forced to drop the datagram and send an error<br>message with this code.<br>This message type is most often used in a "clever" way,<br>by intentionally sending messages of increasing size to<br>discover the maximum transmission size that a link can<br>handle. This process is called MTU path discovery.<br>Source Route Failed |  |  |  |  |  |
|  |                                           | Generated if a source route was specified for the datagram in an option but a router could not forward the datagram to the next step in the route.                                                                                                    |  |  |  |  |  |
|  | 6                                         | Destination Network Unknown<br>Not used; Code 0 is used instead.                                                                                                    |  |  |  |  |  |
|  | 7                                         | Destination Host Unknown<br>The host specified is not known. This is usually<br>generated by a router local to the destination host and<br>usually means a bad address.                                                                                                    |  |  |  |  |  |
|  | 8                                         | Source Host Isolated<br>Obsolete, no longer used.                                                                                                    |  |  |  |  |  |
|  | 9                                         | Communication with Destination Network is<br>Administratively Prohibited<br>The source device is not allowed to send to the network<br>where the destination device is located.                                                                                                    |  |  |  |  |  |
|  | 10                                        | Communication with Destination Host is<br>Administratively Prohibited<br>The source device is allowed to send to the network<br>where the destination device is located, but not that<br>particular device.                                                                                                    |  |  |  |  |  |
|  | 11                                        | Destination Network Unreachable for Type of Service                                                                                                    |  |  |  |  |  |

\_\_\_\_

|           | 12                       | reached due to inability to provide service specified in<br>the Type Of Service field of the datagram header.<br>Destination Host Unreachable for Type of Service<br>The destination host specified in the IP address cannot<br>be reached due to inability to provide service specified<br>in the datagram's Type Of Service field. |
|-----------|--------------------------|----------------------------------------------------------------------------------------------------|
|           | 13                       | Communication Administratively Prohibited<br>The datagram could not be forwarded due to filtering<br>that blocks the message based on its contents.                                                                                                    |
|           | 14                       | Host Precedence Violation<br>Sent by a first-hop router (the first router to handle a<br>sent datagram) when the Precedence value in the Type<br>Of Service field is not permitted.                                                                                                    |
|           | 15                       | Precedence Cutoff In Effect<br>Sent by a router when receiving a datagram whose<br>Precedence value (priority) is lower than the minimum<br>allowed for the network at that time.                                                                                                    |
| Remote IP | The IP fro<br>the "input | om the replying device. Note that it might be different than t Remote IP" due to network topology.                                                                                                    |

# Send e-mail

This function enables a controller to send an e-mail in response to Ladder conditions. In order to send e-mail, the controller must comprise a TCP/IP port, and must be connected to an Ethernet network with access to a mail server.

Before you begin you need the following information:

- The type of protocol your mail server uses, SMTP or ESMTP
- Your mail server's IP address

There are sample applications that show how e-mail may be sent via Ethernet, and via GPRS modem.

### **Determining the Protocol Type**

To determine which protocol your server supports, run Telnet.

- 1. Click Windows Start > Run, then enter CMD.
- 2. In the CMD window, enter the command: telnet RemoteMailServer 25, where RemoteMailServer is the name of your mail server, and 25 is the port via which you contact the server. The command returns the protocol type used by the server.

| C:\WINDOWS\system32\cmd.exe                                                                                              | - 🗆 🗙    |
|----------------------------------------------------------------------------------------------------|----------|
| Microsoft Windows XP [Version 5.1.2600]<br>(C) Copyright 1985-2001 Microsoft Corp.                                       | <b>^</b> |
| C:\Documents and Settings\ jimi>telnetmail.purplehaz.net.nz 25 _<br>220 mxout1.mail.purplehaz.net.nz- Server ESMTP (MSG) |          |

### Determining the IP

Use the 'ping' command to determine the IP address of your mail server.

1. Click Windows Start > Run, then enter CMD.

2. In the CMD window, enter the command: ping RemoteMailServer, where RemoteMailServer is the name of your mail server; the command returns the IP address of the server.

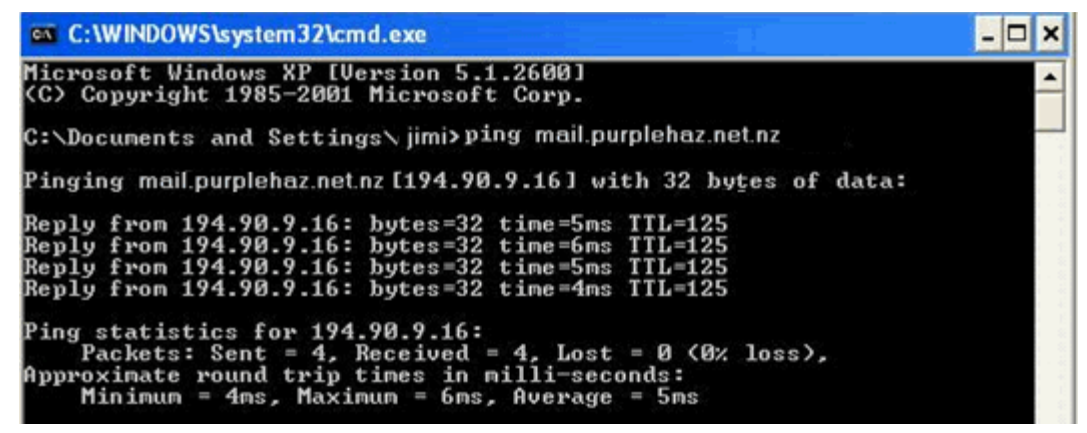

### Intranet (LAN) mail

If your controller is sending e-mail to addresses within a local network, and you know the name of the server in your network, communicate with it directly.

### <u>e-mail via GPRS</u>

Note that you can also send e-mail via GPRS modem. When you prepare the modem via Modem Services, set it to a baud rate of 9600. In addition, the COM Init function should be set to 9600.

### How to Configure and Send Messages

- 1. Configure Ethernet in your application by building a net that comprises the following elements:
- a. Com>TCP/IP> Card Init function.
- b. Com>TCP/IP>Socket Init function, set to **TCP Master**.
- c. A Com>Set PLC Name function.

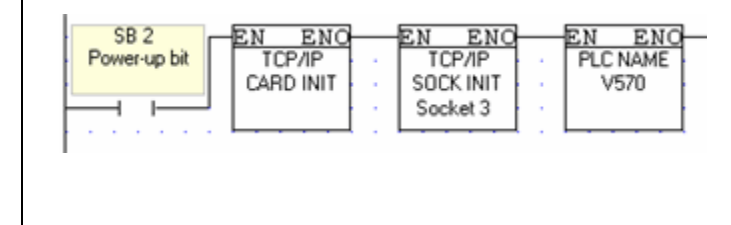

Note • Dedicate one socket to sending e-mail.

2. Establish the Ethernet Connection using the Com>TCP/IP> TCP/IP Connect Socket function. The function must be configured to your mail server IP, and to Port 25, which is the outgoing messages port.

|   | MB 0       | · SB 151           | SB 146    | SB 150   | EN ENO   |
|---|------------|--------------------|-----------|----------|----------|
|   | Connect to | · Ethernet Status: | Ethernet: | Ethernet | TCP/IP   |
|   | Server     | · Link             | Socket 3  | Socket 3 | CONNECT  |
| ł |            |                    | — I I—    |          | Socket 3 |

Note • It is recommended that you include a time elapse of a few seconds after the Ethernet Card initializes and before activating Socket Connect. A timer may be used for this purpose.

- 3. Send the e-mail using the Com>TCP/IP>Send e-mail function.
- Use the appropriate SB to ensure that the socket is connected before sending the e-mail.
- Use the status of SB 345 Email Send in Progress to avoid communication conflicts and ensure that the e-mail function is free before sending the email. This bit turns ON when the e-mail function is activated, and turns OFF when the message has been sent to the server. Note that:

- only one e-mail can be sent at a time, and that an application should use the same socket to send all e-mails.

- you can send a number of e-mails before closing the connection.

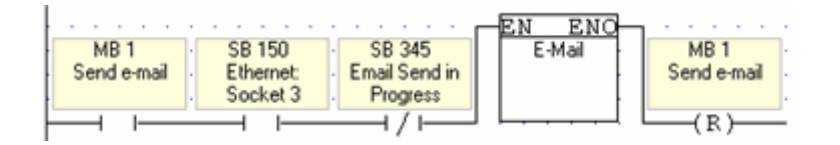

4. Close the connection and free the socket using the Com>TCP/IP>TCP/IP Close Socket function.

After closing the socket, wait 30 seconds before sending additional emails.

| · · · · ·     | EN ENO   |
|---------------|----------|
| SB 345        | TCP/IP   |
| Email Send in | CLOSE    |
| Progress      | Socket 3 |
|               | L        |

#### **Configuring the Send e-mail Function**

Fill in the parameters according to the parameter table given below

| 🗯 E-Mail: Send e-mail 🛛 🔀                                            |                                                                    |   |  |  |  |  |  |  |  |
|----------------------------------------------------------------------|--------------------------------------------------------------------|---|--|--|--|--|--|--|--|
| - SMTP Authentication                                                |                                                                    |   |  |  |  |  |  |  |  |
| My outgoing server (SMTP) requires authentication                    |                                                                    |   |  |  |  |  |  |  |  |
| Username:                                                            | Atoms Password: asso                                               | 0 |  |  |  |  |  |  |  |
| Protocol:                                                            | SMTP Socket/Port: Socket 0                                         |   |  |  |  |  |  |  |  |
| From:                                                                | particles@waves.com Display Name: Particle                         | 0 |  |  |  |  |  |  |  |
| То                                                                   | proton@compositeparticle.com; neutron@compositepar                 |   |  |  |  |  |  |  |  |
| Cc                                                                   | quark@compositeparticle.com                                        |   |  |  |  |  |  |  |  |
| Bcc                                                                  | charmed.com                                                        |   |  |  |  |  |  |  |  |
| Subject                                                              | The Force is with you                                              |   |  |  |  |  |  |  |  |
| Attached:                                                            | Fusion.c57                                                         |   |  |  |  |  |  |  |  |
| <ul> <li>Direct m</li> </ul>                                         | nail content C Indirect mail content Body Content Type: Plain Text | • |  |  |  |  |  |  |  |
| Scatter upon acceleration, and remember your van der Waals forces!!! |                                                                    |   |  |  |  |  |  |  |  |
| I                                                                    |                                                                    |   |  |  |  |  |  |  |  |
| Status Mess                                                          | sages: MI 0 : e-mail Status Messages                               |   |  |  |  |  |  |  |  |
| Recipients S                                                         | Recipients Status: DW 0 : e-mail Recipients Status OK Cancel Help  |   |  |  |  |  |  |  |  |

| Parameter<br>Name     | Purpose                                                                                                    |  |  |  |  |  |  |  |
|-----------------------|----------------------------------------------------------------------------------------------------|--|--|--|--|--|--|--|
| Protocol              | Select the protocol your server uses.<br>Both SMTP and ESMTP are supported.                                                                                                    |  |  |  |  |  |  |  |
| Socket                | Select the socket you are using for this function.                                                                                                    |  |  |  |  |  |  |  |
| From                  | You can either type in an address, or link a vector of registers                                                                                                    |  |  |  |  |  |  |  |
| To/Cc/Bcc             | You can select up to 8 recipients per category<br>Click a line to open the address book.                                                                                                    |  |  |  |  |  |  |  |
| Subject               | Click to enter text or link a vector. The vector will end either at a null character, or when reaching the maximum of 50 characters                                                                                                    |  |  |  |  |  |  |  |
| Attached              | <ul> <li>Enhanced Vision controllers with SD cards enable you to attach up to 8 files from the SD card.</li> <li>Click to set the attachment names.</li> <li>Note that: <ul> <li>The file name must adhere to the 8.3 file format, up to 8 characters for the name, 3 for the extension.</li> <li>File name may be provided by constant text or register. Note that if the name comes from an MI, the function copies a vector 8 bytes long, or until it finds a 'null' character</li> <li>The size of the attachments is limited in SI 58. maximum attachment size is 10 MB.</li> <li>Power-up default is 1</li> <li>Maximum per attachment = 10 (10 MB)</li> </ul> </li> </ul> |  |  |  |  |  |  |  |
| Direct mail content   | Select to type your e-mail message into the content field. You can enter up to 800 characters.                                                                                                    |  |  |  |  |  |  |  |
| Indirect mail content | Select to link to a vector. The vector will end either at a null character, or when reaching the maximum of 800 characters                                                                                                    |  |  |  |  |  |  |  |
| The following o       | perands should be assigned Power-up Values; bits should be reset, and registers                                                                                                    |  |  |  |  |  |  |  |

initialized to 0.

Status

When the In Progress bit turns ON, the current status message turns from 0 to 1.

| Messages             | When the         Status Message         0 - IDLE         1 - IN PROGRESS         2 - SUCCESS         3 - SMTP server does not respond ( HELO command Failed)         4 - ESMTP server does not respond ( EHLO command Failed)         5 - 'From' address format incorrect         6 - 'To/Cc/Bcc' address format incorrect. Check Address Status         Operand         7 - The server cannot receive data (DATA mode error)         8 - Mail was not sent: error occurred while sending e-mail header         (name, subject, etc)         9 - Mail was not sent: error occurred while sending e-mail data (text, attachments, etc)         10 - Mail was not sent: error occurred while sending e-mail end of data/closing the e-mail         11 - Mail was not sent: error occurred since authentication is not enabled or it's not supported         12 - Mail was not sent: error occurred while sending username with authentication mode         13 - Mail was not sent: error occurred while sending username with authentication mode         14 - Mail was not sent: error occurred while sending username with plain login mode         15 - Mail was not sent: error occurred while sending username with plain login mode |
|----------------------|----------------------------------------------------------------------------------------------------|
| Recipients<br>Status | If the Status Message is 6, use this register to determine which addresses are in incorrect format. <ul> <li>Bits 0-7: 'To' address X is illegal</li> <li>Bits 8-15: 'Cc' address X is illegal</li> <li>Bits 16-23: 'Bcc' address X is illegal</li> </ul> <li>The bit corresponds with the incorrect address. If, for example, bit 9 is ON, the address on the second Cc line is incorrect.</li>                                                                                                    |

Note • The function does not support authentication, SSL or TSL encryption.

# SNMP

An Enhanced Vision that is Ethernet-enabled can function as an:

- SNMP agent (slave)
- SNMP Trap

### SNMP Agent (slave)

To enable the PLC to act as an SNMP agent, initialize a socket to SNMP as shown below.

| EN ENO EN ENO                | 🇯 TCP/IP - Socket Init |          |           |  |  |
|------------------------------|------------------------|----------|-----------|--|--|
| CARD INIT SOCK INIT Socket 0 | Socket                 | Socket 0 | ·         |  |  |
|                              | Protocol               | SNMP     | -         |  |  |
|                              | Local Port             | 161      |           |  |  |
|                              | Master\Slave           | Slave    | -         |  |  |
|                              |                        | OK Car   | ncel Help |  |  |

This enables any SNMP manager to access operand values in the Vision via UDP, port 161. Vision supports the following SNMPv1 commands, sent to the PLC from the network:

- 1. Get
- 2. Get Next
- 3. Set

The commands support 32-bit integers.

Note that the unique PEN number assigned to Unitronics is 32481.

The figure below shows the SNMP command format.

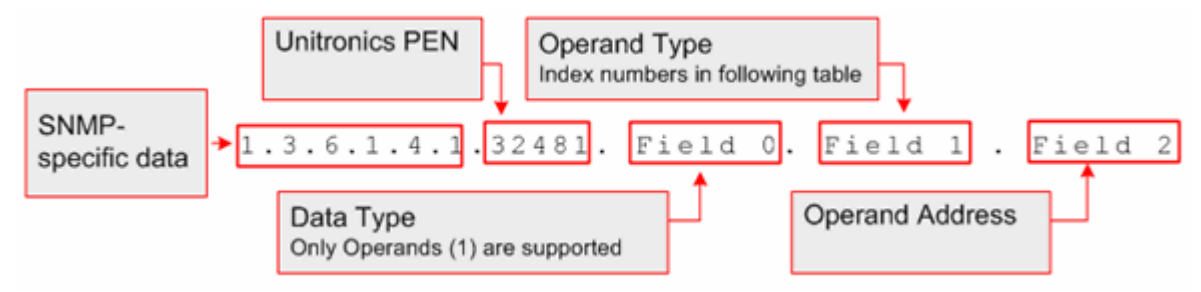

The table below shows the index numbers for operand types in Unitronics' controllers.

|      |                    | Number of Operands |      |      |  |
|------|--------------------|--------------------|------|------|--|
| Name | Operand type index | V570               | V350 | 130  |  |
|      | (hex)              |                    |      |      |  |
| MB   | 0x01               | 8192               | 8192 | 4096 |  |
| SB   | 0x02               | 1024               | 1024 | 512  |  |
| MI   | 0x03               | 4096               | 4096 | 2048 |  |
| SI   | 0x04               | 1024               | 1024 | 512  |  |
| ML   | 0x05               | 512                | 512  | 256  |  |
| SL   | 0x06               | 64                 | 64   | 56   |  |
| MF   | 0x07               | 64                 | 64   | 24   |  |
| MDW  | 0x10               | 256                | 256  | 64   |  |
| SDW  | 0x24               | 64                 | 64   | 64   |  |
| ХВ   | 0x40               | 1024               | 1024 | 1024 |  |
| XI   | 0x41               | 512                | 512  | 512  |  |
| XL   | 0x42               | 256                | 256  | 256  |  |
| XDW  | 0x43               | 64                 | 64   | 64   |  |

### SNMP Trap

In addition, the Vision can send Trap messages in response to Ladder conditions, via the function COM>TCP/IP>SNMP Trap.

The PLC supports integer values, strings, and null.

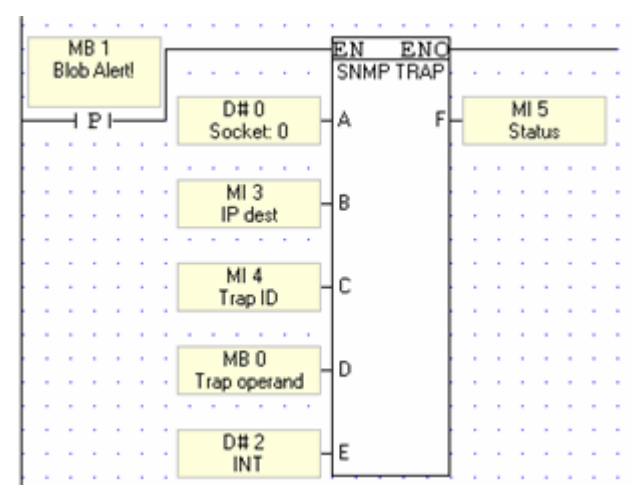

| Parameter            | Purpose                                                                                                    |  |  |  |  |  |
|----------------------|----------------------------------------------------------------------------------------------------|--|--|--|--|--|
| Socket               | Select any socket                                                                                                    |  |  |  |  |  |
| IP: Target<br>device | The operand value will be sent to this IP                                                                                                    |  |  |  |  |  |
| Trap ID              | Use this to assign an SNMP number to the device                                                                                                    |  |  |  |  |  |
| Trap<br>Operand      | This is the operand that is sent to the target device. If the data sent is a string, the Trap operand is the start of a vector; the PLC will send data from the vector until it reaches a null. |  |  |  |  |  |
| Trap Format          | Select integer, string, or null                                                                                                    |  |  |  |  |  |
| SNMP Trap<br>Status: | <ul> <li>0: Valid trap.</li> <li>1: Invalid port (the Rx socket is not Port 161)</li> <li>2: The destination IP is in an invalid format</li> </ul>                                              |  |  |  |  |  |

SNMP Community Name

Use this function to assign the controller a name, enabling it to be accessed via SNMP.

| <u>a</u> | Set SNMP Community Name                                                           |
|----------|-----------------------------------------------------------------------------------|
|          | Input     Read only Community Name     MI 8 - Read only Community Name: SNMP Name |
| 2        | Read-Write Community Name<br>MI 7 - Read-Write Community Name: SNMP Name          |
|          | Trap Community Name                                                               |
|          | Output                                                                            |
|          | Authentication Failed Bit<br>MB 2 · Authentication Failed Bit: SNMP Name          |
|          | OK Cancel Help                                                                    |
|          |                                                                                   |

# Ethernet TCP\IP: PC to Vision

In order to use a PC to access a Vision controller via Ethernet:

- 1. The Vision PLC must contain an Ethernet port. Ethernet ports for V2xx Vision OPLCs are available by special order.
- 2. Both the PC and PLC must be connected to an Ethernet network, and be assigned valid IP addresses; the PLC must be assigned a unique name via the Set PLC Name.
- 3. The PLC must be defined in either TCP\IP's Ethernet Project Settings or in TCP\IP Favorites.
- 4. In VisiLogic's Vision Communication PC Settings:
  - Ethernet must be selected
  - the target PLC must be selected from either Favorites or TCP $\Project$  Settings.

These conditions enable VisiLogic to access a PLC via Ethernet in order to download programs and carry out other tasks.

# **TCP/IP Project Settings**

TCP/IP Project Settings enable VisiLogic to access a Vision PLC via an Ethernet connection. Each PLC included in the project will be accessed according to the protocol and port number assigned to it.

TCP/IP Project Settings contain IP addresses and settings that are specific to a particular VisiLogic project. However, you can add any of the IP addresses it contains to the Favorites file, which is a common, global file that can be accessed from any VisiLogic project.

1. Select TCP/IP Settings from the Project menu.

| Pro               | ject                | Edit         | View      | Insert     | Build     | <u>C</u> onnection | <u>L</u> adder | HMI | Help   |        |
|-------------------|---------------------|--------------|-----------|------------|-----------|--------------------|----------------|-----|--------|--------|
|                   | New                 |              |           |            |           |                    |                |     |        | Ctrl+N |
| B                 | Open Ctrl+O         |              |           |            |           |                    |                |     | Ctrl+0 |        |
|                   | Save                | •            |           |            |           |                    |                |     |        | Ctrl+S |
|                   | Save                | е <u>А</u> s |           |            |           |                    |                |     |        |        |
| 5                 | Print               |              |           |            |           |                    |                |     |        | Ctrl+P |
|                   | System Descriptions |              |           |            |           |                    |                |     | •      |        |
| •                 | Impo                | rt Sub       | routine   |            |           |                    |                |     |        |        |
| Export Subroutine |                     |              |           |            |           |                    |                |     |        |        |
|                   | 1 C:                | Etherr       | net- Usir | ng VisiLog | jic to ac | cess Vision.vlp    | )              |     |        |        |
| 200               | Ethe                | rnet Pr      | oject S   | ettings    | ĥ         | 6                  |                |     |        |        |
|                   | Prop                | erties.      |           |            |           |                    |                |     |        |        |
| J,                | E⊻it                |              |           |            |           |                    |                |     |        | Alt+Q  |

2. Open the IP Address Selector in order to enter the IP of the PLC s in the project.

| Open the <b>IP Address</b> | Image: Section of the section of the section of th |               |          |   |             | Name<br>a <u>unique</u><br>.C. |
|----------------------------|----------------------------------------------------------------------------------------------------|---------------|----------|---|-------------|--------------------------------|
| Selector to define a       |                                                                                                    | IP Address    | Protocol |   | Port Number | PLC Name                       |
| PLC, either by             |                                                                                                    | 198.192.198.3 | TCP      |   | 20257       | PLC #3                         |
| clicking the button or     | 2                                                                                                    | 198.192.198.4 | TCP      |   | 20256       | PLC #4                         |
| double-clicking a line.    | 3                                                                                                    | 198.192.198.5 | TCP      |   | 20256       | PLC #5                         |
|                            | 4                                                                                                    |               | TCP      |   | 20257       |                                |
|                            |                                                                                                    |               |          |   |             |                                |
|                            |                                                                                                    |               | 0        | K | Cancel      | Help                           |

- 3. Enter an IP address either by:
  - Typing it,

- Importing any IP addresses you may have defined in your project within TCP/IP Init FBs

- Importing the IP of a PLC currently linked to your PC via a valid communication connection.

| Type in an                                                         | Thernet IP Address Selector                                                          |
|--------------------------------------------------------------------|--------------------------------------------------------------------------------------|
| address.                                                           | Compose IP Address                                                                   |
| If you have placed                                                 | 198.192.198. 5 CARD INIT                                                             |
| Init FB in your                                                    | Subnet Mask: D#+255.255.255.0                                                        |
| project, click here<br>to import the IP                            | IP Address Type         IP Address Value           1         #         198.192.198.1 |
| address it contains.                                               | 2 H 198.192.198.2                                                                    |
| Click here to import<br>MI values, linked to                       | A M106 UK Cancel Help                                                                |
| an Ethernet Card<br>Init FB, from a                                |                                                                                      |
| currently connected<br>PLC, into the<br>project.                   | OK Cancel Help                                                                       |
| Re                                                                 | ad Values From PLC                                                                   |
| E<br>E                                                             | ENO Setternet Com Init                                                               |
| C                                                                  | ARD INIT IP Address: MI 100                                                          |
| If an Ethernet Card<br>Init FB contains an<br>indirectly addressed | Subnet Mask: MI 101                                                                  |
| IP address, the link e<br>MI values are                            | Default Gateway: MI 102                                                              |
| imponed.                                                           | UK Lancel Help                                                                       |

Note • If you import a Vision's IP, its protocol type (UDP or TCP) and port number are also imported. If you have typed the IP address, you must also type the port number.

4. Before exiting TCP/IP Project Settings, you must set the PLC name. This is a unique name that is assigned to the controller via the Set PLC Name FB.

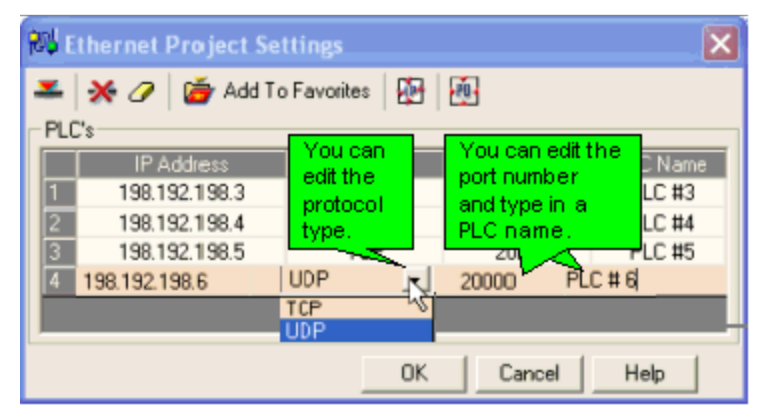

Note •

You can add any PLC defined in TCP/IP Project Settings to the Ethernet Favorites file.

| Hito<br>Ethernet Project Se<br>Add To<br>PLC's | ghlight a defined<br>add it to the Favo<br>(Ungs<br>o Favorites | PLC, and click<br>rites file. |          |
|------------------------------------------------|-----------------------------------------------------------------|-------------------------------|----------|
| IP Address                                     | Protocol                                                        | Port Number                   | PLC Name |
| 1 198.192.198.3                                | TCP                                                             | 20257                         | PLC #3   |
| 2 198.192.198.4                                | TCP                                                             | 20256                         | PLC #4   |
| 3 198.192.198.5                                | TCP                                                             | 20256                         | PLC #5   |
| 4                                              | TCP                                                             | 20257                         |          |
|                                                |                                                                 |                               |          |
|                                                | OK                                                              | Cancel                        | Help     |

# **TCP/IP** Favorites

Favorites is a common, global file that can be accessed from any VisiLogic project, as well as by other programs such as Remote Access.

Favorites is a file that is created by VisiLogic after you have added a PLC to the favorites list. It is a global file stored in the Program\Common files\Unitronics folder as Eth\_Favorites.evb.

Ethernet Favorites is located on the Connection menu.

| ⊆or     | nection Ladder H      | <u>MI H</u> elp |          |                    |          |     |
|---------|-----------------------|-----------------|----------|--------------------|----------|-----|
| ŵ       | Online Test           |                 | F9       |                    |          |     |
|         | <u>D</u> ownload      |                 | ►.       |                    |          |     |
| <b></b> | Upload                |                 | Ctrl+U   |                    |          |     |
| 20      | Verify                |                 | Ctrl+Y   |                    |          |     |
| Ð       | PLC Flash Memory Allo | cation          |          | -                  |          |     |
| 5       | PC Modem Configurati  | on              |          |                    |          |     |
| ó       | Favorites (Ethernet A | ddresses)       |          |                    |          |     |
|         | Communication & OS    |                 | Ctrl+F9  |                    |          |     |
| C.      | Favorites (Ethern     | et Addresse     | s)       |                    | <b>E</b> |     |
| 2       | - × 0 🖻 🗟             | ]               | Favorite | n expo<br>estoth   | rt<br>e  |     |
| Γ       | IP Address            | Protocol        | Windov   | vs Clipb<br>Efilia | oard     | ame |
|         | 192.168.192.5         | TCP             |          |                    | ‡        | 200 |
|         | 192.168.192.2         | TCP             | 2025     | 6                  | PLC #    | 100 |
|         | 198.192.198.2         | TCP             | 2025     | 17                 | PLC      | #2  |
|         |                       |                 |          |                    |          |     |
| L       |                       |                 |          | Ж                  | Cancel   |     |

Once Favorites have been created, you can access them in order to:

- Import the definitions into TCP/IP Project Settings.
- Select a PLC listed in Favorites to enable VisiLogic to access a PLC via Vision Communication PC Settings.

# Vision Communication - PC Settings--Selecting the target PLC

Once the conditions above have been met, VisiLogic can access a selected PLC via Ethernet.

1. Select Communication and OS from the Connection menu.

2. Under Connection Type, select TCP/IP (Call), and then select the target PLC from either Project Settings or Favorites.

|                 | 🇯 Vision Communication - PC settings  | ×          |
|-----------------|---------------------------------------|------------|
| Select Ethernet | 🖬 🏥 🔀 🖾 🔛                             |            |
|                 | Select Connection Type: TCP/IP (Call) |            |
|                 | Project Settings: PLC # 1             | <b>M</b> ( |
| PLC.            | C Favorites:                          | ă۲ (       |
|                 | TimeDut: 2 sec 💌 Retries: 5 💌         |            |

VisiLogic is now ready to communicate via Ethernet.

# **UDP Raw Send/Receive**

These functions are located on the COM>TCP/IP>UDP menu. Use them to send a vector of raw data to a remote Vision, broadcast the data to the entire network, or receive a stream of data and write it to a vector of registers.

The number of bytes a message can comprise varies according to Vision model:

- Standard: 576
- Enhanced: 1024

### <u>Send</u>

1. Configure Ethernet in your application by building a net that comprises the following elements:

Com>TCP/IP> Card Init function. Com>TCP/IP>Socket Init function, set to UDP\_RAW. You can use any socket **except** Socket 0.

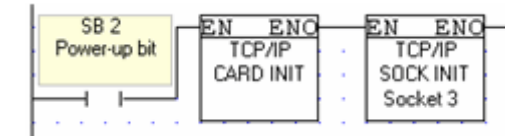

2. Configure a UDP RAW Send function to determine the data to send to a specific PLC.

| MB 100<br>Send UDP | EN<br>UDP_<br>Se       | ENO<br>RAW<br>nd |       |    |        |                              |
|--------------------|------------------------|------------------|-------|----|--------|------------------------------|
| P                  | Socket 1               | F Status         |       |    |        |                              |
|                    | MI2 B                  | 🌦 UDP_RAW        |       |    |        | ×                            |
|                    | · · · · · · ·          | Params Type      | Add 📵 | 66 | Format | Description                  |
|                    | MI 3<br>Port C         | M                | 2     |    | DEC    | IP                           |
|                    |                        | IN MI<br>MI      | 3 4   |    | DEC    | Port<br>Source Start Address |
|                    | MI 4<br>Source Start D | MI               | 5     |    | DEC    | Length                       |
|                    |                        | 001              |       | ſ  |        |                              |
|                    | Length E               |                  |       | l  | Ok     | Cancel                       |

| Note • | Use a Send condition; do not place it directly on the left Ladder rai | i <b>I.</b> |
|--------|-----------------------------------------------------------------------|-------------|
|        |                                                                       |             |

| Parameter<br>Name       | Purpose                                                                                                    |  |  |  |  |  |  |
|-------------------------|----------------------------------------------------------------------------------------------------|--|--|--|--|--|--|
| Sending<br>Socket       | The PLC sends the data through this socket. Select a socket that is initialized to UPD_RAW                                                            |  |  |  |  |  |  |
| IP of remote<br>PLC     | The IP of the remote device<br>To broadcast the data to the network, send to IP255.255.255.255                                                        |  |  |  |  |  |  |
| Sending Port            | The PLC sends the data through this port                                                                                                    |  |  |  |  |  |  |
| Source Start<br>Address | Start address of the vector containing the data                                                                                                    |  |  |  |  |  |  |
| Vector<br>Length        | Determines the vector length                                                                                                    |  |  |  |  |  |  |
| Status                  | Shows the status of the message that is sentValueMessage0Data Sent Successfully-2Illegal IP address-3Data vector exceeds the range for that data type |  |  |  |  |  |  |

### <u>Scan</u>

The Scan function enables a PLC to receive data from a specified remote PLC and write it to a vector of registers.

- 1. Configure the application in the PLC that receives the data by building a net that comprises a Card Init function and a Socket Init function, set to UDP\_RAW.
- 2. Configure a UDP RAW Scan function to receive the data.
- **Note** In most applications, Scan should be active all the time. To accomplish this, place the Scan function in the main routine, directly on the left Ladder rail.

| EN ENO                       | 🗯 UDP_R/ | w    |     |   |    |        |                           | × |
|------------------------------|----------|------|-----|---|----|--------|---------------------------|---|
| D#1 A B HI6<br>Socket: 1 A B | Params   | Туре | Add | đ | 66 | Format | Description               |   |
|                              | IN       | D#   |     | ĩ |    | DEC    | Socket: 1                 |   |
| MI7                          |          | MI   | 6   |   |    | DEC    | Remote IP                 |   |
| Remote Port                  |          | MI   | 7   |   |    | DEC    | Remote Port               |   |
|                              | 0117     | MI   | 8   |   |    | DEC    | Destination Start Addres: |   |
| MI8                          | 001      | MI   | 9   |   |    | DEC    | Length                    |   |
| Destination Start            |          | MB   | 4   |   |    |        | Data Arrived              |   |
|                              |          | MI   | 10  |   |    | DEC    | Status                    |   |
| мія                          |          |      |     |   |    |        |                           | - |
| E Length                     |          |      |     |   |    | Ok     | Cancel                    | 1 |
|                              |          |      |     |   |    |        |                           | 1 |
|                              |          |      |     |   |    |        |                           |   |
| FH Data Arrived              |          |      |     |   |    |        |                           |   |
| Data Millyeu                 | · · ·    |      |     |   |    |        |                           |   |
|                              | · ·      |      |     |   |    |        |                           |   |
| G <sup>MI10</sup>            |          |      |     |   |    |        |                           |   |
| Status                       |          |      |     |   |    |        |                           |   |

| Parameter<br>Name            | Purpose                                                                               |
|------------------------------|---------------------------------------------------------------------------------------|
| Socket                       | This is the socket that receives the data. This socket must be initialized to UPD_RAW |
| IP of remote<br>PLC          | The IP of the device that sent the data<br>Note that this will user a vector of 4 MI  |
| Remote Port                  | The port of the device that sent the data                                             |
| Destination<br>Start Address | Start address of the vector to which the received data is written                     |
| Vector<br>Length             | The number of bytes received. Is reset by OS when the element activates.              |
| Data Arrived                 | Use this to monitor message status. Is reset by OS when the element activates.        |
| Status                       | Value Message<br>-3 Data vector exceeds the range for that data type                  |

### **TCP Raw Send/Receive**

These functions are located on the COM>TCP/IP>TCP menu. Use them to send a vector of raw data to a remote Vision, broadcast the data to the entire network, or receive a stream of data and write it to a vector of registers.

The number of bytes a message can comprise varies according to Vision model:

- Standard: 576
- Enhanced: 1024

TCP Raw is a master/slave protocol. In addition to other TCP/IP elements, the master application contains a TCP Connect function.

### <u>Send</u>

- 1. Configure Ethernet in your application by building a net that comprises the following elements:
- a. Com>TCP/IP> Card Init function.
- b. Com>TCP/IP>Socket Init function, set to TCP\_RAW.

| Power-up bit |  | EN ENO<br>TCP/IP<br>SOCK INIT<br>Socket 3 |
|--------------|--|-------------------------------------------|
|--------------|--|-------------------------------------------|

- 2. Include a TCP\IP: TCP Connect function.
- 3. Configure a TCP RAW Send function to determine the data to send to a specific PLC.

| MB 100<br>Send UDP<br>I P I<br>Socket: 0        | ENC<br>RAW<br>nd<br>F-MI2<br>Status                                                                                                    |                             |                                                                                     |
|-------------------------------------------------|----------------------------------------------------------------------------------------------------|-----------------------------|-------------------------------------------------------------------------------------|
| MI 0<br>Source Start<br>MI 1<br>Vector Length C | Params         Type         Add         @u         ôfo*           D#         1         1         1         1           IN         MI         0         MI         1         1           OUT         MI         2         2         2         3         3         3         3         3         3         3         3         3         3         3         3         3         3         3         3         3         3         3         3         3         3         3         3         3         3         3         3         3         3         3         3         3         3         3         3         3         3         3         3         3         3         3         3         3         3         3         3         3         3         3         3         3         3         3         3         3         3         3         3         3         3         3         3         3         3         3         3         3         3         3         3         3         3         3         3         3         3         3         3         3         3 | Format<br>DEC<br>DEC<br>DEC | Description<br>Socket: 0<br>Source Start Address<br>Vector Length (bytes)<br>Status |
|                                                 |                                                                                                    | 0                           | Cancel                                                                              |

| Note Use<br>●           | a Send condition; do not place it directly on the left Ladder rail.                                                                                                    |  |  |  |  |  |  |
|-------------------------|----------------------------------------------------------------------------------------------------|--|--|--|--|--|--|
| Parameter<br>Name       | Purpose                                                                                                    |  |  |  |  |  |  |
| Sending<br>Socket       | The PLC sends the data through this socket. Select a socket that is initialized to UPD_RAW                                                                                                    |  |  |  |  |  |  |
| Source Start<br>Address | Start address of the vector containing the data                                                                                                    |  |  |  |  |  |  |
| Vector<br>Length        | Determines the vector length                                                                                                    |  |  |  |  |  |  |
| Status                  | Shows the status of the message that is sentValueMessage1Data Sent Successfully-1Illegal Socket (not 0-3)-2Data length is longer than Ethernet buffer-3Illegal operand-4Socket not initialized-5Protocol not TCP-6Send failed |  |  |  |  |  |  |

### <u>Scan</u>

The Scan function enables a PLC to receive data from a specified remote PLC and write it to a vector of registers.

- 1. Configure the application in the PLC that receives the data by building a net that comprises a Card Init function and a Socket Init function, set to UDP\_RAW.
- 2. Configure a UDP RAW Scan function to receive the data.
- **Note** In most applications, Scan should be active all the time. To accomplish this, place the Scan function in the main routine, directly on the left Ladder rail.

| EN EI             | 10             | <u></u> | 111    |     |   |    |        |                           |
|-------------------|----------------|---------|--------|-----|---|----|--------|---------------------------|
| D#0 TCP_RAV       | MI5            | 🌦 тср_  | RAW    |     |   |    |        |                           |
| Socket: 0         | D- Remote IP   |         |        |     |   |    |        |                           |
|                   |                | Param   | s Type | Add | ٠ | 66 | Format | Description               |
| MI3 p             | E MI 6         |         | D#     |     | 0 |    | DEC    | Socket 0                  |
| Destination Start | Remote Port    | · IN    | MI     | 3   |   |    | DEC    | Destination Start Address |
|                   |                | •       | MI     | 4   |   |    | DEC    | Vector Length (bytes)     |
| MI4               | MI Z           | •       | MI     | 5   |   |    | DEC    | Remote IP                 |
| Vector Length     | Vector Length  |         | MI     | 6   |   |    | DEC    | Remote Port               |
|                   |                | OUT     | MI     | 7   |   |    | DEC    | Vector Length (bytes)     |
|                   | MR 1           |         | MB     | 1   |   |    |        | Data Arrived              |
|                   | G Data Arrived |         | MI     | 8   |   |    | DEC    | Status                    |
|                   |                |         |        |     |   |    |        |                           |
|                   | MIQ            | ·       |        |     |   |    | Ok     | Cancel                    |
|                   | H- Status      |         |        |     |   |    |        |                           |

| Parameter<br>Name            | Purpose                                                                                                    |
|------------------------------|----------------------------------------------------------------------------------------------------|
| Socket                       | This is the socket that receives the data. This socket must be initialized to TCP_RAW                                                                                                    |
| Destination<br>Start Address | Start address of the vector to which the received data is written                                                                                                    |
| Vector<br>Length             | The number of bytes received. Is reset by OS when the element activates.                                                                                                    |
| Data Arrived                 | Use this to monitor message status                                                                                                    |
| Status                       | Shows the status of the message that is received:ValueMessageoData Received Successfully-1Card not initialized, or link fail-2Illegal Socket-3Socket not initialized-4Protocol not TCP-5Illegal operand-6Data length is longer than Ethernet buffer d |

| #      | Description                                    | Turns ON<br>when:                                                               | Turns OFF<br>when:                                                               | Comments                                                                                                    |
|--------|------------------------------------------------|---------------------------------------------------------------------------------|----------------------------------------------------------------------------------|----------------------------------------------------------------------------------------------------|
| SB 141 | Ethernet: Card<br>Exists                       | Ethernet card is found                                                          | No Ethernet card<br>is installed                                                 | When the Ethernet: Card<br>Initialization FB runs, the PLC<br>checks whether an Ethernet card<br>is installed. |
| SB 142 | Ethernet: Card<br>Initialized                  | Ethernet card<br>initialization<br>succeeds                                     | Ethernet card<br>initialization fails                                            |                                                                                                    |
| SB 143 | Ethernet: Socket<br>0 Initialized              | Socket 0<br>initialization<br>succeeds                                          | Socket 0<br>initialization fails                                                 |                                                                                                    |
| SB 144 | Ethernet: Socket<br>1 Initialized              | Socket 1<br>initialization<br>succeeds                                          | Socket 1<br>initialization fails                                                 |                                                                                                    |
| SB 145 | Ethernet: Socket<br>2 Initialized              | Socket 2<br>initialization<br>succeeds                                          | Socket 2<br>initialization fails                                                 |                                                                                                    |
| SB 146 | Ethernet: Socket<br>3 Initialized              | Socket 3<br>initialization<br>succeeds                                          | Socket 3<br>initialization fails                                                 |                                                                                                    |
| SB 147 | Ethernet: Socket<br>0 Connected                | Connection<br>established via<br>Socket 0                                       | Socket 0 is free                                                                 | SBs 147-150 turn ON when:<br>• Link exists<br>• Ethernet Card                                                  |
| SB 148 | Ethernet: Socket<br>1 Connected                | Connection<br>established via<br>Socket 1                                       | Socket 1 is free                                                                 | <ul> <li>initialization complete</li> <li>Socket initialization</li> </ul>                                     |
| SB 149 | Ethernet: Socket<br>2 Connected                | Connection<br>established via<br>Socket 2                                       | Socket 2 is free                                                                 | Hardware TCP/IP Socket     state is Connection     Established                                                 |
| SB 150 | Ethernet Status:<br>Socket 3<br>Connected      | Connection<br>established via<br>Socket 3                                       | Socket 3 is free                                                                 |                                                                                                    |
| SB 151 | Ethernet Link:<br>Communication<br>established | A link exists<br>(cable plugged<br>in)                                          | No link exists<br>(cable<br>disconnected)                                        | This refers to the physical<br>Ethernet cable                                                                  |
| SB 152 | Ethernet Link:<br>10baseT                      | When a 10baseT<br>link is detected,<br>during data<br>transmit/<br>receive.     | When a 10baseT<br>link is not<br>detected, during<br>data transmit/<br>receive.  |                                                                                                    |
| SB 153 | Ethernet Link:<br>100baseT                     | When a<br>100baseT link is<br>detected, during<br>data transmit/<br>receive.    | When a 100baseT<br>link is not<br>detected, during<br>data transmit/<br>receive. |                                                                                                    |
| SB 154 | Ethernet: data<br>collision                    | More than one<br>device is<br>transmitting data<br>over the<br>Ethernet network | One or no devices<br>are transmitting<br>data over the<br>Ethernet network       |                                                                                                    |
| SB 155 | Ethernet: Socket<br>0 Send in<br>Progress      | Data is being<br>transmitted via<br>Socket 0                                    | Data is not being<br>transmitted via<br>Socket 0                                 |                                                                                                    |
| SB 156 | Ethernet: Socket<br>1 Send in<br>Progress      | Data is being<br>transmitted via<br>Socket 1                                    | Data is not being<br>transmitted via<br>Socket 1                                 |                                                                                                    |
| SB 157 | Ethernet: Socket<br>2 Send in                  | Data is being transmitted via                                                   | Data is not being transmitted via                                                |                                                                                                    |

### Ethernet TCP\IP: SBs & SIs

-

|        | Progress                                                          | Socket 2                                                        | Socket 2                                         |                                                                                                    |
|--------|-------------------------------------------------------------------|-----------------------------------------------------------------|--------------------------------------------------|----------------------------------------------------------------------------------------------------|
| SB 158 | Ethernet: Socket<br>3 Send in<br>Progress                         | Data is being<br>transmitted via<br>Socket 3                    | Data is not being<br>transmitted via<br>Socket 3 |                                                                                                    |
| SB 159 | Enable Unicast,<br>Socket 0                                       | Turn ON (ON by<br>default) to<br>enable Socket 0<br>for Unicast | Turn OFF to<br>disable Socket 0<br>for Unicast   |                                                                                                    |
| SB 162 | Ethernet<br>Reconnect<br>parameters saved                         |                                                                 |                                                  |                                                                                                    |
| SB 163 | Connection is<br>Closed (Socket 0)                                | By OS, when<br>connection is<br>closed                          |                                                  | SB turns ON when Close<br>Connection is performed. This is<br>after Transmit / Receive buffers<br>are empty or 1-second timeout<br>has passed. Socket is initialized.                                                                                                    |
| SB 164 | Connection Closed<br>(Socket 1)                                   | By OS, when<br>connection is<br>closed                          |                                                  |                                                                                                    |
| SB 165 | Connection Closed<br>(Socket 2)                                   | By OS, when<br>connection is<br>closed                          |                                                  |                                                                                                    |
| SB 166 | Connection Closed<br>(Socket 3)                                   | By OS, when<br>connection is<br>closed                          |                                                  |                                                                                                    |
| SB 167 | Ethernet Critical<br>error                                        | Turns ON at<br>critical error                                   |                                                  | OS reads Ethernet card registers<br>to SI 300 - 427, then re<br>initializes the card. User must<br>reset PLC                                                                                                    |
| SB 168 | Enable "Link lost"<br>auto recover                                | Automatically<br>retry link                                     | Do not<br>automatically<br>retry (default)       | SB 168 should be turned ON at<br>power-up.<br>It is OFF by default to preserve<br>backwards compatibility with<br>applications created previous to<br>OS 4.70 B14.<br>If SB 168 is ON, when the<br>Ethernet link fails, the OS saves<br>the Ethernet parameters and<br>resets:<br>• SB 142 Card Initialized<br>• SBs 143-146 Socket initialized<br>(Sockets 0-3)<br>• SBs 147-150 Socket connected<br>(Sockets 0-3)<br>When the Ethernet link is<br>reestablished, the O/S performs<br>CARD INIT and SOCKET INIT for<br>all 4 sockets according to the<br>saved parameters. |
| SB 169 | Automatic<br>reconnect<br>requested, in<br>progress (Socket<br>0) | At Ladder                                                       |                                                  | TCP - Used as internal flags by<br>O/S in order to perform auto<br>reconnect (user parameters SI<br>107 – 110)                                                                                                    |
| SB 170 | Automatic<br>reconnect<br>requested, in<br>progress (Socket<br>1) |                                                                 |                                                  |                                                                                                    |
| SB 171 | Automatic<br>reconnect<br>requested, in<br>progress (Socket       |                                                                 |                                                  |                                                                                                    |

|        | 2)                                                                |  |
|--------|-------------------------------------------------------------------|--|
| SB 172 | Automatic<br>reconnect<br>requested, in<br>progress (Socket<br>3) |  |
| SB 173 | Automatic<br>reconnect<br>requested (Socket<br>0)                 |  |
| SB 174 | Automatic<br>reconnect<br>requested (Socket<br>1)                 |  |
| SB 175 | Automatic<br>reconnect<br>requested (Socket<br>2)                 |  |
| SB 176 | Automatic<br>reconnect<br>requested (Socket<br>3)                 |  |

| #      | Description                                       | Value                                                                                                    | Comments                                                                                                    |
|--------|---------------------------------------------------|----------------------------------------------------------------------------------------------------|----------------------------------------------------------------------------------------------------|
| SI 101 | TCP/IP retries base time out                      | Legal values are<br>1 to 10, units of<br>100 mSec (1<br>stands for 100<br>mSec etc.)<br>Default value is<br>200 mSec. | Same value is for ALL 4 sockets<br>Requires CARD INIT<br>Illegal value request will be rejected<br>(no change)       |
| SI 102 | Retries count                                     | Legal values are<br>from 1 to 50<br>Default value is<br>6                                                             | Illegal value request will be rejected<br>(no change)                                                                |
| SI 103 | TCP/IP Connection Keep Alive<br>(Socket 0)        | Units of 100 mSec<br>Note- When value                                                                                 | Enables the PLC to disconnect if there is no communication from the                                                  |
| SI 104 | TCP/IP Connection Keep Alive<br>(Socket 1)        | is '0', the function is disabled                                                                                      | connected device.<br>When TCP/IP connection is                                                                       |
| SI 105 | TCP/IP Connection Keep Alive<br>(Socket 2)        |                                                                                                    | established (SI 145-148 = 6) check<br>data transport (SDW 14 - 21).                                                  |
| SI 106 | TCP/IP Connection Keep Alive<br>(Socket 3)        |                                                                                                    | If no data transport occurred during<br>the defined time – perform 'Socket<br>Init'.<br>Keep Alive counter is SDW 38 |
| SI 107 | TCP/IP Keep Master<br>Connection (Socket 0)       | Units of 100 mSec<br>Note- When value                                                                                 | Enables the PLC to reconnect when there is no communication from the                                                 |
| SI 108 | TCP/IP Keep Master<br>Connection (Socket 1)       | is '0', the function is disabled                                                                                      | connected device for the defined time.<br>Note that the value per socket                                             |
| SI 109 | TCP/IP Keep Master<br>Connection (Socket 2)       |                                                                                                    | should be higher than the regular<br>"keep alive" (SI 103 – 106)                                                     |
| SI 110 | TCP/IP Keep Master<br>Connection (Socket 3)       |                                                                                                    | Counter of the operation in SDW 45                                                                                   |
| SI 140 | Ethernet Send has failed, per<br>socket ( bitmap) | Bit is ON when<br>Send is not<br>successful                                                                           | Bit Map:<br>  UDP S3   UDP S2   UDP S1   UDP S0<br>  TCP S3   TCP S2   TCP S1   TCP S0                               |
| SI 141 | Ethernet Socket 0: Protocol                       | 0=PC                                                                                                    | (Read-only)<br>Sockets are set to Protocol Type 0 by                                                                 |
| SI 142 | Ethernet Socket 1: Protocol<br>Type               | (default)<br>1=MODBUS                                                                                                 | default. Activating MODBUS<br>Configuration changes the Protocol                                                     |
| SI 143 | Ethernet Socket 2: Protocol                       |                                                                                                    | Type to 1.                                                                                                    |

|        | Туре                        |
|--------|-----------------------------|
| SI 144 | Ethernet Socket 3: Protocol |
|        | Туре                        |

| Parameter | Function               | ĺ           | SI Value        | Message                  |                                           |
|-----------|------------------------|-------------|-----------------|--------------------------|-------------------------------------------|
| S1 145    | Socket 0: Status       |             | 0               | Initialized              | l to UDP, status: Closed                  |
| SI 146    | Socket 1: Status       |             | 2               | Initialized              | l to TCP, status: Listen                  |
| SI 147    | Socket 2: Status       |             | 14              | Initialized              | to UDP, status: Ready                     |
| SI 148    | Socket 3: Status       |             | 15              | Initialized<br>Transmit/ | l to UDP, status: Engaged in<br>Receive   |
| Parameter | Description            | Val         | ue              | ,,                       | Comments                                  |
| SDW 14    | Socket 0:              | Upd         | ated after ea   | ach data                 |                                           |
|           | Number of sent         | tran        | smission via    | Socket 0                 |                                           |
|           | transmissions          |             |                 |                          |                                           |
| SDW 15    | Socket 1:              | Upd         | ated after ea   | ach data                 |                                           |
|           | Number of sent         | tran        | smission via    | Socket 1                 |                                           |
| SDW 16    | Socket 2:              | Und         | ated after ea   | ach data                 |                                           |
| 5DW 10    | Number of sent         | tran        | smission via    | Socket 2                 |                                           |
|           | transmissions          | cran        |                 | Societ 2                 |                                           |
| SDW 17    | Socket 3:              | Und         | ated after ea   | ach data                 |                                           |
| 00111     | Number of sent         | tran        | smission via    | Socket 3                 |                                           |
|           | transmissions          |             |                 |                          |                                           |
| SDW 18    | Socket 0:              | Upd         | ated after ea   | ach data                 |                                           |
|           | Number of              | pacl        | ket received    | via Socket               |                                           |
|           | received               | 0           |                 |                          |                                           |
|           | transmissions          |             |                 |                          |                                           |
| SDW 19    | Socket 1:              | Upd         | ated after ea   | ach data                 |                                           |
|           | Number of              | pack        | ket received    | via Socket               |                                           |
|           | received               | T           |                 |                          |                                           |
| CDW 20    |                        | ام ما ا     |                 | ala data                 |                                           |
| 5DW 20    | SUCKEL Z:<br>Number of | opu         | ateu arter ea   | via Sockot               |                                           |
|           | received               | paci<br>2   | ket receiveu    | VIA SUCKEL               |                                           |
|           | transmissions          | 2           |                 |                          |                                           |
| SDW 21    | Socket 3:              | Und         | ated after ea   | ach data                 |                                           |
| 02 22     | Number of              | pack        | ket received    | via Socket               |                                           |
|           | received               | 3           |                 |                          |                                           |
|           | transmissions          |             |                 |                          |                                           |
| SDW 37    | MODBUS Slave:          | Incr        | ements a 4-     | bit field                | High - >low:                              |
|           | Receive bitmap         | each        | n time a slav   | e receives               | Eth port 3  Eth port 2  Eth port 1  Eth   |
|           |                        | data        | 3               |                          | port 0   spare    com 3  com 2  com       |
|           |                        | _           |                 |                          |                                           |
| SDW 38    | TCP/IP Keep            | Incr        | ements a 8-     | bit field                | Eth port 3  Eth port 2  Eth port 1  Eth   |
|           | Allve counter          | eacr        | n time the O    | 15<br>skot duo           | port uj                                   |
|           |                        |             |                 |                          |                                           |
|           |                        | 10 r        | )               | 51 105-                  |                                           |
| SDW 39    | Ethernet               | 100<br>8-hi | /<br>t counters |                          | Bits 24-31: "Ethernet card init" – if the |
| 3DW 35    | general critical       | 0 01        | e counters      |                          | MS Byte (xxx.yvy.zzz.kkk. MS means        |
|           | error                  |             |                 |                          | the xxx part) of the IP/ SUBNET/          |
|           |                        |             |                 |                          | GATEWAY is zero $-$ do not init the       |
|           |                        |             |                 |                          | Ethernet.                                 |
|           |                        |             |                 |                          | Bits 16-23: Check once in second if       |
|           |                        |             |                 |                          | local IP SUB and GATEWAY are ok.          |
|           |                        |             |                 |                          | Cause set of SB 167.                      |
|           |                        |             |                 |                          | Bits 8-15: TCP (connect) & UDP (send)     |
|           |                        |             |                 |                          | IP is defined – Read HW remote IP to      |
|           |                        |             |                 |                          | verify. Case verifies failed: Ignore      |
|           |                        |             |                 |                          | Connect or send.                          |
|           |                        | I           |                 |                          | Dits 0-7: while getting message from      |

|        |                                     |                                                                                                    | socket – if the high part of the remote IP high is zero. Cause set of SB 167. |
|--------|-------------------------------------|----------------------------------------------------------------------------------------------------|-------------------------------------------------------------------------------|
| SDW 45 | TCP/IP Keep<br>Master<br>Connection | Increments a 8-bit field<br>each time the O/S<br>attempts to Keep Master<br>Connection' (SI 107-110) | Eth port 3  Eth port 2  Eth port 1  Eth<br>port 0                             |

# Networks (CAN, Serial)

# **About Networks**

Vision controllers offer different networking options:

# CANbus

You can create a decentralized control network of up to 63 controllers using CANbus. This is sometimes called a multi-master network. In such a network, CANbus enables inter-PLC data exchange. Technical specifications and wiring diagrams are given in the User Guide. Vision controllers also support data exchange via the MODBUS protocol

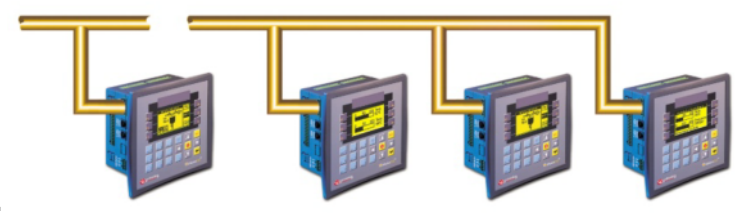

You can network M90 Micro-OPLCs and Vision OPLC controllers.

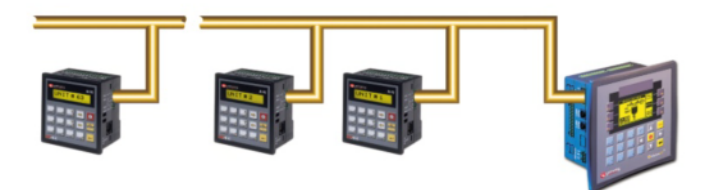

Via RS232 and RS485, you can implement communication protocols such as MODBUS.

# RS485

RS485 is a balanced serial interface for the transmission of digital data, which enables you to create a multi-drop network containing up to 32 devices, or nodes.

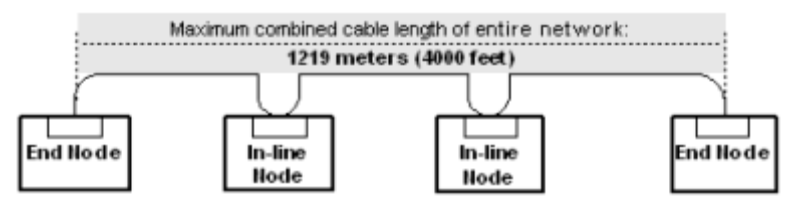

# **Network Access via Serial COM Ports**

You can access a networked controller unit via its RS232/RS485 port using a PC, whether directly connected or via modem link. Using any networked

controller as a bridge, you can view, read, and write data into any unit, as well as upload and download programs.

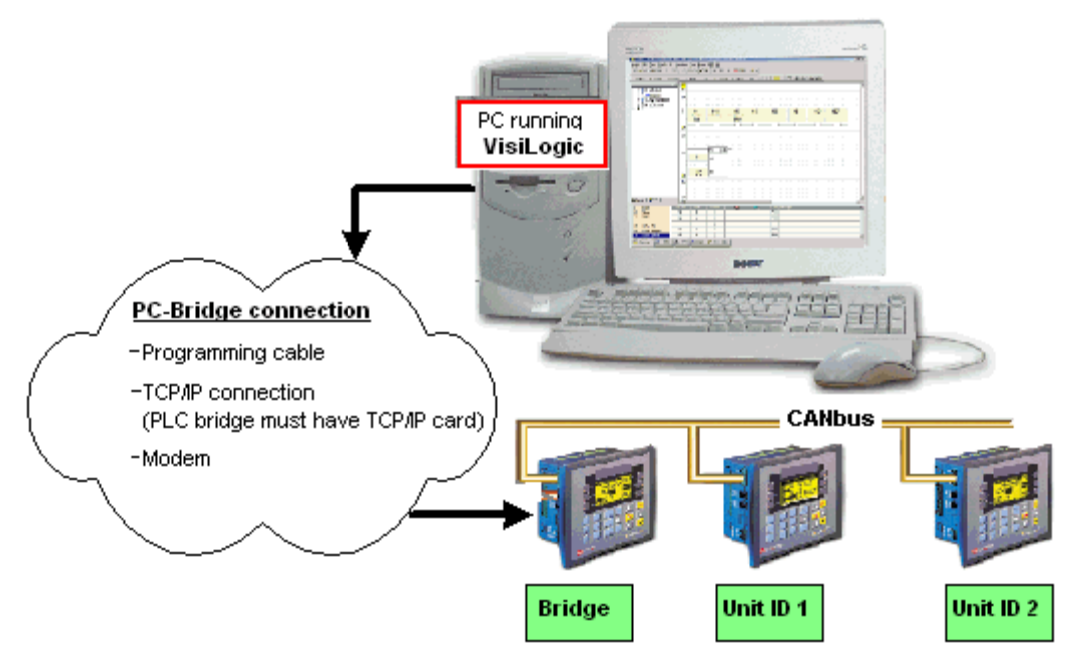

This feature can also allow you to view your network via a SCADA program.

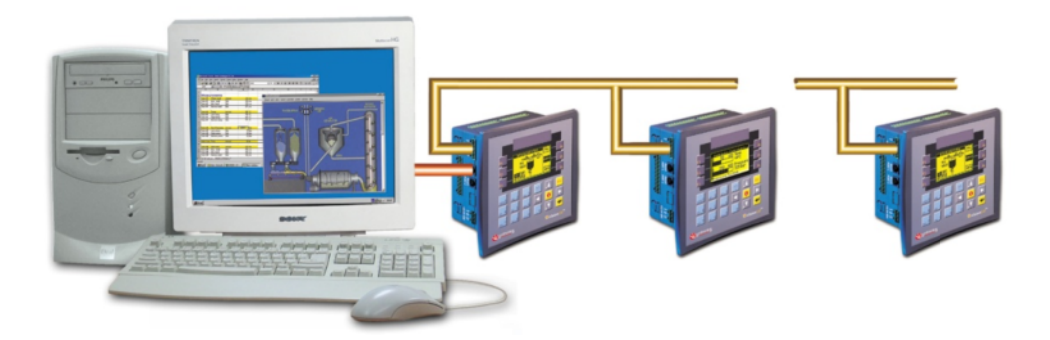

# **CANbus Networking**

If your model controller includes a CANbus port, you can implement the following methods of data exchange:

# PLC to PLC

- UniCAN DataCOM
  - This enables a PLC in the CANbus network to exchange data with up to 60 other networked PLCs.
- CANbus ISC (Inter-Slave Connection)
   Data is broadcast over the CANbus network via system operands, where each unit can read information from up to 8 other PLCs in the network, including M90/91 PLCs that support CANbus.

### PLC to Remote Device

CANopen Supports data communication with remote devices according to the CANopen standard. • CANbus, Layer 2

Enables Vision controllers to send and receive data with remote devices that support CANbus protocol.

### Access a PLC via PC

 You can access a PLC within a network by using one of the PLCs as a 'bridge'.

Accessing a Networked PLC via PC

'Simultaneous Modes' Enhanced Vision only

- You can run the following modes simultaneously if you select the relevant option in the COM Init function:
  - CANopen + UniCAN
  - CANopen + CANbus, Layer 2
  - CANopen + J1939
- **Note** Information Mode offers a CANbus 'sniffer' to enable you to monitor communication flow.

### **Getting Started with CANbus**

How to assign a unique Unit ID number to each networked controller

CANbus ID numbers range from 1 to 63. The ID number is contained in SI 8. You can assign an ID number by:

- Entering a value into SI 8 via Information Mode.
- Storing a value into SI 8 as shown below, either by storing a constant number or by linking a register value.

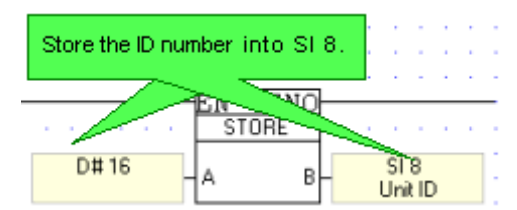

Linking a register value allows you to enable an end-user to enter an Unit ID number via the HMI panel. You can create a Display for this purpose as shown below.

•

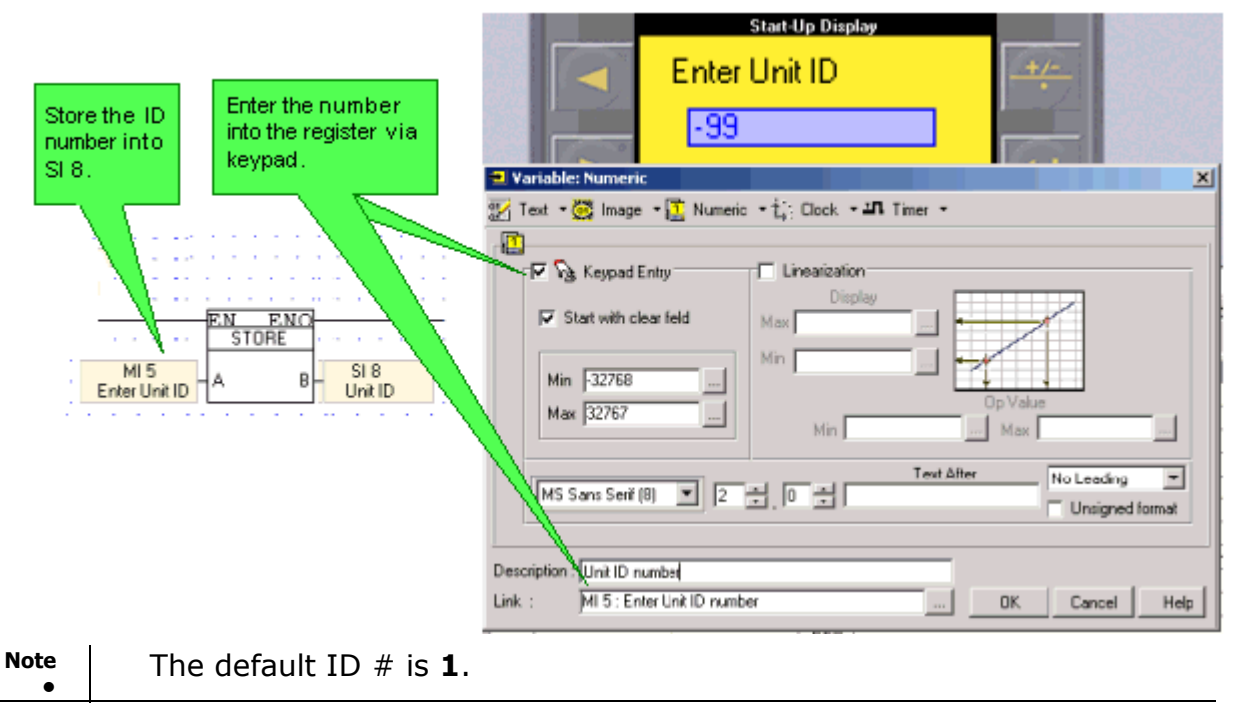

UniCAN ID # range is from 1-60.

How to initialize the CANbus port

You must initialize the CANbus ports of all controllers in the network to the desired CANbus mode, by using a COM Port Init FB as shown below.

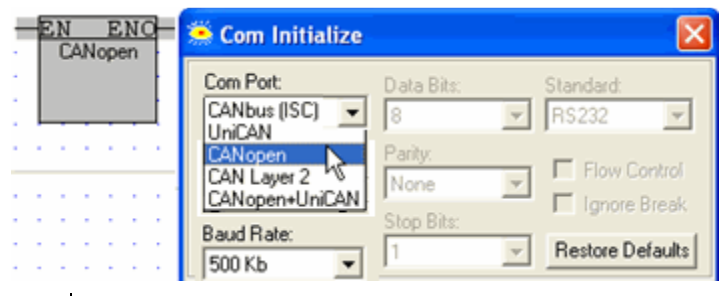

| n the |
|-------|
|       |
| i     |

The COM Init FB used to initialize the CANbus port should be included in the Main Routine of the Ladder application.

# **CANbus Specifications**

Power Requirements: 24VDC ( ±4%), 40mA max. per unit

| Galvanic Isolation between CANbus and controller: Yes |                            |  |  |
|-------------------------------------------------------|----------------------------|--|--|
| Baud rate                                             | Max. Network Cable Length: |  |  |
| 1 Mbit/s                                              | 25 m                       |  |  |
| 500 Kbit/s                                            | 100 m                      |  |  |
| 250 Kbit/s                                            | 250 m                      |  |  |
| 125 Kbit/s                                            | 500 m                      |  |  |
| 100 Kbit/s                                            | 500 m                      |  |  |
| 50 Kbit/s                                             | 1000 m                     |  |  |
| 20 Kbit/s                                             | 1000 m                     |  |  |

**Note** • Cable lengths over 500 meters require an additional power supply.

### Wiring Considerations

Use twisted-pair cable. DeviceNet® thick shielded twisted pair cable is recommended.

Network terminators: These are supplied with the controller. Place terminators at each end of the CANbus network. Resistance must be set to 1%,  $121\Omega$ , 1/4W.

Connect the ground signal to the earth at only one point, near the power supply.

The network power supply need not be at the end of the network.

Maximum number of controllers in a network: 63.

Wiring Diagram

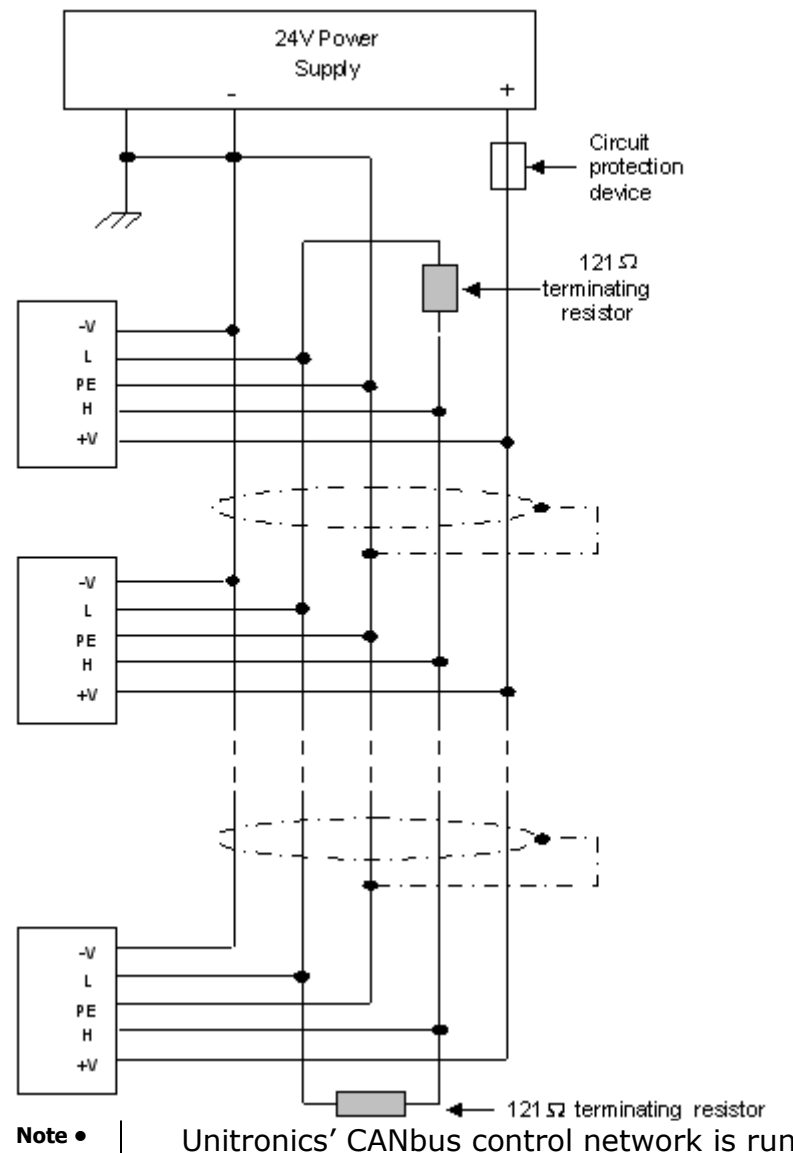

• Unitronics' CANbus control network is run by a **separate** isolated power supply that is **not** part of the network power supply.

# About CANbus System Operands

The function of some operands depends on whether the CANbus network is defined as CANbus ISC, CANopen or UniCAN. The operand function changes according to the type selected in the COM Init function

# CANbus, SBs 200-237

To learn how to use these operands to communicate data, check the topic CANbus ISC, via Network Operands.

| #      | Description                           | Turns ON<br>when: | Turns OFF<br>when: | Reset by: |
|--------|---------------------------------------|-------------------|--------------------|-----------|
| SB 236 | CANbus Network<br>communication error |                   | Error is fixed.    |           |
| SB 237 | CANbus Network disabled               |                   |                    |           |

# When using CANbus ISC

To learn how to use these operands to communicate data, check the topic CANbus ISC, via Network Operands.

| #      | Description             | Turns ON<br>when: | Turns OFF<br>when: | Reset by: |
|--------|-------------------------|-------------------|--------------------|-----------|
| SB 200 | CANbus Network operand  |                   |                    |           |
| SB 201 | CANbus Network operand  |                   |                    |           |
| SB 202 | CANbus Network operand  |                   |                    |           |
| SB 203 | CANbus Network operand  |                   |                    |           |
| SB 204 | CANbus Network operand  |                   |                    |           |
| SB 205 | CANbus Network operand  |                   |                    |           |
| SB 206 | CANbus Network operand  |                   |                    |           |
| SB 207 | CANbus Network operand  |                   |                    |           |
| SB 208 | CANbus Network operand  |                   |                    |           |
| SB 209 | CANbus Network operand  |                   |                    |           |
| SB 210 | CANbus Network operand  |                   |                    |           |
| SB 211 | CANbus Network operand  |                   |                    |           |
| SB 212 | CANbus Network operand  |                   |                    |           |
| SB 213 | CANbus Network operand  |                   |                    |           |
| SB 214 | CANbus Network operand  |                   |                    |           |
| SB 215 | CANbus Network operand  |                   |                    |           |
| SB 237 | CANbus Network disabled |                   |                    |           |

### When using UniCAN

| SB# | Description                         | Turned ON                                                         | Turned<br>Off    | Comments                         |
|-----|-------------------------------------|-------------------------------------------------------------------|------------------|----------------------------------|
| 200 | Broadcast bit                       | When UniCAN<br>broadcast MB is<br>received whose status<br>is ON. | By user          | The user must initialize this SB |
| 201 | High Priority Send<br>Buffer Status | When full                                                         | When not<br>full |                                  |
| 202 | Low Priority Send<br>Buffer Status  | When full                                                         | When not<br>full |                                  |

# CANopen, SBs 240-243

| SB#    | Description                     | Turns ON when:              | Turns OFF<br>when:          | Reset<br>by: |
|--------|---------------------------------|-----------------------------|-----------------------------|--------------|
| SB     | CANopen: Configuration          | The CANopen Configuration   | No CANopen                  | PLC          |
| 240    | downloaded                      | FB is downloaded to the PLC | Configuration is<br>present |              |
| SB     | CANopen: Configured             | CANopen Configuration was   | CANopen                     | PLC          |
| 241    |                                 | successful                  | Configuration failed        |              |
| SB     | CANopen: SDO in Progress        | SDO is busy transferring    | SDO is not in               | PLC          |
| 242    |                                 | data                        | progress                    |              |
| SB 243 | CANopen: SDO transfer<br>failed | SDO data transfer fails     | SDO transfer<br>begins      | PLC          |

# CANbus, SIs 200-201, 236-237, 240-245

When using CANopen

| SI#                                                 | Description                       | Value                                         | Comments                   |  |  |  |
|-----------------------------------------------------|-----------------------------------|-----------------------------------------------|----------------------------|--|--|--|
| SI                                                  | CANopen: Number of received       | Shows the number of                           | Maximum number of          |  |  |  |
| 211                                                 | messages                          | received messages in the                      | messages=128               |  |  |  |
|                                                     |                                   | Receive buffer (except for                    |                            |  |  |  |
|                                                     |                                   | SDOs)                                         |                            |  |  |  |
| SI                                                  | CANopen: Number of Send           | Shows the number of PDO1                      |                            |  |  |  |
| 212                                                 |                                   | PDO1 Send buffer                              |                            |  |  |  |
| SI                                                  | CANopen: Number of Send           | Shows the number of PDO2                      |                            |  |  |  |
| 213                                                 | PDO2                              | messages currently in the<br>PDO2 Send buffer |                            |  |  |  |
| SI                                                  | CANopen: Number of Send           | Shows the number of PDO3                      |                            |  |  |  |
| 214                                                 | PDO3                              | messages currently in the                     |                            |  |  |  |
|                                                     |                                   | PDO3 Send buffer                              |                            |  |  |  |
| SI                                                  | CANopen: Number of Send           | Shows the number of PDO4                      |                            |  |  |  |
| 215                                                 | PD04                              | PDO4 Send buffer                              |                            |  |  |  |
| SI                                                  | CANopen: Number of Send           | Shows the number of RTR                       |                            |  |  |  |
| 216                                                 | RTR PDO1                          | PDO1 messages currently                       |                            |  |  |  |
|                                                     |                                   | in the PDO1 Send buffer                       |                            |  |  |  |
| SI                                                  | CANopen: Number of Send           | Shows the number of RTR                       |                            |  |  |  |
| 217                                                 | RTR PDO2                          | PDO2 messages currently                       |                            |  |  |  |
| CI                                                  | CANopon: Number of Sond           | Shows the number of RTR                       |                            |  |  |  |
| 218                                                 |                                   | PDO3 messages currently                       |                            |  |  |  |
| 210                                                 |                                   | in the PDO3 Send buffer                       |                            |  |  |  |
| SI                                                  | CANopen: Number of Send           | Shows the number of RTR                       |                            |  |  |  |
| 219                                                 | RTR PDO4                          | PDO4 messages currently                       |                            |  |  |  |
|                                                     |                                   | in the PDO4 Send buffer                       |                            |  |  |  |
| SI                                                  | CANopen: Number of Send           | Shows the number of SDO                       |                            |  |  |  |
| 220                                                 | SDOs                              | messages currently in the                     |                            |  |  |  |
|                                                     |                                   | Send buffer                                   |                            |  |  |  |
| SI<br>221                                           | CANopen: Number of Send           | Shows the number of NMI                       |                            |  |  |  |
| 221                                                 | INM IS                            | currently in the NMT Sond                     |                            |  |  |  |
|                                                     |                                   | buffer                                        |                            |  |  |  |
| SI                                                  | CANopen: Number of Send           | Shows the number of RTR                       |                            |  |  |  |
| 222                                                 | RTR NMTs                          | NMT messages currently in                     |                            |  |  |  |
|                                                     | CANanana Canal Duffer full (      | the Send buffer                               | Marian and a farmer        |  |  |  |
| 51                                                  | CANOPEN: Send Buffer full (per    | I ne bits in this register                    | maximum number of messages |  |  |  |
| 223                                                 | cype)                             | Send buffers (excent for                      |                            |  |  |  |
|                                                     |                                   | SDOs)                                         |                            |  |  |  |
| When a bit is ON, the corresponding buffer is full. |                                   |                                               |                            |  |  |  |
| High b                                              | oyte:  -   -   -   -   -   -   NM | T mc                                          |                            |  |  |  |

Low byte: | PDO | - | RCV NMT | RCV PDO4| RCV PDO3 | RCV PDO2 | RCV PDO1 | RCV Emergency |

| SI  | CANopen: Nur        | mber of received                                                |                            |  |  |
|-----|---------------------|-----------------------------------------------------------------|----------------------------|--|--|
| 224 | SDO messages        |                                                                 | received SDOs currently in |  |  |
|     | -                   |                                                                 | the Receive buffer         |  |  |
| SI  | CANopen: SDO status |                                                                 | The status codes are given |  |  |
| 225 |                     |                                                                 | below.                     |  |  |
|     | Value Message       |                                                                 |                            |  |  |
|     | 0                   | No error                                                        |                            |  |  |
|     | 1                   | PLC in STOP m                                                   | ode                        |  |  |
|     | 2                   | CANopen not configured, SB 241 is not set (after configuration) |                            |  |  |
|     | 3                   | Remote ID is 0                                                  | Remote ID is 0             |  |  |

| 4  | Maximum SDO Upload length set to 0                                            |
|----|-------------------------------------------------------------------------------|
| 5  | SDO in Progress; Download/Upload started while SB242 is ON                    |
| 6  | SDO in Progress Error; SB242 turned OFF during data transfer (system problem) |
| 7  | Illegal Operands used in SDO data transfer                                    |
| 8  | Number of operands in data type exceeded                                      |
| 9  | Process buffer not cleared before SDO Send (system problem)                   |
| 10 | Response Timeout exceeded                                                     |
| 11 | Receive Error                                                                 |
| 12 | Reserved by CIA                                                               |
| 13 | Receive Buffer full; more than 127 segments in a block (system problem)       |
| 14 | Receive Error Toggle bit ON (error in domain segment)                         |
| 15 | Receive domain segment Abort; error code given in SDW 34                      |
| 16 | Byte number error                                                             |
| 17 | Number of bytes is zero                                                       |
| 18 | Number of bytes exceeds the maximum upload length                             |
| 19 | Machine State error (system problem)                                          |
| 20 | Receive Error in block size transferred from the remote device                |
| 21 | Send Timeout exceeded                                                         |
| 22 | Sequence error in the number of segments in block transfer                    |
| 23 | CRC error, block transfer                                                     |

# When using CANbus ISC

| SI 200 | CANbus Network operand                                                                                                    |       |                       |
|--------|----------------------------------------------------------------------------------------------------|-------|-----------------------|
| SI 201 | CANbus Network operand                                                                                                    |       |                       |
| SI 236 | CANbus Network                                                                                                    | Value | Message               |
|        | communication error code                                                                                                    | 1     | No Acknowledgement    |
|        |                                                                                                    | 2     | CANbus OFF            |
|        |                                                                                                    | 4     | CANbus Warning error  |
|        |                                                                                                    | 10    | ISC receiving TimeOut |
| SI 237 | CANbus Network: failed unit ID                                                                                                    |       |                       |
| SI 240 | SIs 240-243 comprise a bitmap indicating which unit is in error. If, for example, the network includes unit ID numbers 8, 9 and 13, and PLC #9 cannot be accessed, then the |       |                       |
| CT 241 |                                                                                                    |       |                       |

SI 241 ninth bit in SI240 will turn ON. When the error is fixed, the bit falls to OFF SI 242

SI 243

# When using UniCAN

| SI# | Description                                                                                         | Comments                                |
|-----|----------------------------------------------------------------------------------------------------|-----------------------------------------|
| 200 | When a UniCAN Broadcast message is received, SI 200 contains the ID number of the sending unit.     | The user must initialize these SIs      |
| 201 | When a UniCAN Broadcast message is received, SI 201 contains the value of the MI that is broadcast. |                                         |
| 202 | Number of Send messages waiting in High<br>Priority buffer                                          | Automatically undated                   |
| 203 | Number of Send messages waiting in Low<br>Priority buffer                                           |                                         |
| 204 | Number of Received messages waiting in<br>buffer                                                    |                                         |
| 240 | These provide a bitmap of controllers 1-60 in                                                       | When the controller receives a message, |

| 241 | the UniCan network. |
|-----|---------------------|
| 242 |                     |

243

the appropriate bit turns ON. These bits are reset by the Answer Received function.

.

# CANbus SDWs

.

1

| #      | Description                                      |                                                      | Value                                                                                     | Comments                                                                                                    |  |
|--------|--------------------------------------------------|------------------------------------------------------|-------------------------------------------------------------------------------------------|----------------------------------------------------------------------------------------------------|--|
| SDW 7  | 7 UniCAN, CANbus ISC<br>Error                    |                                                      | If not 0, contact technical support                                                       |                                                                                                    |  |
|        | CANopen: Nun<br>failed Send att                  | nber of<br>empts                                     | Number of times that data send failed                                                     |                                                                                                    |  |
| SDW 8  | CANopen: Nun failed Sync att                     | nber of<br>empts                                     | Number of times that send SYNC failed                                                     |                                                                                                    |  |
| SDW 56 | UniCAN Send<br>message count                     | ter                                                  | Is initialized when CANbus Port<br>Init runs, then increments at<br>every UniCAN Send.    | Note that only messages sent<br>from a UniCAN Send are<br>counted                                                                |  |
|        | CANopen: PDC<br>Counter                          | ) Send                                               | Byte structure:<br>PDO4   PDO3   PDO2   PDO1                                              |                                                                                                    |  |
| SDW 57 | 57 UniCAN Receive<br>message counter             |                                                      | Is initialized when CANbus Port<br>Init runs, then increments at<br>every UniCAN Receive. | Note that only messages<br>received from a UniCAN Send<br>are counted, not Broadcast<br>messages or Check if Alive<br>responses. |  |
|        | CANopen: NMT/SDO<br>Send Counter                 |                                                      | High bits: NMT<br>Low bits: SDO                                                           |                                                                                                    |  |
| SDW 29 | CANopen: Bus is OFF<br>Counter                   |                                                      | Number of times bus was OFF                                                               |                                                                                                    |  |
| SDW 33 | 3 CANopen: SDO<br>Number of Bytes                |                                                      | SDO upload: number of bytes<br>received<br>SDO download: number of bytes<br>sent          |                                                                                                    |  |
| SDW 34 | 34 CANopen: Abort Code<br>in SDO Abort           |                                                      |                                                                                           |                                                                                                    |  |
|        | Value Messa                                      |                                                      | ige                                                                                       |                                                                                                    |  |
|        | 0503 0000h                                       | Toggle bit not alternated                            |                                                                                           |                                                                                                    |  |
|        | 0504 0000h                                       | SDO protocol timed out                               |                                                                                           |                                                                                                    |  |
|        | 0504 0001h                                       | Client/server command specifier not valid or unknown |                                                                                           |                                                                                                    |  |
|        | 0504 0002h                                       | Invalid block size (block mode only)                 |                                                                                           |                                                                                                    |  |
|        | 0504 0003h                                       | Invalid sequence number (block mode only)            |                                                                                           |                                                                                                    |  |
|        | 0504 0004h                                       | CKC error (block mode only)                          |                                                                                           |                                                                                                    |  |
|        | 0504 000511                                      | Unsupported access to an object                      |                                                                                           |                                                                                                    |  |
|        | 0601 0000h                                       | Attem                                                | t to read a write only object                                                             |                                                                                                    |  |
|        | 0601 0002h                                       | Attempt to write a read only object                  |                                                                                           |                                                                                                    |  |
|        | 0602 0000h                                       | Object does not exist in the object dictionary       |                                                                                           |                                                                                                    |  |
|        | 0604 0041h                                       | Object cannot be mapped to the PDO                   |                                                                                           |                                                                                                    |  |
|        | 0604 0042h The nu<br>exceed<br>0604 0043h Genera |                                                      | umber and length of the objects to be mapped would<br>PDO length                          |                                                                                                    |  |
|        |                                                  |                                                      | al parameter incompatibility reason                                                       |                                                                                                    |  |
|        | 0604 0047h                                       | Genera                                               | al internal incompatibility in the device                                                 |                                                                                                    |  |
|        | 0606 0000h                                       | Access                                               | s failed due to a hardware error                                                          |                                                                                                    |  |
| 0607 0010h | Data type does not match, length of service parameter does not match                                                                                                    |
|------------|----------------------------------------------------------------------------------------------------|
| 0607 0012h | Data type does not match, length of service parameter too high                                                                                                    |
| 0607 0013h | Data type does not match, length of service parameter too low                                                                                                    |
| 0609 0011h | Sub-index does not exist                                                                                                    |
| 0609 0030h | Invalid value for parameter (upload only)                                                                                                    |
| 0609 0031h | Value of parameter written too high (upload only)                                                                                                    |
| 0609 0032h | Value of parameter written too low (upload only)                                                                                                    |
| 0609 0036h | Maximum value is less than minimum value                                                                                                    |
| 060A 0023h | Resource not available: SDO connection                                                                                                    |
| 0800 0000h | General error                                                                                                    |
| 0800 0020h | Data cannot be transferred or stored to the application                                                                                                    |
| 0800 0021h | Data cannot be transferred or stored to the application because of local control                                                                                           |
| 0800 0022h | Data cannot be transferred or stored to the application because of the present device state                                                                                |
| 0800 0023h | Object dictionary dynamic generation fails or no object dictionary is present (e.g. object dictionary is generated from file and generation fails because of a file error) |
| 0800 0024h | No data available                                                                                                    |

#### SDW 36 CANopen: Bus OFF error

| Value | Message                                                                                                    |
|-------|----------------------------------------------------------------------------------------------------|
| 0     | No error                                                                                                    |
| 1     | Stuff Error: More than 5 equal bits in a sequence have occurred in a part of a received message where this is not allowed                                                                                                    |
| 2     | Form Error: Wrong format in fixed format part of a received frame                                                                                                    |
| 3     | AckError: The message this CAN controller transmitted was not acknowledged by another node                                                                                                    |
| 4     | Bit1Error: During the transmission of a message (with the exception of the arbitration field), the device wanted to send a recessive level ("1"), but the monitored bus value was dominant                                                           |
| 5     | During busoff recovery this is set each time a sequence of 11 recessive bits is monitored. This enables the CPU to monitor the proceeding of the busoff recovery sequence (indicates that the bus is not stuck at dominant or continuously disturbed |
| 6     | CRCError: The received CRC check sum is incorrect                                                                                                    |
| 7     | Unused code: may be written by the CPU to check for updates                                                                                                    |

### **Older Versions Issue: CANopen compatibility break**

# ٩

# The CANopen System Operand addressing scheme changed as of VisiLogic version 7.00, OS 2.00 (Standard Division) OS 5.02 (Enhanced Division).

You can choose to continue editing older applications using previous VisiLogic versions contained in the VisiLogic Version Swapper. Note that in this case the controller **must** use an older OS. However, if you choose to update the application and OS, note that you

must change the system operands according to the following table.

| Sy  |     | System Double |       |    |  |  |
|-----|-----|---------------|-------|----|--|--|
| In  |     | V             | Vords |    |  |  |
| Old | New |               | 24    | 7  |  |  |
| 200 | 211 |               | 25    | 8  |  |  |
| 201 | 212 | _             | 26    | 56 |  |  |
| 202 | 213 |               | 28    | 57 |  |  |
| 203 | 214 |               |       |    |  |  |
| 204 | 215 | _             |       |    |  |  |
| 205 | 216 |               |       |    |  |  |
| 206 | 217 |               |       |    |  |  |
| 207 | 218 |               |       |    |  |  |
| 208 | 219 |               |       |    |  |  |
| 240 | 220 |               |       |    |  |  |
| 241 | 221 |               |       |    |  |  |
| 242 | 222 |               |       |    |  |  |
| 243 | 223 |               |       |    |  |  |
| 244 | 224 |               |       |    |  |  |
| 245 | 225 | ]             |       |    |  |  |

#### **CANbus Compilation Errors**

At compilation or download, VisiLogic may display this error: "Illegal CAN Communication Driver specification - see help"

This may be because the project contains:

- CANopen, UniCAN, CAN Layer 2, or CANbus ISC operands; but the CANbus port is not initialized to the correct CANbus **protocol type**
- More than one CANopen Configuration element
- More than one CANbus port initialization

# Assigning a Unit ID number

When you create an controller network, you must assign a Unit ID number to each controller. A Unit ID number is unique. The same ID number **must not** be assigned to more than one device within a network.

You use this number for two purposes:

- To enable controllers to exchange data.
- To access a networked controller via your PC.

The ID number is contained in SI 8. You can assign an ID number by:

- Entering a value into SI 8 via Information Mode.
- Storing a value into SI 8 as shown below, either by storing a constant number or by linking a register value.
- Using the Set PLC ID Number function.

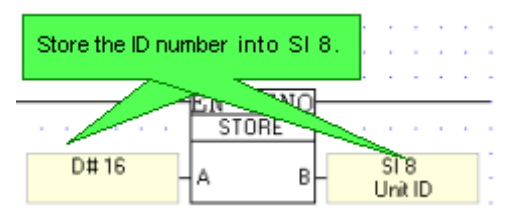

Linking a register value allows you to enable an end-user to enter an Unit ID number via the HMI panel. You can create a Display for this purpose as shown below.

| Store the ID<br>number into                     | Start-Up Display Enter Unit ID -99                                                                                                    |
|-------------------------------------------------|----------------------------------------------------------------------------------------------------|
| SI 8.<br>Enter Unit ID<br>A B<br>Unit ID<br>A B | Variable: Numeric ★     Test +      Image +      Numeric +      Image +      Numeric +      Image +      Numeric +      Image +      Image +      Numeric +      Image +      Image + |
|                                                 | Description %Unit ID number Link : MI 5 : Enter Unit ID number DK. Cancel Help                                                                                                    |

| Note ● | The default ID # is <b>1</b> .                                                                                                    |                                                |                                                                                                    |
|--------|----------------------------------------------------------------------------------------------------|------------------------------------------------|----------------------------------------------------------------------------------------------------|
|        | UniCAN ID<br>numbers range is<br>from 1-60.                                                                                                    |                                                |                                                                                                    |
| •      | ID numbers 1-63 are<br>reserved for controller<br>linked via CANbus ISC<br>numbers 64-127 are<br>reserved for controller<br>networked via RS485.<br>Using this range of ID<br>numbers prevents a p<br>controller from attemp<br>to act as a CANbus br<br>preventing it from<br>attempting to locate t<br>requested controller. | s<br>; ID<br>s<br>olled<br>oting<br>dge,<br>ne | Vision Communication - PC settings         PC Com Parameters (non-Modem)         PC Port:       COM 1         PC Port:       COM 1         Retries:       3         Baud Rate:       38400         Communicate with OPLC       I sec         Oriect Connection       Vision OPLC Information         Vision OPLC Information       62 (CANbus)         Vision Modet       65 (RS485)         Hardware Rev:       66 (RS485)         OS Version:       68 (RS485)         OS Build Number:       69 (RS485)         Exit       Help |

# Set PLC ID Number

Located on the COM menu, this function enables you to assign a unique ID number to a PLC. This name can, for example, be used to identify the PLC for CANbus or RS485 networking purposes.

This should be assigned as a power-up task.

# **CANbus UniCAN**

UniCAN enables fast data communications. Via UniCAN, a Unitronics' PLC can exchange data with up to 60 other networked PLCs. A UniCAN application can send up to 32 messages, each containing 16 integer values, totaling 512 MI register values during a single program scan.

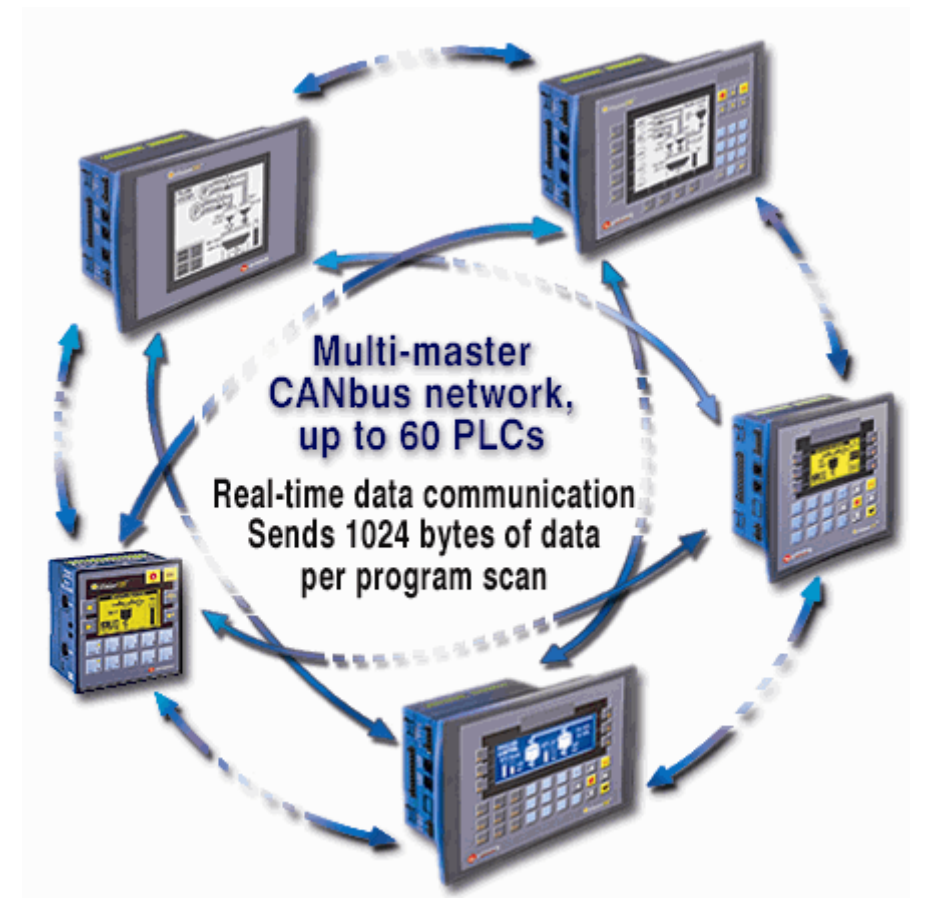

When PLCs are connected to the CANbus network and their CANbus ports initialized to UniCAN, you can use the UniCAN functions, located on the Communications menu, to transfer data between units or check a unit's status.

Before using UniCAN functions, assign each networked controller a unique Unit ID number and initialize the CANbus port to UniCAN. Note that you can run both UniCAN and CANopen if you select the relevant Com Port option in the COM Init function.

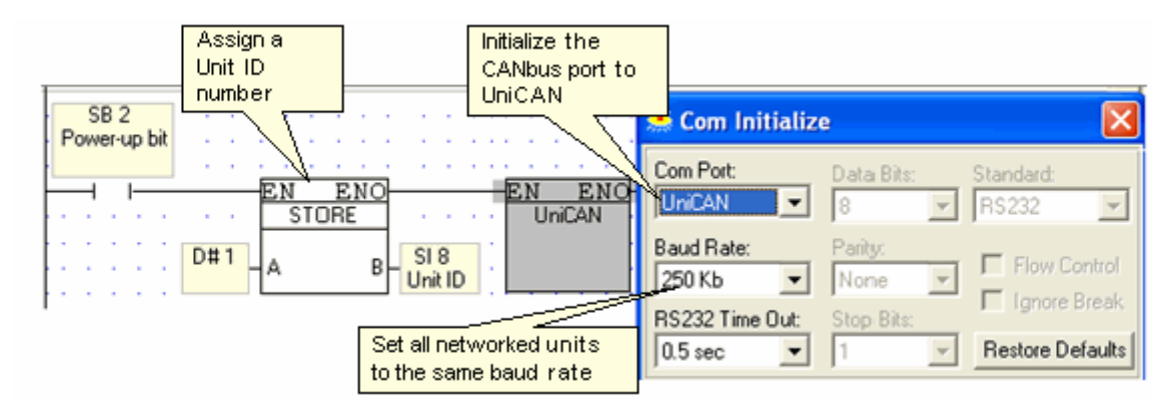

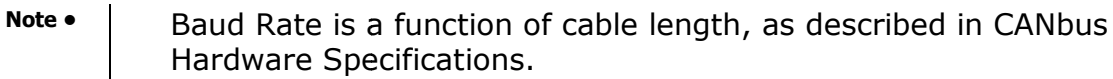

#### Send Registers

The Send function enables you to:

- Read a vector of MIs in the source PLC
- Write the values to a vector in a target PLC on the CANbus network

You can send a vector of values up to 16 integers long in a single Send function.

| Parame  | Tune | Add | <u>a</u> | 80  | Format                    | Description                |  |
|---------|------|-----|----------|-----|---------------------------|----------------------------|--|
| T Grams | MI   | 1   | ~~       | 00  | DEC                       | Destination CANbus ID      |  |
|         | MI   | 2   |          |     | DEC                       | Destination Group ID       |  |
|         | MI   | 3   |          |     | DEC                       | Source Start Address       |  |
| IN MI   | MI   | 4   |          |     | DEC                       | Source Vector: Offset      |  |
|         | 5    |     |          | DEC | Destination Start Address |                            |  |
|         | MI   | 6   |          |     | DEC                       | Destination Vector: Offset |  |
|         | MI   | 7   |          |     | DEC                       | Length                     |  |
|         | D#   |     | 0        |     | DEC                       | Priority                   |  |
| OUT     | MI   | 8   |          |     | DEC                       | Status                     |  |

| Parameter                    | Туре                                | Function                                                       |  |  |
|------------------------------|-------------------------------------|----------------------------------------------------------------|--|--|
| Destination<br>CANbus ID     | Constant<br>or MI                   | The CANbus ID number of the target PLC.                        |  |  |
| Destination<br>Group ID      | Not currently supported. Enter ID0. |                                                                |  |  |
| Source Start<br>Address      | MI                                  | The start address of the source vector in the source PLC.      |  |  |
| Source Vector:<br>Offset     | Constant<br>or MI                   | The offset from the start address in the source PLC.           |  |  |
| Destination Start<br>Address | MI                                  | The start address of the destination vector in the target PLC. |  |  |

| Destination<br>Vector: Offset | Constant<br>or MI | The offset from the destination address in the target PLC.                                                                                                    |  |  |  |  |
|-------------------------------|-------------------|----------------------------------------------------------------------------------------------------|--|--|--|--|
| Length                        | Constant<br>or MI | This determines the length of the MI vector that is read from the source PLC and then written to the target PLC.                                                                                                    |  |  |  |  |
| Priority                      | Constant          | Select High or Low priority.<br>UniCAN uses 2 Send Message buffers, one for High Priority and<br>one for Low Priority. High Priority messages are always sent<br>first. Each buffer is based on a FIFO stack that may contain up<br>to 16 messages containing up to 16 MIs each, a total of 512<br>integer values for both buffers.                                                                                                    |  |  |  |  |
| Status                        | MI                | <ul> <li>The Status MI indicates status and error messages as listed below.</li> <li>The Status MI updates when the Send function is activated. If an error occurs, the status indication updates. If there is no error, and the message is sent to the buffer, the status is 1. Once the message is sent, the MI updates to 0.</li> <li>Note that each Send operation has its own Status MI.</li> <li>The Status MI should be initialized at Power-up.</li> <li># Status Message</li> <li>Message successfully sent. Use this to check if the previous message was sent.</li> <li>Message is ready to be sent, but the network is currently busy</li> <li>Destination unit ID number is greater than 60</li> <li>Illegal Group ID number</li> <li>Data length exceeds 32 bytes</li> <li>Master Controller: Destination Start Address is illegal</li> <li>Slave Controller: Destination Start Address is illegal</li> <li>Priority is not 0 or 1</li> <li>Send high priority FIFO is full</li> <li>Send low priority FIFO is full</li> </ul> |  |  |  |  |

| Note ● | In order to prevent CANbus network overload, use a Send condition. Do not place the Send function directly on the left Ladder rail.                                                                    |
|--------|----------------------------------------------------------------------------------------------------|
|        | When a buffer is full, the related SB turns ON. Check the buffer status by using an inverted contact of the relevant SB as a Send condition: SB 201: High Priority Buffer, SB 202 Low Priority Buffer. |
| •      | Check the Status MI before Send.                                                                                                    |

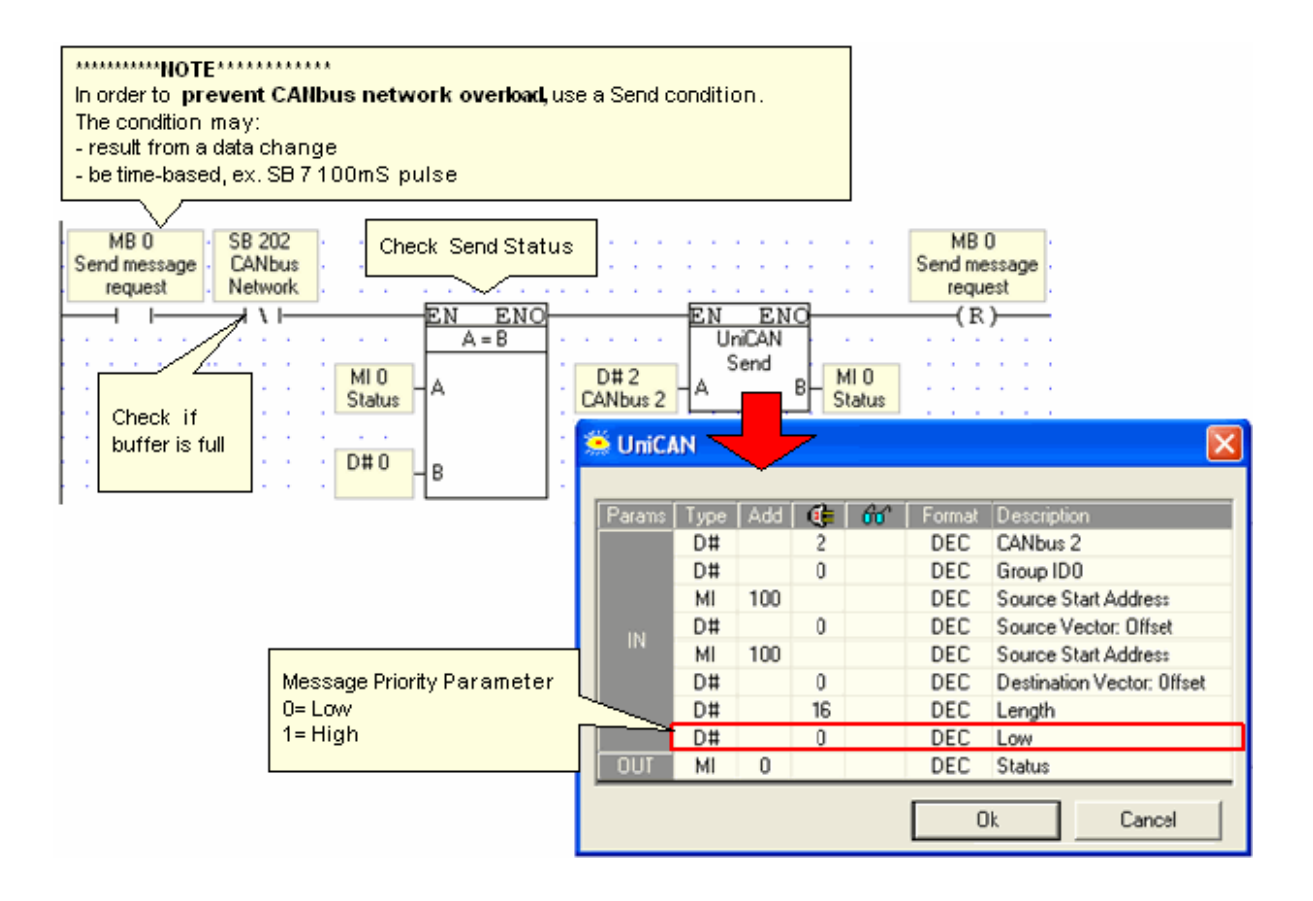

#### Broadcast

Use Broadcast to send an MB and an MI value to all controllers in the UniCAN network.

Each networked controller receives the values into system operands: the MB into SB 200, the MI into SI 200, and ID # of the source controller into SI 201.

| Note • | SB 200, SI 200 and SI 201 must be initialized by the user.                                                   |  |  |  |  |
|--------|----------------------------------------------------------------------------------------------------|--|--|--|--|
| •      | A new Broadcast overwrites any previous values. The values remain until they are overwritten or initialized. |  |  |  |  |
| •      | Use an inverted contact of SB 203, UniCAN Broadcast in Progress, as a Broadcast condition.                   |  |  |  |  |

If the source controller in the figure below is assigned ID# 3, contains 123 in MI 50, and has MB 50 ON: **all** controllers in the network will have 3 written into SI 201, 123 written into SI 200, and SB 200 will be turned ON.

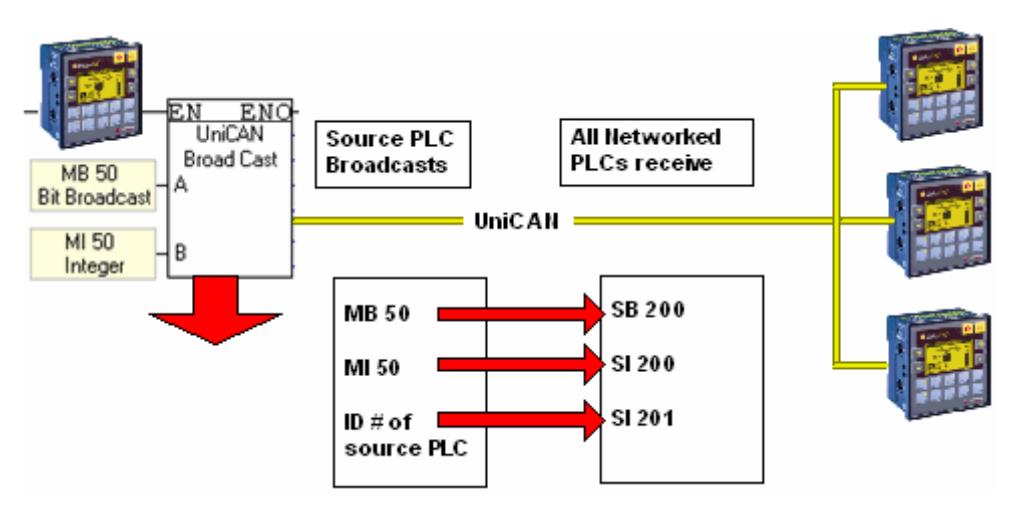

#### **Check Alive Signal**

Each 0.5 seconds, a unit sends an 'Alive' signal to the CANbus network. The Check Alive Signal function receives the signal.

When the signal for the networked unit whose ID # is given is received, the Status MB turns ON for a single scan. This short time period means that you will not be able to see the signal in Online mode.

In the nets below, if an 'Alive' signal from PLC #2 is not registered for 2 seconds, the program turns on an error bit.

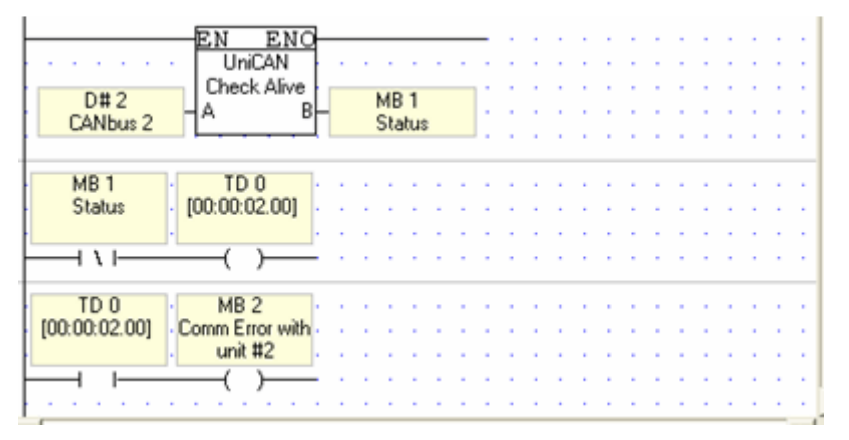

#### Message Arrived

Message Arrived should be placed on the left-hand Ladder rail.

When a message arrives from the networked unit whose ID # is given in the function, the Status MB turns ON.

When the message is received, the corresponding bit in SIs-240-243, which provide a bitmap of all units in the UniCAN network, turns OFF.

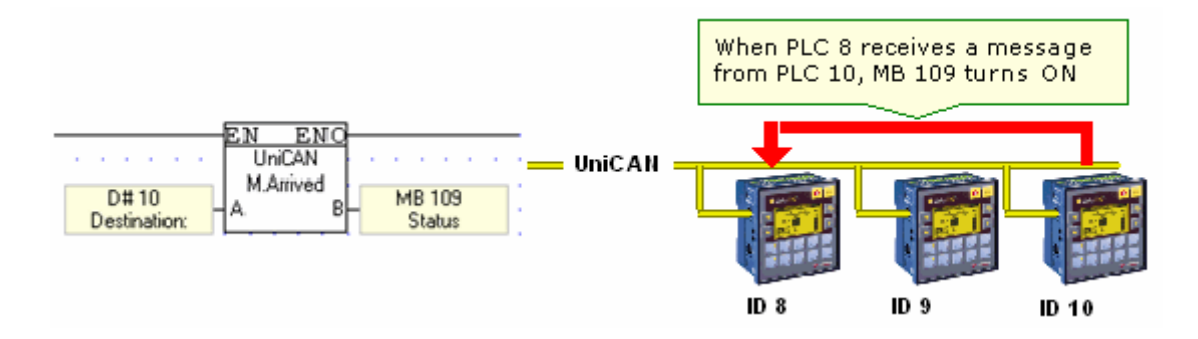

#### **UniCAN System Operands**

| SB# | Description                         | Turned ON                                                         | Turned Off                                                         | Comments                                                                                                 |
|-----|-------------------------------------|-------------------------------------------------------------------|--------------------------------------------------------------------|----------------------------------------------------------------------------------------------------|
| 200 | Broadcast bit                       | When UniCAN<br>broadcast MB is<br>received whose status<br>is ON. | When UniCAN<br>broadcast MB is<br>received whose<br>status is OFF. | The user must<br>initialize this SB                                                                      |
| 201 | High Priority Send<br>Buffer Status | When full                                                         | When not full                                                      | Use the negative<br>transition of this SB<br>as a Send UniCAN<br>condition for High<br>Priority messages |
| 202 | Low Priority Send<br>Buffer Status  | When full                                                         | When not full                                                      | Use the negative<br>transition of this SB<br>as a Send UniCAN<br>condition for Low<br>Priority messages  |

| SI# | Description                                                                                         | Comments                                              |  |  |
|-----|----------------------------------------------------------------------------------------------------|-------------------------------------------------------|--|--|
| 200 | When a UniCAN Broadcast message is received, SI 200 contains the ID number of the sending unit.     | The upper must initialize these SIs                   |  |  |
| 201 | When a UniCAN Broadcast message is received, SI 201 contains the value of the MI that is broadcast. | The user must initialize these SIS                    |  |  |
| 202 | Number of Send messages waiting in High<br>Priority buffer                                          | -Automatically updates                                |  |  |
| 203 | Number of Send messages waiting in Low<br>Priority buffer                                           |                                                       |  |  |
| 204 | Number of Received messages waiting in<br>buffer                                                    |                                                       |  |  |
| 240 |                                                                                                    | When the controller receives a message                |  |  |
| 241 | These provide a bitmap of controllers 1-60 in                                                       | the appropriate bit turns ON.                         |  |  |
| 242 | the UniCAN network.                                                                                 | These bits are reset by the Answer Received function. |  |  |
| 243 |                                                                                                    |                                                       |  |  |

| SDW# | Description                                                                       | Comments                             |
|------|-----------------------------------------------------------------------------------|--------------------------------------|
| 24   | If not 0, contact technical support                                               |                                      |
| 26   | Send message counter. Note that only messages sent from a UniCAN Send are counted | SDW 26 and 28 are initialized at COM |
| 28   | Receive message counter. Note that only messages                                  | 11111.                               |

received from a UniCAN Send are counted, not Broadcast messages or Check if Alive responses.

# CANopen

Vision controllers support data communication with remote devices such as frequency converters according to the CANopen standard, compliant with CiA DS 301.

A Vision acts as a CANopen master, supporting the following functions:

- Send PDO/ Send PDO RTR
- Send NMT/ Send NMT RTR
- Send SYNC
- SDO Download STR /Upload STR

#### 'Simultaneous Modes'

Enhanced Vision only: You can run the following modes simultaneously if you select the relevant option in the COM Init function:

- CANopen + UniCAN
- CANopen + CANbus, Layer 2
   Note that CANopen COB ID numbers are 11-bit. If your CANbus Layer 2 application uses 11-bit identifiers, make sure that the ID/identifiers are unique. If a message arrives through the bus marked with the same number, CANbus Layer 2 will scan the message but CANopen will not.

#### **Using CANopen**

**Note** • Prevent CANbus network overload by using a Send condition to activate functions. Do not place them directly on the left Ladder rail.

At power-up:

- 1. Assign each networked controller a unique Unit ID number.
- 2. Initialize the CANbus port to CANopen via a COM Init function.
- 3. Activate the CANopen configuration.

|                      |     |                  |         | · · · · · · · ·            | · · · · · · · · |
|----------------------|-----|------------------|---------|----------------------------|-----------------|
| SB 2<br>Power-up bit |     | EN ENO-<br>STORE |         | - <u>EN ENO</u><br>CANopen | CANopen         |
|                      | D#1 |                  | SI 8    |                            | Configuration   |
|                      |     |                  | Unit ID |                            |                 |

Note that you can use UniEDS to open CANopen EDS files. UniEDS is located on the Tools menu.

#### Configuration

A Configuration contains the messages for the remote CANopen node. The Configuration determines:

- Which data are sent to the node
- Which data may be read from the node, and where this data will be stored in the Vision.

| CAN            | open                    | Con                | figu            | ratio          | n                   |                 |              |                  |                 |                  |         |        |        |     |     | × |
|----------------|-------------------------|--------------------|-----------------|----------------|---------------------|-----------------|--------------|------------------|-----------------|------------------|---------|--------|--------|-----|-----|---|
| _ Note         | e: —                    |                    |                 |                |                     |                 |              |                  |                 |                  |         |        |        |     |     | 1 |
| 1. Yo<br>2. To | u mus<br>plassio        | t initia<br>In a C | lize th<br>ANop | e CAN<br>en Ur | il port<br>hit ID t | to CA<br>o this | Nope<br>PLC. | n via I<br>store | COM I<br>the va | Init.<br>alue in | SI 8.   |        |        |     |     |   |
| 3. Be          | low, c                  | lick a             | n ID to         | o sele         | ot a re             | mote            | devic        | e, and           | then            | assig            | n it me | essagi | e data | i.  | _   |   |
| - Clicl        | k to se                 | elect t            | he ID           | of a F         | lemot               | e CAN           | lopen        | Devi             | ce              |                  |         |        |        |     |     | 1 |
| 1              | 2                       | 3                  | 4               | 5              | 6                   | 7               | 8            | 9                | 10              | 11               | 12      | 13     | 14     | 15  | 16  |   |
| 17             | 18                      | 19                 | 20              | 2110           | 22                  | 23              | 24           | 25               | 26              | 27               | 28      | 29     | 30     | 31  | 32  |   |
| 33             | 34                      | 35                 | 36              | 37             | 38                  | 39              | 40           | 41               | 42              | 43               | 44      | 45     | 46     | 47  | 48  |   |
| 49             | 50                      | 51                 | 52              | 53             | 54                  | 55              | 56           | 57               | 58              | 59               | 60      | 61     | 62     | 63  | 64  |   |
| 65             | 66                      | 67                 | 68              | 69             | 70                  | 71              | 72           | 73               | 74              | 75               | 76      | 77     | 78     | 79  | 80  |   |
| 81             | 82                      | 83                 | 84              | 85             | 86                  | 87              | 88           | 89               | 90              | 91               | 92      | 93     | 94     | 95  | 96  |   |
| 97             | 98                      | 99                 | 100             | 101            | 102                 | 103             | 104          | 105              | 106             | 107              | 108     | 109    | 110    | 111 | 112 |   |
| 113            | 114                     | 115                | 116             | 117            | 118                 | 119             | 120          | 121              | 122             | 123              | 124     | 125    | 126    | 127 |     |   |
|                | Vopen                   | Mes                | ages            | for the        | e ID s              | electe          | ed abo       | ve               |                 |                  |         |        |        |     |     | 1 |
| _              |                         |                    | ı               |                |                     |                 |              |                  |                 |                  |         |        |        |     |     |   |
| E              | merg                    | ency               | N               | MT             | - '                 | PDU             | нх           | RPL              | )O Tx           |                  |         |        |        |     |     |   |
|                |                         |                    |                 |                |                     |                 |              |                  |                 |                  |         |        |        |     |     |   |
|                | PDO                     | I # .              | Active          | e Rx           | COB                 | ID   F          | Recei        | ve Bit           | Dat             | a (8 b           | ytes)   | L      | .ength | 1   |     |   |
| 1 ⊻ 0x185      |                         |                    |                 |                |                     |                 | MB           | - 5              |                 | MI - 1           | 0       |        | 1      |     |     |   |
|                |                         |                    |                 |                |                     |                 |              |                  |                 |                  |         |        |        |     |     |   |
|                |                         |                    | $\dashv$        | _              |                     |                 |              |                  |                 |                  |         |        |        |     |     |   |
|                |                         |                    |                 |                |                     |                 |              |                  |                 |                  |         |        |        |     |     |   |
|                |                         |                    |                 |                |                     |                 |              |                  |                 |                  |         |        |        |     |     |   |
| <<<            | <<< More OK Cancel Help |                    |                 |                |                     |                 |              |                  |                 |                  |         |        |        |     |     |   |

Send PDO RTR is a 'read' request, where the PLC requests data from the remote node. When the Configuration above runs with a Send PDO RTR as shown below, PDO message 1 is activated; 1 byte will be read from Node 5 into MI 10 in the PLC, and the Receive Bit for that message will turn ON.

| ×B 121 | EN<br>A<br>SI 216<br>CANopen: A | ENO<br>< B<br>D# 1<br>PD0 Number = 1<br>EN EN<br>CANopen<br>Send PD0<br>A RTR |  |
|--------|---------------------------------|-------------------------------------------------------------------------------|--|
|        | D#8 - B                         | D#1<br>CANopen ID = 1                                                         |  |

#### **Defining CANopen messages**

Click on an ID number and then select the desired tab. When you activate a message, the Select Operand and Address box opens, enabling you to select message parameters.

Note • Receive bits must be reset by the user.

| Tab Name  | Parameter                                                                                                    |
|-----------|----------------------------------------------------------------------------------------------------|
| Emergency | This receives the 8-byte CANopen Emergency message. Click Enable to define Emergency parameters: Error Code, Error Register, and Manufacturer Specific bytes. |

| ΝΜΤ     | This receives the NMT node guarding data.                                                                                                    |
|---------|----------------------------------------------------------------------------------------------------|
| TPDO Rx | This is the PDO data that is <b>read from</b> the node when a Send PDO RTR function runs. You can define 4 TPDO Rx messages for each node. Click Activate to assign registers to a message and determine length (number of bytes).    |
| RPDO Tx | This is the PDO data that is <b>written to</b> the node when a Send PDO function runs.<br>You can define 4 RPDO Tx messages for each node. Click Activate to assign<br>registers to a message and determine length (number of bytes). |

#### Sending CANopen messages: Buffer Management

enable enableNote that most CANopen Send messages are queued in an internal buffer.

Each buffer can queue up to a certain number of messages, as shown in the following table.

If the buffer is full, and the ladder application sends a new message, a message will be lost. Each buffer is linked to:

- An SI that shows the number of messages currently in the buffer
- An SB that turns ON when the buffer is full, OFF when the buffer holds less than the maximum.

To avoid losing messages, use Send conditions that you link to an inverted contact of the appropriate SBs in your Ladder application to check whether there is room in the buffer.

| Function Buffer | SI  | SB  | Maximum # of Messages |
|-----------------|-----|-----|-----------------------|
| Send PDO1       | 212 | 284 | 8                     |
| Send PDO2       | 213 | 285 | 8                     |
| Send PDO3       | 214 | 286 | 8                     |
| Send PDO4       | 215 | 287 | 8                     |
| RTR PDO1        | 216 | 288 | 12                    |
| RTR PDO2        | 217 | 289 | 12                    |
| RTR PDO3        | 218 | 290 | 12                    |
| RTR PDO4        | 219 | 291 | 12                    |
| Send NMT MC     | 221 | 292 | 8                     |
| Send RTR NMT    | 222 | 293 | 12                    |

#### Send PDO / Send PDO RTR

The Send PDO function writes data to the node from the PLC master.

The Send PDO RTR function request data from the node, and reads data **from** the node to the PLC master.

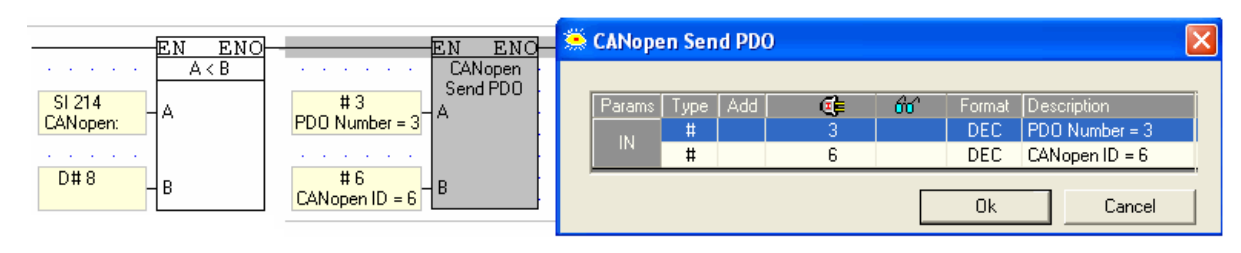

| Parameter                    | Туре     | Function                                                           |
|------------------------------|----------|--------------------------------------------------------------------|
| Select PDO<br>Number         | Constant | Select the number of the PDO assigned in the CANopen Configuration |
| Select CANopen:<br>Remote ID | Constant | The CANbus ID number of the target device.                         |

#### Send NMTControl / Send NMT Node Guard (Heartbeat)

This function enables you to send an NMT to ID 0 in order to broadcast to or read from to all nodes. This is sometimes referred to as a 'heartbeat check'.

- The Send NMT function issues NMT Module Control messages.
- The Send NMT Node Guard function provides CANopen Node Guarding, checking node status.

Note •

When a node sends an NMT Boot-up message to the Vision master, the status is written to the NMT Status MB in the CANopen Configuration.

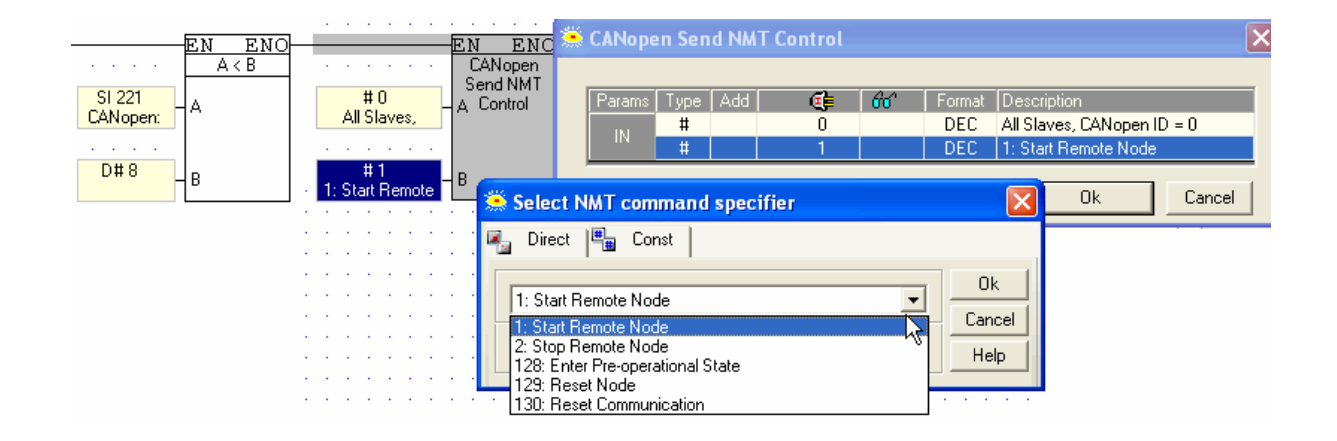

#### Send SYNC

Use this function to synchronize tasks across the network.

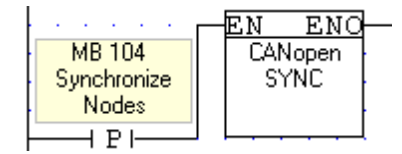

#### SDO DownloadSTR / Upload STR

Use this function to:

- Download a segment block of data (bytes) to a node
- Upload a segment block of data (bytes) from a node.

Note • You must use SB 242 SDO in Progress as an activating condition.

|                  |                      |                   |         | _ | EN ENO                                |  |
|------------------|----------------------|-------------------|---------|---|---------------------------------------|--|
| S<br>CAN<br>in I | B 24<br>oper<br>Prog | 42<br>h:S<br>jres | DO<br>s |   | 4<br>CANopen ID = 4<br>CANopen ID = 4 |  |
|                  | 17                   |                   |         |   |                                       |  |
|                  |                      | ÷                 | i.      | Ì | MI 16<br>CANopen: SDO                 |  |
| • • •            | •                    | ÷                 | ÷       | ł |                                       |  |
|                  |                      | ł                 | ł       | Ì | MI 17<br>CANopen: SDO                 |  |
|                  | •                    |                   | ÷       | • |                                       |  |
|                  |                      | ÷                 | ÷.      | ļ | Block Segment                         |  |
|                  |                      | Ì                 | 2       | ļ | MI 10                                 |  |
|                  |                      | ÷                 | i.      | Ì | CANopen: SDO                          |  |
|                  | •                    | •                 | ÷       | ł |                                       |  |
|                  |                      | ÷                 | 1       | ļ | CANopen: SDO                          |  |
|                  | •                    | 1                 | :       | ÷ |                                       |  |
|                  |                      |                   |         | ÷ | G<br>CANopen: SDO                     |  |
|                  |                      | 1                 | 1       |   |                                       |  |

| Parameter                    | Туре              | Function                                                                                    |
|------------------------------|-------------------|---------------------------------------------------------------------------------------------|
| Select CANopen:<br>Remote ID | Constant          | The CANbus ID number of the target PLC.                                                     |
| SDO Object<br>index          | Constant<br>or MI | The index of the remote device.                                                             |
| SDO Object<br>subindex       | Constant<br>or MI | The subindex of the remote device.                                                          |
| Select CANopen:<br>SDO Mode  | Constant          | Select either:<br>• Domain Segment Transfer<br>• Block Segment Transfer                     |
| SDO Start of array           | MI                | The start address for the data array.                                                       |
| SDO Length of array          | Constant<br>or MI | The length of the data array <b>1</b> This is the number of bytes in the <b>data</b> array. |
| Timeout (100<br>mS)          | Constant<br>or MI | This determines the length of the SDO timeout.                                              |

## **CANopen System Operands**

| Note • | The CANopen System Operand addressing scheme changed as of<br>VisiLogic version 7.00, OS 2.00 (Standard Division) OS 5.02<br>(Enhanced Division). If you are editing CANopen applications<br>previous to this version, please refer to the topic Updating Project<br>Versions. |
|--------|----------------------------------------------------------------------------------------------------|
|--------|----------------------------------------------------------------------------------------------------|

To avoid losing messages, use Send conditions that you link to a an inverted contact of the appropriate SBs in your Ladder application to check whether there is room in the buffer.

| SB# | Description  | Turns ON when:    | Turns OFF<br>when: | Reset<br>by: |
|-----|--------------|-------------------|--------------------|--------------|
| 284 | Send PDO1    |                   |                    |              |
| 285 | Send PDO2    |                   |                    |              |
| 286 | Send PDO3    |                   |                    |              |
| 287 | Send PDO4    |                   |                    |              |
| 288 | RTR PDO1     | Message cannot be | Message can be     |              |
| 289 | RTR PDO2     | sent              | sent               | PLC          |
| 290 | RTR PDO3     |                   |                    |              |
| 291 | RTR PDO4     |                   |                    |              |
| 292 | Send NMT MC  |                   |                    |              |
| 293 | Send RTR NMT |                   |                    |              |

| SB#       | Description                             | Turns ON when:                                              | Turns OFF when:                     | Reset by: |
|-----------|-----------------------------------------|-------------------------------------------------------------|-------------------------------------|-----------|
| SB<br>240 | CANopen:<br>Configuration<br>downloaded | The CANopen<br>Configuration FB is<br>downloaded to the PLC | No CANopen Configuration is present | PLC       |
| SB<br>241 | CANopen: Configured                     | CANopen Configuration was successful                        | CANopen Configuration<br>failed     | PLC       |
| SB<br>242 | CANopen: SDO in<br>Progress             | SDO is busy transferring<br>data                            | SDO is not in progress              | PLC       |
| SB<br>243 | CANopen: SDO<br>transfer failed         | SDO data transfer fails                                     | SDO transfer begins                 | PLC       |
| SB<br>284 | CANopen Buffer full:<br>Send PDO1       | When SI 212 $\geq$ 8                                        | When SI 212 < 8                     | PLC       |
| SB<br>285 | CANopen Buffer full:<br>Send PDO2       | When SI 213 $\geq$ 8                                        | When SI 213 < 8                     | PLC       |
| SB<br>286 | CANopen Buffer full:<br>Send PDO3       | When SI 214 ≥ 8                                             | When SI 214 < 8                     | PLC       |
| SB<br>287 | CANopen Buffer full:<br>Send PDO4       | When SI 215 ≥ 8                                             | When SI 215 < 8                     | PLC       |
| SB<br>288 | CANopen Buffer full:<br>RTR PDO1        | When SI 216 ≥ 12                                            | When SI 216 < 12                    | PLC       |
| SB<br>289 | CANopen Buffer full:<br>RTR PDO2        | When SI 217 ≥ 12                                            | When SI 217 < 12                    | PLC       |
| SB<br>290 | CANopen Buffer full:<br>RTR PDO3        | When SI 218 ≥ 12                                            | When SI 218 < 12                    | PLC       |
| SB<br>291 | CANopen Buffer full:<br>RTR PDO4        | When SI 219 ≥ 12                                            | When SI 219 < 12                    | PLC       |
| SB<br>292 | CANopen Buffer full:<br>Send NMT MC     | When SI 221 ≥ 8                                             | When SI 221 < 8                     | PLC       |
| SB 293    | CANopen Buffer full:<br>Send RTR NM     | When SI 222 ≥ 12                                            | When SI 222 < 12                    | PLC       |

| SI#       | Description                                               | Value                                                                               | Comments                          |
|-----------|-----------------------------------------------------------|-------------------------------------------------------------------------------------|-----------------------------------|
| SI<br>211 | CANopen: Number of received messages                      | Shows the number of received<br>messages in the Receive buffer<br>(except for SDOs) | Maximum number of<br>messages=128 |
| SI<br>212 | CANopen: # of Send PDO1<br>messages waiting to be<br>sent | Shows the number of PDO1 messages<br>currently in the PDO1 Send buffer              | Maximum number of                 |
| SI<br>213 | CANopen: # of Send PDO2<br>messages waiting to be<br>sent | Shows the number of PDO2 messages<br>currently in the PDO2 Send buffer              | queued in buffer=8                |

| SI<br>214 | CANopen: #of Send PDO3<br>messages waiting to be<br>sent      | Shows the number of PDO3 messages currently in the PDO3 Send buffer                    |                                         |
|-----------|---------------------------------------------------------------|----------------------------------------------------------------------------------------|-----------------------------------------|
| SI<br>215 | CANopen: #of Send<br>PDO4messages waiting to<br>be sent       | Shows the number of PDO4 messages currently in the PDO4 Send buffer                    |                                         |
| SI<br>216 | CANopen: # of Send RTR<br>PDO1messages waiting to<br>be sent  | Shows the number of RTR PDO1<br>messages currently in the PDO1 Send<br>buffer          |                                         |
| SI<br>217 | CANopen: # of Send RTR<br>PDO2 messages waiting to<br>be sent | Shows the number of RTR PDO2<br>messages currently in the PDO2 Send<br>buffer          |                                         |
| SI<br>218 | CANopen: # of Send RTR<br>PDO3messages waiting to<br>be sent  | Shows the number of RTR PDO3<br>messages currently in the PDO3 Send<br>buffer          |                                         |
| SI<br>219 | CANopen: #of Send RTR<br>PDO4messages waiting to<br>be sent   | Shows the number of RTR PDO4<br>messages currently in the PDO4 Send<br>buffer          |                                         |
| SI<br>221 | CANopen: # of Send NMTs<br>messages waiting to be<br>sent     | Shows the number of NMT module<br>control messages currently in the<br>NMT Send buffer |                                         |
| SI<br>222 | CANopen: # of Send RTR<br>NMTs messages waiting to<br>be sent | Shows the number of RTR NMT messages currently in the Send buffer                      |                                         |
| SI<br>223 | CANopen: Send Buffer full<br>(per type)                       | The bits in this register represent the<br>different Send buffers (except for<br>SDOs) | Maximum number of messages per buffer=8 |
| Whon -    | bit is ON the corresponding                                   | a buffor is full                                                                       |                                         |

When a bit is ON, the corresponding buffer is full. High byte: | - | - | - | - | - | - | NMT mc | Low byte: | PDO | -| RCV NMT | RCV PDO4| RCV PDO3 | RCV PDO2 | RCV PDO1 | RCV Emergency |

| SI<br>224 | CANopen: Number of received SDO messages |                                                                               | Shows the number of<br>received SDOs currently in<br>the Receive buffer |                             |  |  |  |
|-----------|------------------------------------------|-------------------------------------------------------------------------------|-------------------------------------------------------------------------|-----------------------------|--|--|--|
| SI 225    | CANopen                                  | : SDO status                                                                  | The status codes are given below.                                       |                             |  |  |  |
|           | Value                                    | Message                                                                       |                                                                         |                             |  |  |  |
|           | 0                                        | No error                                                                      |                                                                         |                             |  |  |  |
|           | 1                                        | PLC in STOP m                                                                 | ode                                                                     |                             |  |  |  |
|           | 2                                        | CANopen not c                                                                 | onfigured, SB 241 is not set (a                                         | after configuration)        |  |  |  |
|           | 3                                        | Remote ID is 0                                                                |                                                                         |                             |  |  |  |
|           | 4                                        | Maximum SDO                                                                   | Upload length set to 0                                                  |                             |  |  |  |
|           | 5                                        | SDO in Progres                                                                | s; Download/Upload started v                                            | vhile SB242 is ON           |  |  |  |
|           | 6                                        | SDO in Progress Error; SB242 turned OFF during data transfer (system problem) |                                                                         |                             |  |  |  |
|           | 7                                        | Illegal Operands used in SDO data transfer                                    |                                                                         |                             |  |  |  |
|           | 8                                        | Number of operands in data type exceeded                                      |                                                                         |                             |  |  |  |
|           | 9                                        | Process buffer                                                                | not cleared before SDO Send                                             | (system problem)            |  |  |  |
|           | 10                                       | Response Time                                                                 | out exceeded                                                            |                             |  |  |  |
|           | 11                                       | Receive Error                                                                 |                                                                         |                             |  |  |  |
|           | 12                                       | Reserved by Cl                                                                | A                                                                       |                             |  |  |  |
|           | 13                                       | Receive Buffer                                                                | full; more than 127 segments                                            | in a block (system problem) |  |  |  |
|           | 14                                       | Receive Error T                                                               | oggle bit ON (error in domain                                           | segment)                    |  |  |  |
|           | 15                                       | Receive domain                                                                | n segment Abort; error code g                                           | iven in SDW 34              |  |  |  |
|           | 16                                       | Byte number e                                                                 | rror                                                                    |                             |  |  |  |
|           | 17                                       | Number of byte                                                                | es is zero                                                              |                             |  |  |  |
|           | 18                                       | Number of byte                                                                | es exceeds the maximum uplo                                             | ad length                   |  |  |  |
|           | 19                                       | Machine State                                                                 | error (system problem)                                                  |                             |  |  |  |
|           | 20                                       | Receive Error i                                                               | n block size transferred from t                                         | he remote device            |  |  |  |
|           | 21                                       | Send Timeout                                                                  | exceeded                                                                |                             |  |  |  |

22 23 Sequence error in the number of segments in block transfer CRC error, block transfer

The type of CANbus (UNICAN or CANopen) that is selected in the COM Init function determines the function of the following SDWs.

| SDW#                         | Descriptio                             | n                                                                | Value                                                                                                    | Comments                                              |  |  |  |  |
|------------------------------|----------------------------------------|------------------------------------------------------------------|----------------------------------------------------------------------------------------------------|-------------------------------------------------------|--|--|--|--|
| SDW 7                        | CANopen: Nur<br>Time message           | mber of Send                                                     | Number of times<br>CANopen Send Time                                                                                                    | Incremented when CANopen<br>Send Time command is lost |  |  |  |  |
| SDW 8                        | CANopen: Nur<br>Sync attempts          | mber of failed                                                   | command is lost<br>Number of times that<br>send SYNC failed                                                                                                    |                                                       |  |  |  |  |
| SDW 24<br>Standard<br>Vision | CANopen: Nur<br>Time message           | mber of Send<br>es lost                                          | Number of times<br>CANopen Send Time<br>command is lost                                                                                                    | Incremented when CANopen<br>Send Time command is lost |  |  |  |  |
| SDW 24<br>Enhanced<br>Vision | UniCAN: Bit m                          | nask                                                             | Bit mask:<br>0x00000100 - High<br>Priority Messages FIFO<br>full<br>0x00000200 - Low<br>Priority Messages FIFO<br>full<br>0x00010000 - Rx FIFO<br>full<br>0x80000000 - Bus off |                                                       |  |  |  |  |
| SDW 29                       | CANopen: Bus<br>Counter                | s is OFF                                                         | Number of times bus<br>was OFF                                                                                                    |                                                       |  |  |  |  |
| SDW 33                       | CANopen: SE<br>of Bytes                | 00 Number                                                        | SDO upload: number<br>of bytes received<br>SDO download:<br>number of bytes sent                                                                                               |                                                       |  |  |  |  |
| SDW<br>34                    | CANopen: Abo<br>SDO Abort              | rt Code in                                                       |                                                                                                    | I                                                     |  |  |  |  |
|                              | Value                                  | Message                                                          |                                                                                                    |                                                       |  |  |  |  |
|                              | 0503 0000h                             | Toggle bit no                                                    | t alternated                                                                                                    |                                                       |  |  |  |  |
|                              | 0504 0000h                             | Client/server                                                    | command specifier not v                                                                                                    | alid or unknown                                       |  |  |  |  |
|                              |                                        | Involid block                                                    | cize (block mode enly)                                                                                                    |                                                       |  |  |  |  |
|                              | 000211                                 | Invalid DIOCK                                                    | Size (Diock mode only)                                                                                                    | only)                                                 |  |  |  |  |
|                              | 00000000000000000000000000000000000000 | CPC error (b)                                                    | lock mode only)                                                                                                    | only)                                                 |  |  |  |  |
|                              | 0504 000411<br>0504 0005h              | Out of memo                                                      |                                                                                                    |                                                       |  |  |  |  |
|                              | 0601 0000h                             | Unsupported                                                      | access to an object                                                                                                    |                                                       |  |  |  |  |
|                              | 0601 0001h                             | Attempt to re                                                    | ad a write only object                                                                                                    |                                                       |  |  |  |  |
|                              | 0601 0002h                             | Attempt to w                                                     | rite a read only object                                                                                                    |                                                       |  |  |  |  |
| (                            | 0602 0000h                             | Object does                                                      | not exist in the object dict                                                                                                    | tionary                                               |  |  |  |  |
| (                            | 0604 0041h                             | Object canno                                                     | t be mapped to the PDO                                                                                                    |                                                       |  |  |  |  |
| (                            | 0604 0042h                             | The number length                                                | and length of the objects                                                                                                    | to be mapped would exceed PDO                         |  |  |  |  |
| (                            | 0604 0043h                             | General para                                                     | meter incompatibility reas                                                                                                    | son                                                   |  |  |  |  |
| (                            | 0604 0047h                             | General inter                                                    | nal incompatibility in the                                                                                                    | device                                                |  |  |  |  |
| (                            | 0606 0000h                             | Access failed                                                    | due to a hardware error                                                                                                    |                                                       |  |  |  |  |
|                              | 0607 0010h                             | Data type do                                                     | es not match, length of se                                                                                                    | ervice parameter does not match                       |  |  |  |  |
|                              | 0607 0012h                             | h Data type does not match, length of service parameter too high |                                                                                                    |                                                       |  |  |  |  |
| (                            | 0607 0013h                             | 3h Data type does not match, length of service parameter too low |                                                                                                    |                                                       |  |  |  |  |
|                              | 0609 0011h                             | Sub-index do                                                     | bes not exist                                                                                                    |                                                       |  |  |  |  |
| (                            | 0609 0030h                             | Invalid value                                                    | for parameter (upload or                                                                                                    | nly)                                                  |  |  |  |  |
| (                            | 0609 0031h                             | Value of para                                                    | imeter written too high (u                                                                                                    | pload only)                                           |  |  |  |  |
| (                            | 0609 0032h                             | Value of para                                                    | meter written too low (up                                                                                                    | pload only)                                           |  |  |  |  |
|                              | 0609 0036h                             | Maximum va                                                       | lue is less than minimum                                                                                                    | value                                                 |  |  |  |  |
|                              | 060A 0023h                             | Resource not                                                     | available: SDO connectio                                                                                                    | on                                                    |  |  |  |  |

|        | 0800 0000h<br>0800 0020h         |                                                                                                    | General error                                                                                                    |  |  |  |  |  |  |
|--------|----------------------------------|----------------------------------------------------------------------------------------------------|----------------------------------------------------------------------------------------------------|--|--|--|--|--|--|
|        |                                  |                                                                                                    | Data cannot be transferred or stored to the application                                                                                                    |  |  |  |  |  |  |
|        | 0800 00                          | )21h                                                                                                    | Data cannot be transferred or stored to the application because of local control                                                                                                    |  |  |  |  |  |  |
|        | 0800 00                          | )22h                                                                                                    | Data cannot be transferred or stored to the application because of the present device state                                                                                            |  |  |  |  |  |  |
|        | 0800 00                          | )23h                                                                                                    | Object dictionary dynamic generation fails or no object dictionary is present (e.g. object dictionary is generated from file and generation fails because of a file error)             |  |  |  |  |  |  |
|        | 0800 0                           | 024h                                                                                                    | No data available                                                                                                    |  |  |  |  |  |  |
| SDW    | CANop                            | en: Bus                                                                                                    | OFF                                                                                                    |  |  |  |  |  |  |
| 36     | error                            |                                                                                                    |                                                                                                    |  |  |  |  |  |  |
|        | Value                            | Mess                                                                                                    | age                                                                                                    |  |  |  |  |  |  |
|        | 0                                | No err                                                                                                    | or                                                                                                    |  |  |  |  |  |  |
|        | 1                                | Stuff E                                                                                                    | rror: More than 5 equal bits in a sequence have occurred in a part of a                                                                                                    |  |  |  |  |  |  |
|        | -                                | receive                                                                                                    | ed message where this is not allowed                                                                                                    |  |  |  |  |  |  |
|        | 2                                | Form I                                                                                                    | Frror: Wrong format in fixed format part of a received frame                                                                                                    |  |  |  |  |  |  |
|        | 3                                | AckErr<br>by and                                                                                                    | or: The message this CAN controller transmitted was not acknowledged<br>ther node                                                                                                    |  |  |  |  |  |  |
|        | 4                                | Bit1Er<br>arbitra<br>monito                                                                                                    | it1Error: During the transmission of a message (with the exception of the rbitration field), the device wanted to send a recessive level (1), but the ponitored bus value was dominant |  |  |  |  |  |  |
|        | 5                                | During busoff recovery this is set each time a sequence of 11 recessive bits is<br>monitored. This enables the CPU to monitor the proceeding of the busoff<br>recovery sequence (indicates that the bus is not stuck at dominant or<br>continuously disturbed |                                                                                                    |  |  |  |  |  |  |
|        | 6                                | CRCEr                                                                                                    | ror: The received CRC check sum is incorrect                                                                                                    |  |  |  |  |  |  |
|        | 7                                | Unuse                                                                                                    | d code: may be written by the CPU to check for updates                                                                                                    |  |  |  |  |  |  |
| SDW 56 | CANope<br>Counte                 | en: PDC<br>r                                                                                                    | ) Send                                                                                                    |  |  |  |  |  |  |
| SDW 57 | CANopen: NMT/SDO<br>Send Counter |                                                                                                    |                                                                                                    |  |  |  |  |  |  |

# CANbus, Layer 2

Vision controllers support data communication with remote devices such as frequency converters according to the CANbus V2.0 standard.

A Vision can both send and receive standard messages with 11-bit identifiers, as well as extended messages with 29-bit identifiers.

| Note • | Enhanced Vision only: note that you can run both CANbus Layer 2<br>and CANopen if you select the relevant Com Port option in the COM<br>Init function.                                                                                                    |
|--------|----------------------------------------------------------------------------------------------------|
| •      | Note that you can initialize the port to Scan or to Scan_Ex.<br>-Scan: PLC can receive messages from a specific device via a<br>specific port. You can configure up to 4 ports, and receive up to 4<br>messages per scan<br>-Scan_Ex: PLC can receive messages from any device, and not via a<br>specified port. Only one message may be received per scan. |
| •      | Prevent CANbus network overload by using a Send condition to activate functions. Do not place them directly on the left Ladder rail.                                                                                                    |

#### Using CANbus Layer 2

At power-up:

1. Assign each networked controller a unique Unit ID number.

- 2. Initialize the CANbus port to CANbus Layer2 via a COM Init function.
- 3. Activate the configuration.

|   | SB 2<br>Power-up bit | :  | ÷   | ł              | ł  | :         | ł                  | ł  | : | :  | : | :         | ł        | :  | :   | :  | :              | ł  | :        | :        | ł  | ł |
|---|----------------------|----|-----|----------------|----|-----------|--------------------|----|---|----|---|-----------|----------|----|-----|----|----------------|----|----------|----------|----|---|
| ł |                      | ÷. | ÷., | ۰.             | ۰. | 1         |                    | 1  | 1 |    |   |           | 1        |    |     | 1  | 1              | 1  |          | ÷.,      | ۰. |   |
|   | · · · · ·            |    | E   | <u>n</u><br>An | ۱L | E<br>.aye | <u>N (</u><br>er 2 | ]- |   |    |   |           |          |    |     | -E | <u>N</u><br>PL | C١ | E<br>Vet | NC<br>ID |    |   |
|   | · · · · · ·          | -  |     |                |    |           |                    |    | : | ID | = | #<br>1 (( | 1<br>Can | νы | ls) |    |                |    |          |          |    | - |

#### Send

The Send function determines the data that is sent to a specified remote device.

| MB 100         EN           Send CAN ID 2         CA           I P I         Send: Port 1 | ENO<br>N_L2<br>end<br>CAN_L2 |       |      |               |                                                                               |  |
|-------------------------------------------------------------------------------------------|------------------------------|-------|------|---------------|-------------------------------------------------------------------------------|--|
| D# 0<br>Standard (11 bit) = B                                                             | Params Type<br>D#            | Add 🧃 | i 60 | Format<br>DEC | Description<br>Send: Port 1                                                   |  |
| D#2<br>CANbus ID of                                                                       | IN D#                        | 2     |      | DEC           | Standard (11 bit)<br>CANbus ID of Target device<br>Number of Butes to Send: 8 |  |
| D#8                                                                                       | MI                           | 1     |      | DEC           | Data to send: Start Address                                                   |  |
| MI1 -                                                                                     |                              |       |      |               | Ok Cancel                                                                     |  |

| Parameter<br>Name                 | Purpose                                                                                                    |
|-----------------------------------|----------------------------------------------------------------------------------------------------|
| Send Port                         | Select one of the four available ports.                                                                                               |
| Identifier                        | Select either the 11-bit (default), or the extended 29-bit identifier.                                                                |
| CANbus ID of<br>Target<br>Device  | Enter the number of the target device either by:<br>-Directly entering it<br>- Select the address of the MI containing the ID number. |
| Number of<br>Bytes to<br>Send     | A CANbus message can contain up to 8 data bytes.                                                                                      |
| Data to<br>Send: Start<br>Address | Enter the start address of the vector containing the data.                                                                            |

#### Scan

The Scan function enables a PLC to receive data from a specified remote device and write it to a vector of registers.

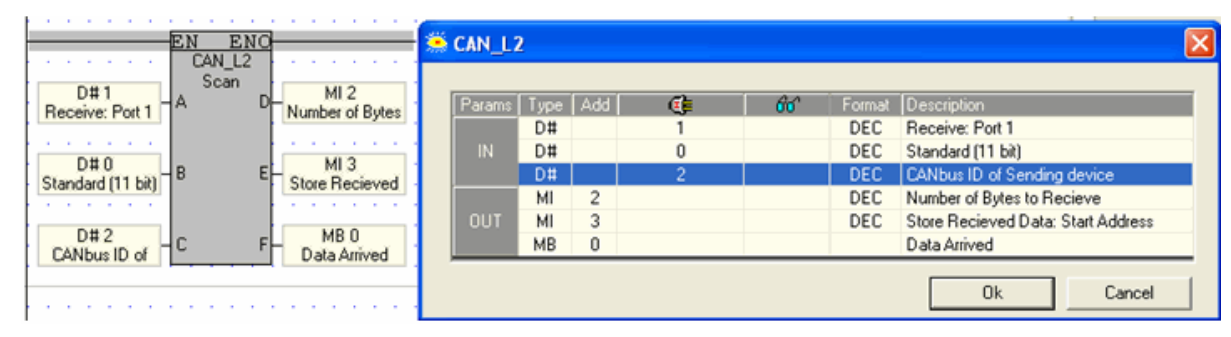

| Parameter<br>Name                           | Purpose                                                                                                    |
|---------------------------------------------|----------------------------------------------------------------------------------------------------|
| Receive Port                                | Select one of the four available ports.                                                                                               |
| Identifier                                  | Select either the 11-bit (default), or the extended 29-bit identifier.                                                                |
| CANbus ID of<br>Sending<br>Device           | Enter the number of the target device either by:<br>-Directly entering it<br>- Select the address of the MI containing the ID number. |
| Number of<br>Bytes to<br>Receive            | A CANbus message can contain up to 8 data bytes.                                                                                      |
| Store<br>Received<br>Data: Start<br>Address | Enter the start address of the vector to contain the data.                                                                            |
| Data Arrived                                | Turns ON when the message is received.<br><b>Note</b> • This MB must be reset by the user.                                            |

### Scan\_EX

This function enables the controller to receive any messages that arrive via CANbus.

In order to run Scan\_Ex, you must initialize the port to Scan\_Ex.

Note that Scan\_EX is active, you cannot access the PLC via network bridge. If your application requires communication via bridge, you must re-initialize the port using another COM Init function as shown below.

| SB 2 EN ENO                                | 🥌 Com Initialize           |                 |                    |
|--------------------------------------------|----------------------------|-----------------|--------------------|
|                                            | Com Port:                  | Data Bits:      | Standard:<br>RS232 |
| MB 7 [R]<br>With PCOM<br>over CAN          | Baud Rate:<br>500 Kb       | Parity:<br>None | Flow Control       |
|                                            | RS232 Time Out:<br>0.5 sec | Stop Bits:      | Restore Defaults   |
| MB 7 [R]<br>With PCOM<br>over CAN<br>I P I |                            |                 |                    |

| EN ENO<br>CAN_L2 EX     | 🌦 CAN_L | 2 EX     |     |      |        |                                                    | ×                              |
|-------------------------|---------|----------|-----|------|--------|----------------------------------------------------|--------------------------------|
| A-MB 0<br>CAN_L2 EX, Rx | Params  | Туре     | Add | 66   | Format | Description                                        |                                |
| MIO                     |         | MB<br>MI | 0   |      | DEC    | CAN_L2 EX, Rx Frame bi<br>CAN_L2 EX, Rx Identifier | ts (0=11, 1=29)<br>(11/29 bit) |
| CAN_L2 EX, Rx           | OUT     | MI       | 1 2 |      | DEC    | CAN_L2 EX, Rx # of byte<br>CAN_L2 EX, Rx data vec  | stor                           |
| C-MI 1<br>CAN_L2 EX, Rx |         | мв       | 1   |      |        | CAN_L2 EX, Message an                              | rived                          |
| MI2                     |         |          |     | <br> |        | Ok                                                 | Cancel                         |
| CAN_L2 EX, Rx           |         |          | 11  | <br> |        |                                                    |                                |
| E - MB 1<br>CAN_L2 EX,  |         |          | 11  |      |        |                                                    |                                |

| Parameter<br>Name     | Purpose                                                                                                    |
|-----------------------|----------------------------------------------------------------------------------------------------|
| RX Frame<br>bits      | After the message is received:<br>-if the status of the bit operand =0 the received message contains an 11-bit<br>identifier,<br>-if the status of the bit operand =1 the received message contains a 29-bit<br>identifier, |
| RX Identifier         | This operand contains the received message identifier. Note that if the identifier is 29-bit, you must use a DW.                                                                                                    |
| RX Number<br>of bytes | This operand contains the number of bytes to be received in the message. A CANbus message can contain up to 8 data bytes.                                                                                                   |
| Rx Data<br>Vector     | Enter the start address of the vector to contain the data.                                                                                                    |
| Message<br>Arrived    | Turns ON when the message is received.<br><b>Note</b> • Must be reset by the user.                                                                                                    |
|                       |                                                                                                    |

Note • CANopen COB ID numbers are 11-bit. If your CANbus Layer2 application uses 11-bit identifiers, make sure that the ID/identifiers are unique. If a message arrive through the bus marked with the same number, CANbus Layer 2 will scan the message but CANopen will not.

# **CANbus ISC, via Network Operands**

CANbus ISC enables inter-PLC data exchange. Via the CANbus port, you can:

- Network up to 64 controllers, where each unit can read information from up to 8 other controllers in the network, including M90/91 PLCs that support CANbus.
- Connect one PC to 63 controllers.

When PLCs are connected to the CANbus network and their CANbus ports initialized to CANbus ISC, each networked PLC broadcasts specific data to the network, stamped with the controller's unique ID number. This data is contained in the following system operands:16 System Bits (SB 200 to SB 215) 16 Inputs (I 0 to I 15), and 2 System Integers (SI 200 and SI 201).

When the data in these operands is constant (unchanging), it is broadcast every 400mS. When the data is dynamic (changing) it is broadcast at a rate not exceeding 20mS. Even when the data changes are rapid, data is not broadcast at a rate exceeding 20mS; this avoids network overload.

#### Implementing inter-PLC ISC data exchange

First, assign each networked controller a unique Unit ID number and initialize the CANbus port to CANbus ISC.

Reading Data from a Networked Controller via Network Operands

When a controller is integrated into a CANbus network, the values in these operands are continually broadcast to the network: SB 200 to SB 215, I 0 to I 15, SI 200 and SI 201.

In order to enable a networked controller to read the values from another networked controller, place the desired function in the net. In the Select Operand Address box, click on the Network tab, then select the ID of the target controller and the desired operand.

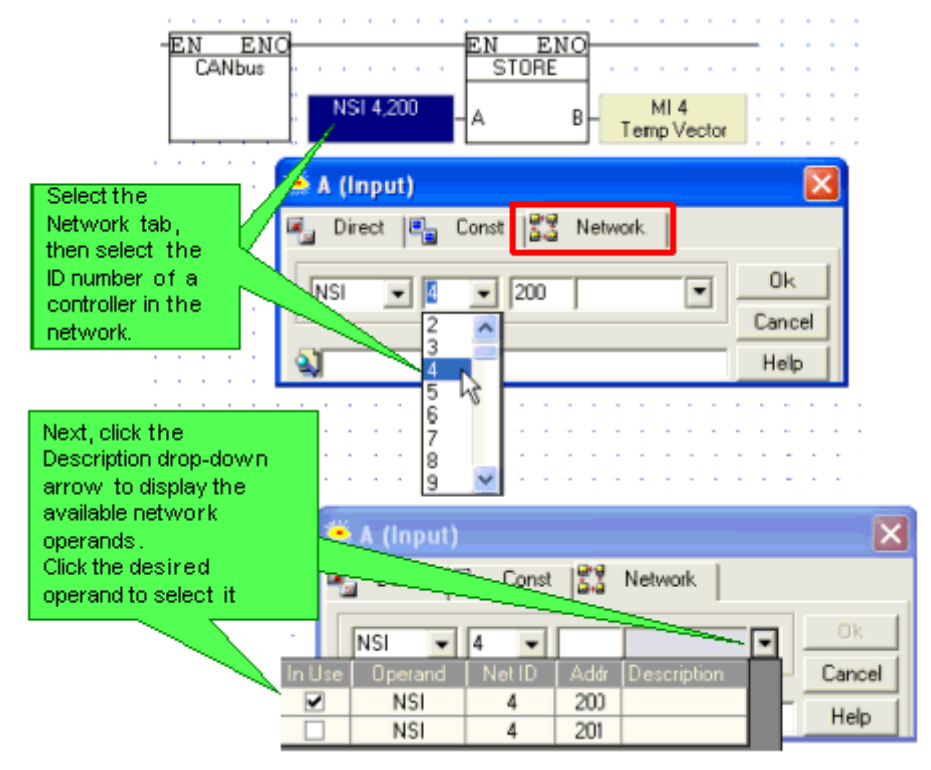

## SB 237: Enable/Disable Broadcast

By default, SB 237 is set to OFF, enabling the controller to broadcast data. When this SB is ON, the data is not broadcast. This can be used prevent network overload.

Errors are indicated by SB 236; the error is indicated in SI 237.

# SAE J1939

SAE J1939 is a CANbus protocol that is supported by Enhanced Division Vision OPLC<sup>™</sup> models. Within the J1939 network, the Vision functions as an ECU (Electronic Control Unit). Note that Vision supports transport protocols such as BAM and RTS/CTS.

Depending on the Vision model, the CANbus port may be an integral part of the PLC, or may be purchased and installed separately.

#### Configuring J1939

1. Configure the CANbus port using a COM Init function set to CANopen + J1939. Note that the ECU address used by the J1939 protocol is the Vision Unit ID number, which is contained in SI 8 when COM Init runs.

| SB 2<br>Power-up bit | EN ENO  | 🛎 Com Initialize 🛛 👔                                                                                                    | × |
|----------------------|---------|----------------------------------------------------------------------------------------------------|---|
|                      | + J1939 | Com Port:         Data Bits:         Standard:           CANopen+J1939         Image: Canada Standard:         Image: Canada Standard:         Image: Canada Standard: | ] |
|                      |         | Baud Rate: Parity:<br>250 Kb  Vone Flow Control                                                                                                    |   |
|                      |         | RS232 Time Out: Stop Bits: I Ignore Break                                                                                                    | : |

2. After the Com Init function, place the J1939 Configuration function.

| SB 2 EN ENO EN ENO                                     | 🛎 J1939 Configuration                                                | × |
|--------------------------------------------------------|----------------------------------------------------------------------|---|
| Power-up bit CANopen - J1939<br>+J1939 - Configuration | Name Transmit PGN Receive PGN PGN request handling                   |   |
|                                                        | _                                                                    |   |
|                                                        | Industry Group: 0x 0 - ECU Instance: 0x 0 -                          |   |
|                                                        | Vehicle System Interface: 0x 0 - Manufacture's Code: 0x 0 - 0 - 0 -  |   |
| · · · · · · · · · · · · · · · · · · ·                  | Vehicle System: 0x 0 • 0 • Identity Number: 0x 0 • 0 • 0 • 0 • 0 • 0 | - |
|                                                        | Function: 0x 0 - 0 Arbitrary Address Capable                         |   |
|                                                        | Function Instance: 0x 0 - 0 -                                        |   |
|                                                        | C Extended                                                           | _ |
|                                                        |                                                                      | _ |
|                                                        |                                                                      |   |
|                                                        | Status:                                                              |   |
|                                                        | Application timer resolution (in 10msec) 1 V OK Cancel Help          |   |

The J1939 Configuration has three tabs comprising the parameters listed below. Note that the Status parameter, J1939 Configuration Startup process status, provides status messages for all tabs in the Configuration.

Status messages J1939 Configuration Startup process (DW)

J1939 Protocol Errors

| Byte 1 | (MSB) |
|--------|-------|
|        |       |

| 0  | No error     |
|----|--------------|
| FF | Error exists |

Byte 2: Error Location

| 0 | Error unit           |
|---|----------------------|
| 1 | Data link layer unit |
| 2 | Transport unit       |
| 3 | Networking unit      |
| 4 | Application unit     |
| 5 | Cyclic unit          |
| 6 | Memory unit          |

#### Byte 3: The Error Classes (Priorities)

| 0 | Warning, Application OK |
|---|-------------------------|
| 1 | Error occurred          |
| 2 | Eatal Error             |

2 Fatal Error

#### Byte 4: The error for each unit

| Data link   | Synchronous  | 1  | overrun in the Tx Queue                                 |
|-------------|--------------|----|---------------------------------------------------------|
| layer unit  | Errors       | 2  | starting CAN failed                                     |
|             |              | 3  | reset CAN failed                                        |
|             |              | 4  | init CAN failed                                         |
|             | Asynchronous | 11 | bus error interrupt occurs on CAN                       |
|             | Errors       | 12 | error warning interrupt occurs on CAN                   |
|             |              | 13 | CAN controller is in status error active                |
|             |              | 14 | data overrun interrupt occurs on CAN                    |
|             |              | 15 | overrun in the Rx Queue                                 |
| Transport   | Synchronous  | 1  | No free Entry in the Tx Queue of the TPL available      |
| unit        | Errors       | 2  | Too many PGNs tried to register in the config filter    |
|             | Asynchronous | 11 | Unexpected BAM frame received                           |
|             | Errors       | 12 | Unexpected RTS frame received                           |
|             |              | 13 | Unexpected CTS frame received                           |
|             |              | 14 | Unexpected EOM frame received                           |
|             |              | 15 | Unexpected CA frame received                            |
|             |              | 16 | Unexpected DT frame received                            |
|             |              | 17 | No free Rx Msg Buffer in the TPL for a global message   |
|             |              |    | available                                               |
|             |              | 18 | Timer overrun for Tx Timeout T0                         |
|             |              | 19 | Timer overrun for Tx Timeout T1                         |
|             |              | 20 | Timer overrun for Tx Timeout T2                         |
|             |              | 21 | Timer overrun for Rx Timeout T0                         |
|             |              | 22 | Timer overrun for Rx Timeout T1                         |
|             |              | 23 | Timer overrun for Rx Timeout T2                         |
|             |              | 24 | The length of the received message is too long for a    |
|             |              |    | segmented message                                       |
|             |              | 25 | Error by Sending: Can't send a segmented message        |
|             |              | 26 | Sending a CA message failed                             |
|             |              | 27 | Sending a NACK message failed                           |
| Networking  | Asynchronous | 11 | The device can't claim a free address                   |
| unit        | Errors       | 12 | The address list is full                                |
| Application | Synchronous  | 1  | APL_Main() was not called in the required sequence      |
| unit        | Errors       | 2  | The data field is too long (could not sent message)     |
|             |              | 3  | No memory for the data field allocated                  |
|             |              | 4  | An error occurred during registration of a request PGN  |
|             | Asynchronous | 11 | A request message couldn't be answered from the request |
|             | Errors       |    | handler because there was no place in the queue         |
| Cyclic unit | Synchronous  | 1  | The maximal number of receive messages is exceeded      |
|             | Errors       | 2  | The maximal number of transmit messages is exceeded     |
|             | Asynchronous | 11 | A registered message wasn't received in the given time  |
|             | Errors       |    |                                                         |
| Memory      | Asynchronous | 11 | Allocate memory failed                                  |
| unit        | Errors       | 12 | Free memory failed                                      |

Configuration Parameters

#### Tab: Name

| Note that the  | PC downloads 64 bits of data from this tab to the PLC.                              |
|----------------|-------------------------------------------------------------------------------------|
| 'Name' is a 64 | bit (8 bytes) long label which gives an ECU a unique identity on the J1939 network. |
| Inputs         | Arbitrary address capable – (1 bit)                                                 |
|                | Industry group - (3 bit)                                                            |
|                | Vehicle system interface – (4 bit)                                                  |
|                | Vehicle system – (7 bit)                                                            |
|                | Function - (8 bit)                                                                  |
|                | Function instance - (5 bit)                                                         |
|                | ECU instance - (3 bit)                                                              |
|                | Manufacture code - (11 bit)                                                         |
|                | Identity number - (21 bit)                                                          |
| Extended       | Selecting this enables you to create a 64-bit label according to your own           |
|                | requirements.                                                                       |

| J1939 Configu<br>Name Transmit | PGN F        | Receive  | PGN   PGI      | N request hand | ding |        |                                              |
|--------------------------------|--------------|----------|----------------|----------------|------|--------|----------------------------------------------|
| B_ PGN No.                     | Params       | Type     | Address        | <b>(</b>       | 66   | Format | Description                                  |
| PGN 1                          |              | MI       | 0              | ~              |      | DEC    | Data pointer                                 |
| -                              |              | MI       | 1              |                |      | DEC    | Number of bytes                              |
|                                |              | MI       | 2              |                |      | DEC    | Transmission repetition rate (in 10 millisec |
|                                | IN           | MI       | 3              |                |      | DEC    | Target address                               |
|                                | IN           | MI       | 4              |                |      | DEC    | PGN (PF & PS)                                |
|                                |              | D#       |                | 0              |      |        | Data Page 0                                  |
|                                |              | #        |                | 0              |      | DEC    | Priority 0                                   |
|                                |              | #        |                | 0              |      | DEC    | Deactivated                                  |
|                                | OUT          | MB       | 1              |                |      |        | Registration successed                       |
|                                |              |          |                |                |      |        |                                              |
|                                |              |          |                |                |      |        |                                              |
| Status: DW 0 : J1              | 939 Config   | guration | Startup proce: | ss status      |      |        |                                              |
| Application timer resol        | lution (in 1 | Omsec)   | 1 💌            |                |      |        | OK Cancel Help                               |

Tab: Transmit PGNYou can define up to 32 Parameter Group Numbers (PGNs) (total data length 64 bytes) that will<br/>send a message according to the Transmission Repetition rate you set.

| Tanuta | Data pointer                                                                                                    |
|--------|----------------------------------------------------------------------------------------------------|
| inputs |                                                                                                    |
|        | This is the start of the vector that contains the data that will be transmitted from                                                          |
|        | the PLC.                                                                                                    |
|        | Number of bytes to send (16 bit)                                                                                                    |
|        | Transmission repetition rate: units of 10 milliseconds. This is the rate at which the data is sent.                                           |
|        | Target address. The message is sent to this address in the receiving device.<br>For a global address, the value 0xFF must be entered. (8 bit) |
|        | PGN (PF & PS) operand (16 bit)                                                                                                    |
|        | Data Page (1 bit).                                                                                                    |
|        | Data Page Extension for the PGN (1 bit).                                                                                                    |
|        | Priority – operand (3 bit)                                                                                                    |
|        | Specifies if the Transmit PGN will be activated or deactivated after registration:<br>0 - Deactivated<br>1 - Activated                        |
|        | (1 bit)                                                                                                    |
|        | Note that after power-up, Transmit PGN may be controlled with the Ladder function Activate Cyclic transmission of PGN.                        |
| Output | Registration succeeded                                                                                                    |

| 🧯 J1 9      | 939 Configu      | iration       |          |               |                 |     |        |                                           |
|-------------|------------------|---------------|----------|---------------|-----------------|-----|--------|-------------------------------------------|
| Name        | e   Transmit F   | GN R          | eceive   | PGN PC        | iN request hand | ing |        |                                           |
|             |                  |               |          |               |                 |     |        |                                           |
| 3.          | PGN No.          | Params        | Туре     | Address       |                 | 66  | Format | Description 🛛 🔼                           |
| =.          | PGN 1            |               | #        |               | 0               |     | DEC    | Monitor                                   |
| <b>_</b> ** |                  |               | ML       | 5             |                 |     | DEC    | PGN (PF & PS)                             |
|             |                  |               | UnS#     |               | 0               |     | DEC    | Data Page 0                               |
|             |                  | IN            | MI       | 6             |                 |     | DEC    | Max data length                           |
|             |                  |               | ML       | 7             |                 |     | DEC    | Transmission repetition rate (in 10 milli |
|             |                  |               | MI       | 8             |                 |     | DEC    | Target address (only for request mode     |
|             |                  |               | #        |               | 0               |     | DEC    | Deactivated                               |
|             |                  |               | MB       | 2             |                 |     |        | Received Bit                              |
|             |                  | OUT           | MI       | 9             |                 |     | DEC    | Address of the Transmitter                |
|             |                  |               | MI       | 10            |                 |     | DEC    | Message Type                              |
|             |                  | ·             |          |               |                 |     |        |                                           |
| Status:     | DW 0 : J1        | 939 Config    | guration | Startup proce | ess status      |     |        |                                           |
| Applica     | tion timer resol | lution (in 10 | Omsec)   | 1 💌           | [               | _   |        | OK Cancel Help                            |

Tab: Configure Receive PGNYou can define up to 32 Parameter Group Numbers (PGNs) (total data length 64 bytes) that may be received by the PLC.

| Inputs  | Scan Method (0=Monitor 1=Request)                                                                                                    |
|---------|----------------------------------------------------------------------------------------------------|
|         | PGN (PF & PS) – operand (16 bit)                                                                                                    |
|         | Data Page (1 bit).                                                                                                    |
|         | Max data length MI / XI – maximum number of bytes to receive (16 bit).                                                                                                    |
|         | Transmission repetition rate: units of 10 milliseconds. This is the rate at which the data is sent.                                                                                                    |
|         | Target address. The message is sent to this address in the receiving device.<br>For a global address, the value 0xFF must be entered. (8 bit)                                                             |
|         | Specifies if the Receive PGN will be activated or deactivated after registration:<br>0 - Deactivated<br>1 – Activated<br>Note that after power-up, Receive PGN may be controlled with the Ladder function |
|         | Transmission for Request.                                                                                                    |
| Outputs | Received bit                                                                                                    |
|         | Address of the Transmitter (the device sending the data) (8 bit)                                                                                                    |
|         | Message type (global or specific) (8 bit)                                                                                                    |
|         | The number of data bytes received (16 bit)                                                                                                    |
|         | Pointer to the data-array of the message                                                                                                    |

| 🥌 J1   | 939 Configu       | ration      |          |              |               |       |        |                | × |
|--------|-------------------|-------------|----------|--------------|---------------|-------|--------|----------------|---|
| Nan    | ne Transmit F     | PGN   F     | Receive  | PGN PG       | N request han | dling |        |                | _ |
|        |                   | 100         |          |              |               |       | 1.0    |                |   |
| ∃,     | PGN No.           | Params      | Туре     | Address      |               | 00'   | Format | Description    | 9 |
| з.     | PGN 1             |             | #        |              | 0             |       | DEC    | Priority 0     |   |
| 3      | -                 |             | MI       | 13           |               |       | DEC    | Data Length    |   |
|        |                   | IN          | MI       | 14           |               |       | DEC    | Data Pointer   |   |
|        |                   |             | MI       | 15           |               |       | DEC    | PGN (PF & PS)  |   |
| 1      |                   |             | UnS#     |              | 0             |       | DEC    | Data Page 0    |   |
|        |                   | OUT         | MB       | 3            |               |       |        | Handler status |   |
|        |                   |             |          |              |               |       |        |                |   |
|        |                   |             |          |              |               |       |        |                |   |
|        |                   |             |          |              |               |       |        |                |   |
|        |                   |             |          |              |               |       |        |                |   |
|        |                   |             |          |              |               |       |        |                | - |
| Status | : DW 0 : J1       | 939 Confi   | guration | Startup proc | cess status   |       |        |                |   |
| Applic | ation timer resol | ution (in 1 | Omsec)   | 1            |               |       |        | OK Cancel Help |   |

| This determines in | his determines if the PLC will answer PGN requests, and if so, what data the PLC will send. |  |  |  |  |  |
|--------------------|---------------------------------------------------------------------------------------------|--|--|--|--|--|
| Inputs             | Priority – operand (3bit)                                                                   |  |  |  |  |  |
|                    | Data length – number of bytes to send (16 bit)                                              |  |  |  |  |  |
|                    | Data pointer – Pointer to the buffer with the data of this PGN (byte *).                    |  |  |  |  |  |
|                    | PGN (PF & PS) – operand (16 bit)                                                            |  |  |  |  |  |
|                    | Data Page (1 bit).                                                                          |  |  |  |  |  |
|                    | Extension Data Page Extension for the PGN (1 bit).                                          |  |  |  |  |  |
| Outputs            | Received bit                                                                                |  |  |  |  |  |

#### Tab: PGN request handling

### Ladder Functions

You can use the ladder functions to send and receive messages in the Configuration. If, for example, you have deactivated Transmit in the Configuration, you can send a PGN using these functions.

#### Send PGN

| EN ENC<br>J1939<br>Send PGN<br>A G | M<br>  | B 5<br>B 5<br>Send |     | · · · · | · · · |   | · ·<br>· ·<br>· · |     |     |       | • •   |      |       |    |   |   |     |     |   | •  |
|------------------------------------|--------|--------------------|-----|---------|-------|---|-------------------|-----|-----|-------|-------|------|-------|----|---|---|-----|-----|---|----|
| #0<br>Priority 0                   | J1939  | Send I             | PGN |         |       |   |                   |     |     |       |       |      |       |    |   |   |     |     | ( | ×  |
|                                    | Params | Type               | Add | C C     | 6     | 6 | For               | mat | De  | scri  | ption | 1    |       |    |   |   |     |     |   | Ĩ. |
| MI3 C                              |        | MI                 | 2   | ~       |       |   | DE                | С   | J15 | 939   | Add   | tres | \$    |    |   |   |     |     |   |    |
| J1939: Data                        |        | #                  | _   | 0       |       |   | DE                | C   | Pri | ority | 0     |      | -     |    |   |   |     |     |   |    |
|                                    |        | MI                 | 3   |         |       |   | DE                | C   | J19 | 939   | Dat   | a le | ngti  | h  |   |   |     |     |   |    |
| MI4 D                              | IN     | MI                 | 4   |         |       |   | DE                | С   | J15 | 939   | PG    | N (F | F &   | PS | 1 |   |     |     |   |    |
| J1939: PGN (PF                     |        | #                  |     | 0       |       |   | DE                | С   | Da  | sta F | age   | 0    |       |    |   |   |     |     |   |    |
|                                    |        | MI                 | 5   |         |       |   | DE                | C   | J15 | 939   | Dat   | ар   | ointe | er |   |   |     |     |   |    |
| #0 _E                              | OUT    | MB                 | 5   |         |       |   |                   |     | J15 | 939   | Ser   | nd S | tatu  | 2L |   |   |     |     |   |    |
| Data Page U                        |        |                    |     |         |       |   |                   |     |     | _     |       |      |       | _  |   |   |     |     |   |    |
|                                    |        |                    |     |         |       |   |                   |     |     |       |       | Ok   |       |    |   |   | Can | cel |   |    |
| MI5                                |        |                    |     |         |       |   |                   |     |     | _     |       | -    | -     | _  | _ | _ | _   |     |   |    |

#### Activate Cyclic PGN Transmission

If the Activate/Deactivate bit is OFF in the Configuration>Transmit PGN tab, use this function to activate it in the next scan.

| EN ENO                           |                       | 🇯 J1939 | Activ | ate ( | Cyclic F | GN Transmis | sion   |                 | × |
|----------------------------------|-----------------------|---------|-------|-------|----------|-------------|--------|-----------------|---|
| #0<br>Deactivated A cyclic D-Act | MB 4<br>tivate status | Params  | Туре  | Add   | (        | 66          | Format | Description     |   |
| 18                               |                       |         | #     |       | 0        |             | DEC    | Deactivated     |   |
| MI 1C                            |                       | IN      | ML    | 16    |          |             | DEC    | PGN (PF & PS)   |   |
| PGN (PE & PS)                    |                       |         | #     |       | 0        |             | DEC    | Data Page 0     |   |
|                                  |                       | OUT     | MB    | - 4   |          |             |        | Activate status |   |
| # 0<br>Data Page 0 - C           |                       |         |       |       |          | (           | )k     | Cancel          | Ī |

#### Request PGN

Use this to request a specific PGN message from another ECU.

|                                |                         |          |         |            |          |    |        | . 🔺                          |        |
|--------------------------------|-------------------------|----------|---------|------------|----------|----|--------|------------------------------|--------|
| EN ENO                         |                         | 🛸 J1     | 939 R   | equest     | PGN Data |    |        |                              |        |
| # 0<br>Deactivated APGN Data D | MB 5<br>Activate status | P        | arams T | npe Add    |          | 66 | Format | Description                  |        |
| Request                        |                         |          |         | #          | 0        |    | DEC    | Deactivated                  |        |
| MI 17<br>PGN (PE & PS) - B     |                         |          | IN      | 41 17<br># | 0        |    | DEC    | PGN (PF & PS)<br>Data Page 0 |        |
|                                |                         |          | DUT     | 1B 5       |          |    |        | Activate status              |        |
| #0<br>Data Page 0 - C          | · · · · · · ·           |          |         |            |          |    |        | Ok                           | Cancel |
|                                |                         | 10 A. A. |         |            |          |    |        | •                            |        |

# **Network Operands-Communicating Data Via CANbus ISC**

When a controller is integrated into a CANbus ISC network, the data contained in certain system operands is continuously broadcast to the network, together with the controller's unique ID number. The data is contained in 16 System Bits (SB 200 to SB 215 (16 Inputs (I 0 to I 15), and 2 System Integers (SI 200 and SI 201).

In order to enable a networked controller to read the values from another networked controller, place the desired function in the net. In the Select Operand Address box, click on the Network tab, then select the ID of the target controller and the desired operand.

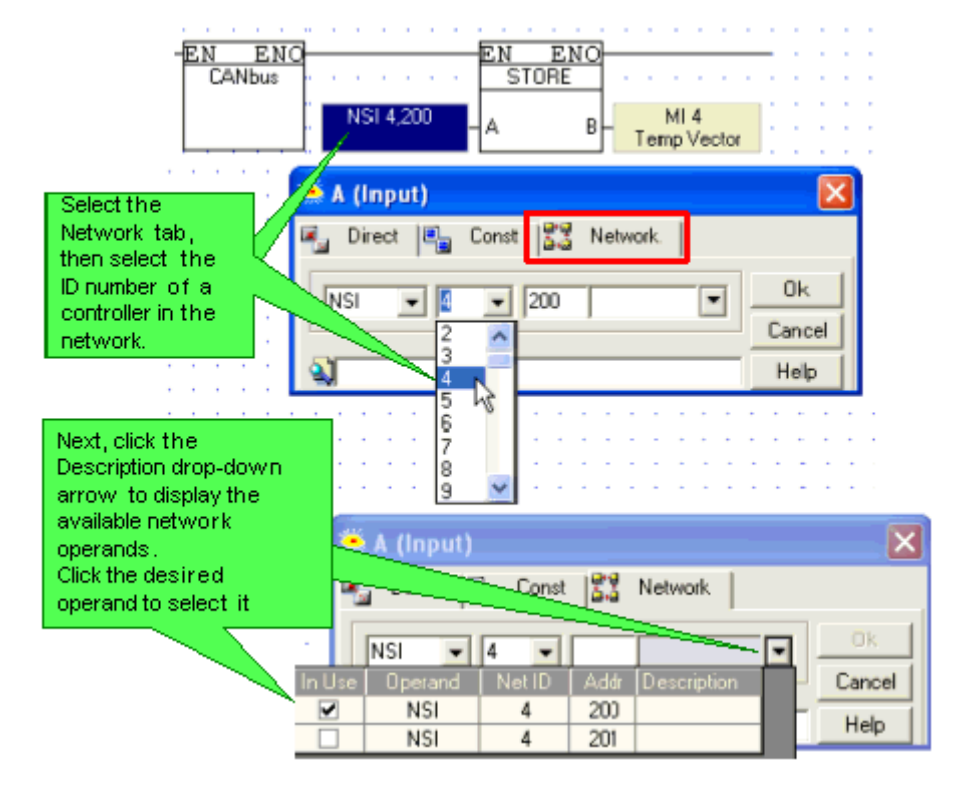

# Accessing a Networked PLC via PC

Use a PC to access controllers within a network either via a direct connection, TCP/IP connection, GSM or landline modem.

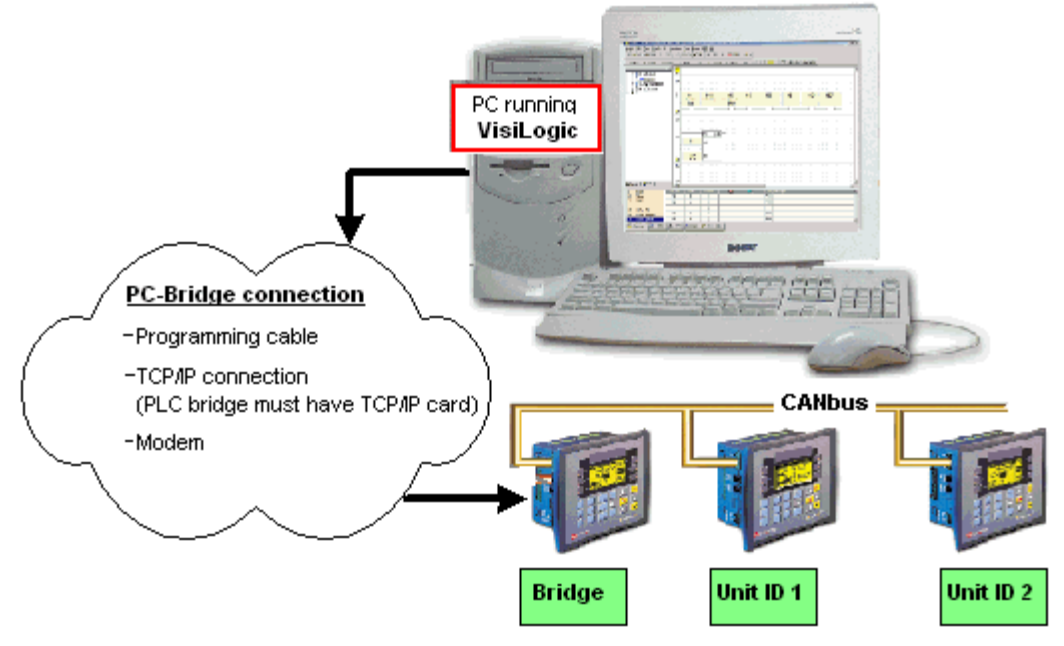

#### Accessing a Networked Controller

1. Connect your PC to any controller in the network using the programming cable supplied with the controller kit, or via TCP/IP.

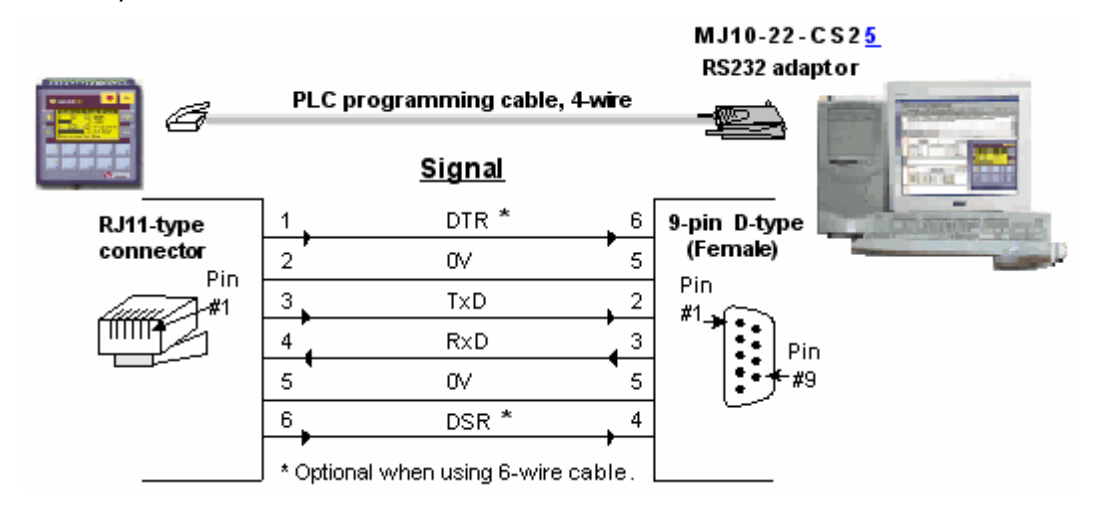

- Note •Different PCs can access a network at the same time, using different<br/>controller units as bridges. However, 2 different PCs cannot<br/>simultaneously access the same controller unit.
  - The PC accesses the bridge via a serial port. Vision controllers comprise three communication buffers. Note that if all three buffers are busy processing communications, new requests are ignored until a buffer is free.
  - 2. Select a networked controller by opening Communication & OS from the Connection menu, and then entering the Unit ID number.

|                                                                                         | 😸 Vision Communication - PC settings 🛛 🔀                                                                                            |                                          |
|-----------------------------------------------------------------------------------------|----------------------------------------------------------------------------------------------------|------------------------------------------|
| Click to access a controller which is directly connected to your PC                     | Select Connection Type: Serial                                                                                                    | PC running<br>Remote Access              |
| To access a<br>networked<br>controller, click<br>here and select the                    | TimeOut: 6 sec  Retries: 5  Communicate with OPLC  Direct Connection  Within Network (Unit ID) 2 (CANbus)  Vision OPI C Information | Programming cable                        |
| When Unit ID 2 is<br>selected, the PC<br>accesses that<br>controller via the<br>bridge. | Vision Model: V120-22-R2C<br>Hardware Rev: A<br>OS Version: 4.50 (09)<br>Get OPLC Infomation                                        | CANBUS<br>CANBUS<br>Bridge<br>Unit ID #2 |

#### Accessing a Networked Controller via Modem

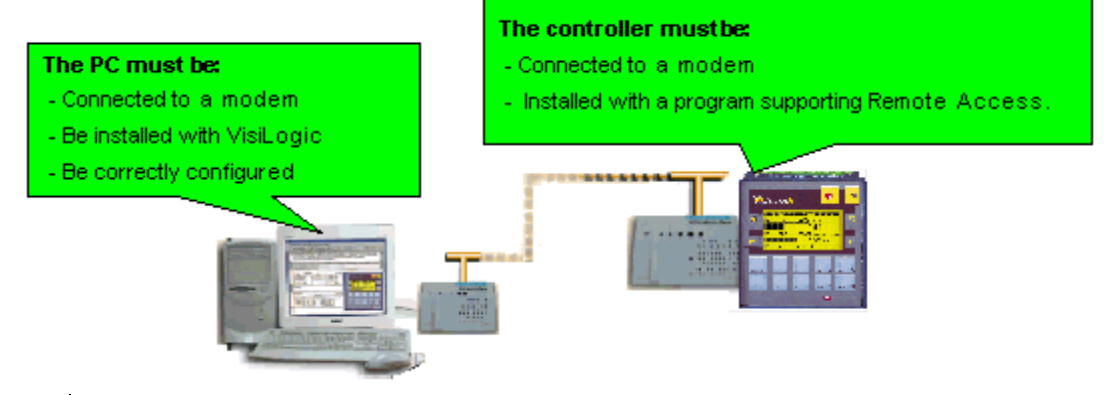

| Note • | The PC-modem cable is not the same type of cable used to connect<br>between the controller and the modem. Ensure that the cable used to |
|--------|----------------------------------------------------------------------------------------------------|
|        | connect the PC to the modem provides connection points for all of the modem's pins.                                                     |

| • | In order to ensure successful operations, it is recommended that you use an external PC modem. Internal modems may not support communications.                                       |
|---|----------------------------------------------------------------------------------------------------|
| • | Both PC and controller must use the same type of modem: either landline or GSM. Internal PC modems must be used in conjunction with the driver provided by the modem's manufacturer. |
| • | If calls are routed via a switchboard, note that the switchboard settings may interfere with communications. Consult with your switchboard provider.                                 |

#### Modems: Setting Up

PLC-Modem Connection

The Unitronics' cable provided with modem kits does not provide a standard connection. This connection is adapted to support the fact that Unitronics controllers do not support the control lines. The cable shorts the DSR and the DTR together, which ensures that the terminal is always ready to receive data. For more information, refer to the topic Modem Connection and Pinouts.

PC Modem Configuration

Open PC Modem Configuration from the Connection>Modem Services menu.

| 🇯 PC Modem Configu                  | ration 🔀                             |
|-------------------------------------|--------------------------------------|
| 📓 PSTN 🌃 GSM                        | 🦉 CDMA [ 🦉 TAPI                      |
| Modem Type: TC35                    | -                                    |
| AT&F<br>ATE0&C1&D<br>AT&W0<br>Dther | Com Port: Time Out Diat<br>COM1 		65 |
| <                                   | > 9600 ▼ 2.4 ▼<br>PIN code:          |
| Restore Defaults                    | Init PC Modem                        |
| • Tone C                            | Pulse C Auto                         |
| Number                              | Description Dial                     |
| 1 +32545342                         | Gate 1                               |
| 2+32040343                          | Shift Superviser                     |
| 4 9 9517707                         | Manager Hang-Up                      |
| 5                                   | Gran Gran                            |
| 6                                   |                                      |
| K                                   | > Send SMS                           |
| Wait for incoming Call              | Prepare PLC-side modem               |
|                                     | OK Help                              |

**Note** • If, within the modem initialization strings, the parameter S7 TimeOut, is to short to permit the PLC's modem to answer, an error will result.

For example, if this parameter is set as S7=30, the PC modem will wait for 3 seconds to receive an answer from the PLC's modem. If, however, the PLC program's COM Init FB Answer Settings are set to 'Answer after 6 rings,' the PLC modem will not be able to answer before the 3 seconds have elapsed. In this case, the TimeOut parameter is exceeded, and the PC modem will return the No Carrier error.

Online Test Mode & Remote Access

You can run Online Test mode and use Remote Access session to display the networked controller on your PC screen.

To do this, click the Online Test button on the toolbar, then click the Remote Access button.

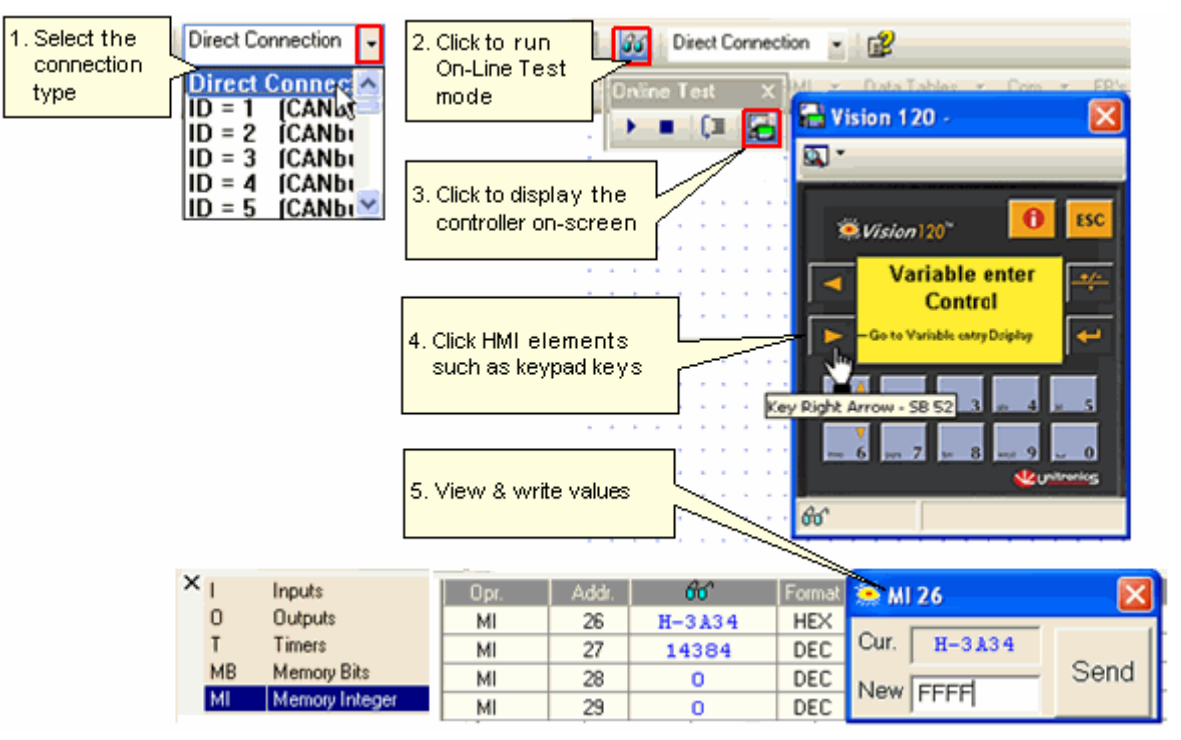

The controller model that is shown on the display is the one selected in Hardware Configuration.

During a Remote Access session, you can:

- Use your cursor to operate the controller keypad and activate touchscreen objects (relevant models).
- Use your PC keyboard to operate the controller keypad (numeric keys, function keys <F1> to <F8>). Note that the Vision <ESC> key is <E> on the PC keyboard, and that <F9> is reserved for activating Online mode.
- Enter Information Mode by pressing the <i> key with your cursor.

# **Check CANbus Network Status**

The network status is checked via the bridge. Access Check Network Status by opening the Connection menu, selecting Communication & OS, then clicking the network tab.

|                                                | Communication - PC settings        |            |          |          |         |          | Communication - PC settings |                                    |          |             |             |          |               |              |            |          |          | ×       |         |            |         |    |          |  |
|------------------------------------------------|------------------------------------|------------|----------|----------|---------|----------|-----------------------------|------------------------------------|----------|-------------|-------------|----------|---------------|--------------|------------|----------|----------|---------|---------|------------|---------|----|----------|--|
|                                                |                                    | <u>s</u> [ | •        | 📰        |         |          | 0.0<br>0.0                  |                                    |          |             |             |          |               | <u>.</u>     |            | <b>.</b> |          | 8       |         | 949<br>640 |         |    |          |  |
|                                                | Check CANbus Network Communication |            |          |          |         |          |                             | Check CANbus Network Communication |          |             |             |          |               |              |            |          |          |         |         |            |         |    |          |  |
|                                                | 1                                  | 2          | 3<br>13  | 4        | 5<br>15 | 6<br>16  | 7                           | 8<br>18                            | 9<br>19  | 10<br>20    |             |          | 1             | 1 1          | 2          | 3<br>13  | 4        | 5<br>15 | 6<br>16 | 7          | 8<br>18 | 9  | 10<br>20 |  |
|                                                | 21                                 | 22         | 23       | 24       | 25      | 26       | 27                          | 28                                 | 29       | 30          |             |          | 2             |              | A          | 23       | 24       | 25      | 26      | 27         | 28      | 29 | 30       |  |
|                                                | 31                                 | 32<br>  42 | 33<br>43 | 34<br>44 | 30      | 30<br>40 | 47                          | 48                                 | 49<br>49 | 40<br>50    |             |          |               | 4            | /<br>2     | 33<br>43 | 34<br>44 | 45      | 46      | 47         | 48      | 49 | 40<br>50 |  |
| 1. Drag your ci<br>across the u<br>you want to | ursor<br>units<br>check.           | 62<br>62   | 63       | -54      | 55      | 56       | 57                          | 58                                 | 59       | 3. St<br>to | atus<br>the | is<br>se | shov<br>color | vn ac<br>cod | cor<br>es. | ding     |          | 55      | 56      | 57         | 58      | 59 | 60       |  |
| 2. Click Start<br>Check.                       | StartStart CheckClear              |            |          |          |         |          |                             | Stan - Clear                       |          |             |             |          |               |              |            |          |          |         |         |            |         |    |          |  |
|                                                | Legend<br>Check these units:       |            |          |          |         |          |                             | Legend<br>Check these units:       |          |             |             |          |               |              |            |          |          |         |         |            |         |    |          |  |
|                                                | Communication: OK                  |            |          |          |         |          |                             | Communication: OK                  |          |             |             |          |               |              |            |          |          |         |         |            |         |    |          |  |
|                                                | Co                                 | mmuni      | icatio   | n: FA    | ILED    |          |                             |                                    |          |             |             |          | 0             | Comm         | iunio      | atio     | n: F4    | VILED   | )       |            |         |    |          |  |
|                                                |                                    |            |          |          |         |          |                             |                                    | E        | kit         |             |          |               |              |            |          |          |         |         |            |         | E  | at       |  |

# **CANbus Network Problems**

Compiler error 43 This error may result because:

- The project includes both CANbus modes. Note that a controller cannot run UniCan and CANbus ISC simultaneously.
- The Ladder application does not include a COM Init FB that initializes the CANbus port.

SB 236 indicates that there is an error in the CANbus network.

SI 236 CANbus Network: Failed Unit ID. Note that the first 3 bits turn ON only when the controller is unable to broadcast via the CANbus port. The value of SI 236 indicates the following messages:

| Value | Message                                                                                  | May result from:                                                                                |  |  |  |  |  |
|-------|------------------------------------------------------------------------------------------|-------------------------------------------------------------------------------------------------|--|--|--|--|--|
| 0     | No Acknowledgement                                                                       | CANbus power failure, crossed wires, incorrectly set termination points.                        |  |  |  |  |  |
| 1     | CANbus OFF                                                                               |                                                                                                 |  |  |  |  |  |
| 2     | CANbus Warning error                                                                     | Poor transmission quality due to faulty wiring, or if the cable length exceeds recommendations. |  |  |  |  |  |
| 4     | One or more networked units cannot be read. If this bit is ON, check SI 238, SI 240-243. |                                                                                                 |  |  |  |  |  |

SI 237 CANbus Network Communication Error Code is a bitmap which indicates the LAST unit that cannot be read. Note that each controller can receive messages from up to 8 others. Example: Assume that there are 6 controllers in the network (3,6,8,13,17,34). Controller 3 is waiting for data from controllers
8 and 13 and 17. If the controller does not receive data from controller 13 (assume a 1 second timeout) then SI 237 will contain a value of 13. Bit 4 in SI 236 will also turn ON. Once controller 3 has received the data, Bit 4 turns OFF.

SIs 240, 241, 242, and 243 serve as a bitmap indicating which unit is in error. If, for example, the network includes unit ID numbers 8, 9 and 13, and PLC #9 cannot be accessed, then the ninth bit in SI 240 will turn ON. When the error is fixed, the bit falls to OFF.

| Problem                                  | Possible<br>cause      | Recommended Action                                                                                                    |
|------------------------------------------|------------------------|----------------------------------------------------------------------------------------------------|
| Failed<br>communication                  | Baud rate<br>settings  | <ul> <li>All controllers in the network must be set to the same</li> <li>CANbus baud rate. Baud rate may be set: <ul> <li>By initializing a port via the COM Init FB.</li> <li>Temporarily via Info mode;however, note that the baud rate will be reset at the next power-up</li> </ul> </li> </ul> |
|                                          | Termination resistors  | Termination resistor settings are provided in the chapter <b>Communications</b> in the controller's user guide.                                                                                                    |
|                                          | CANbus power<br>supply | Check that the CANbus power supply is properly connected,<br>and that the voltage is in the permissible range as described<br>in the chapter <u>Communications</u> in the controller's user guide.                                                                                                  |
|                                          | Incorrect ID<br>number | You may not have assigned the correct unit ID number in your operand addresses (between 1-63). Check the OPLC settings tab Communicate with OPLC.                                                                                                    |
| PC cannot<br>communicate<br>with bridge  | Incorrect<br>setting   | When you communicate with the controller unit that you are<br>using as a bridge to the network, either enter the ID# of the<br>bridge or select Direct Connection in the OPLC settings tab<br>Communicate with OPLC.                                                                                |
| PC cannot<br>communicate<br>with network | Communication settings | Make sure the current RS232 parameters in your project are<br>the same as the parameters that are actually in the bridge.<br>Check these topics:Check Network Status,Vision<br>Communication PC Settings                                                                                            |
|                                          | Incorrect baud<br>rate | The bridge's RS232 port's baud rate cannot be set below 9600.                                                                                                    |

## **CANbus troubleshooting**

## Index

| Α                                        | Multi-master                                                             | 75        |
|------------------------------------------|--------------------------------------------------------------------------|-----------|
| Allen-Bradely                            | 71 <b>N</b>                                                              |           |
| ASCII                                    | 30Network46, 47, 48, 75, 85, 86, 102, 109,                               | , 112, 11 |
| ASCII String                             | 30Network M90 Micro-OPLCs                                                | 75        |
| В                                        | Networked controller75, 85, 86, 1                                        | 02        |
| Baud                                     | 46 ID85,                                                                 | 86        |
| CANbus                                   | 13NI                                                                     | 08        |
| COM port                                 | . 2NSB-Network System Bit 102, 1                                         | 08        |
| Bridge1                                  | 09NSI-Network System Integer 102, 1                                      | 08        |
| C                                        | 0                                                                        |           |
| CANbus1, 2, 75, 76, 86, 91, 99, 102, 103 | 3, 10066er1a009.112,.1131                                                | 08        |
| CANopen                                  | 91 <b>P</b>                                                              |           |
| COM port 2, 3,                           | 30PC 46, 75, 1                                                           | 09        |
| Communications1, 3, 9, 21, 22, 30, 46, 4 | 17, 148,C409, 155, 1510, 156, 15, 17, 17, 17, 17, 17, 17, 17, 17, 17, 17 | Б899,11   |
| Initialize COM port                      | 76Port1, 2,                                                              | 46        |
| Modem2, 9, 14, 21,                       | 30Programming cable 1                                                    | 09        |
| Network 47, 48, 75, 76, 86, 91,          | 99Project                                                                | 58        |
| Troubleshooting                          | 13 <b>R</b>                                                              |           |
| Controller                               | 09Remote Access                                                          | 9         |
| Controller network 75, 85, 109, 1        | 13Remote PLC Programming                                                 | 41        |
| D                                        | RS232 Parameters2, 3, 1                                                  | 13        |
| Direct Connection                        | 46RS232 port                                                             | 75        |
| Download via network1                    | 09RS485                                                                  | 3         |
| E                                        | S                                                                        |           |
| Edit programs-via network1               | 09Socket                                                                 | 48        |
| email                                    | 51String                                                                 | 30        |
| e-mail                                   | 26Symbols 1                                                              | 08        |
| e-mail                                   | 51System Operands                                                        | 02        |
| Ethernet 22, 47, 48, 49, 55, 58, 61, 63, | 65 <b>T</b>                                                              |           |
| F                                        | TCP/IP22, 26, 47, 48, 49, 51, 55, 58, 61,                                | , 63, 65  |
| Favorites                                | 58Troubleshooting                                                        | 71        |
| G                                        | U                                                                        |           |
| GSM                                      | 14UniCAN                                                                 | 86        |
| н                                        | Unit ID85, 1                                                             | 02        |
| Heartbeat (CANopen)                      | 91 <b>V</b>                                                              |           |
| I                                        | Vision OPLC Information                                                  | 12        |
| ID in network                            | 85 <b>W</b>                                                              |           |
| IP Addresses                             | 58Web server                                                             | 22        |
| Μ                                        | Wiring                                                                   | 14        |
| Modem9, 14, 18,                          | 30                                                                       |           |